# PROGRAMMER

Please read this manual before using the machine. Please keep this manual within easy reach for quick reference.

BAS-761

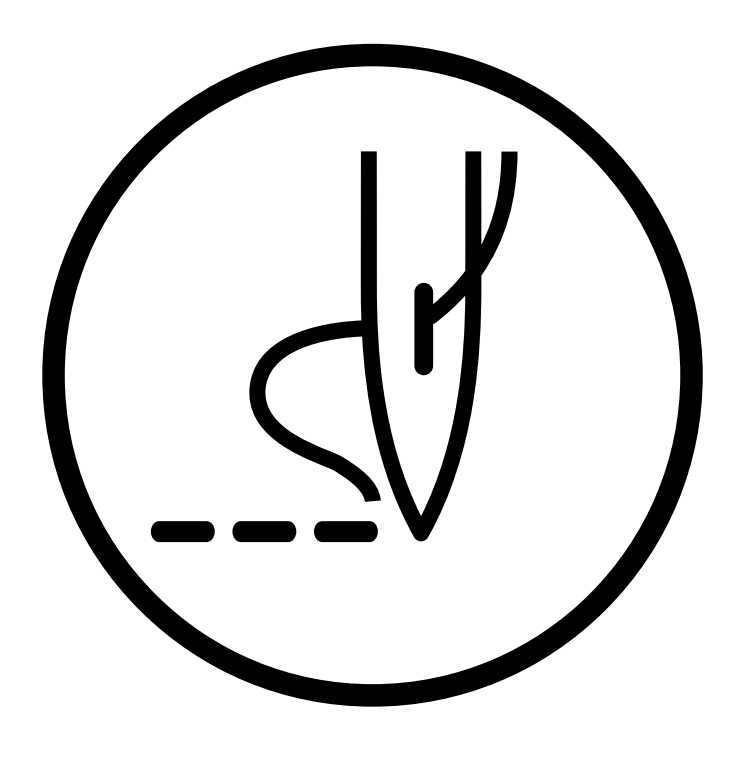

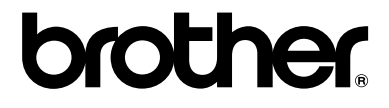

Thank you very much for purchasing the Brother Industrial Sewing Machine.

Please read this "Programmer Instruction Manual" and the separate volume "Automatic Pocket Setter Instruction Manual" carefully before using the machine.

Operation of this industrial sewing machine is usually carried out in front of moving parts such as the needle and the needle thread take-up. These parts may cause personal injury. Please follow the operational and safety instructions by the experts/instructors and use this machine correctly.

# Contents

| Chapter 1 Initial Setup                        | _   |
|------------------------------------------------|-----|
| Connection                                     | . 6 |
| Handling the programmer                        | . 7 |
| After use                                      | . 7 |
| Turning power ON/OFF                           | . 8 |
| Turning power ON                               | . 8 |
| Turning power OFF                              | . 9 |
| Handling of floppy disk                        | 10  |
| Protecting data in floppy disks                | 11  |
| Setting a Floppy Disk to the Floppy Disk Drive | 11  |
| Contents                                       | 12  |
| Notes for programming                          | 13  |
|                                                |     |

#### Chapter 2 Programming with Help Function

| Please read before programming                             | 16 |
|------------------------------------------------------------|----|
| Panel description and usage                                | 16 |
| Display screen                                             | 17 |
| Programming flowchart                                      | 18 |
| Description of icons                                       | 20 |
| Programming                                                | 20 |
| 🕞 Displaying a pattern image                               | 20 |
| General Checking the program setting and setting attribute | 20 |
| 🔄 Editing data                                             | 21 |
| 🔝 Deleting data                                            | 21 |
| Programming example                                        | 22 |
| Programming for each stitch                                | 22 |
| Lines                                                      | 24 |
| Curve                                                      | 26 |
| Double stitch                                              | 29 |
| Feed                                                       | 31 |
| Needle racking                                             | 34 |
| Example of modified program                                | 35 |
| Resizing pattern                                           | 35 |
| Changing partially                                         | 37 |
| Deleting the first stitch                                  | 40 |
| Changing the first stitch position                         | 42 |
| Adding sewing point before the first stitch                | 45 |
| Adding shunting point before the first stitch              | 48 |
| Moving the shunting point                                  | 51 |
| Deleting the shunting point                                | 53 |
| Moving the entire pattern in parallel                      | 55 |
| Deleting a part of the program during programming          | 57 |
| Programming                                                | 58 |
| Creating a line                                            | 58 |
| ۲۰۰۰ Creating tacking data                                 | 58 |
| Creating a curve                                           | 59 |
| Carrying out double stitch                                 | 60 |
| Creating needle drop data                                  | 62 |
| Up Creating feed data                                      | 62 |

| [              | Keeliting the current data                                          | 63       |
|----------------|---------------------------------------------------------------------|----------|
| [              | Ending programming                                                  | 65       |
| [              | Jsplaying the data image during programming                         | 66       |
| [              | Checking the program setting and setting attribute                  | 66       |
| [              | ₽ Deleting a part of data                                           | 67       |
| D              | isplaying a pattern image                                           | 68       |
| <b>F</b>       | Checking the program setting and setting attribute                  | 69       |
| (              | Checking each stitch<br>Checking a series of stitches automatically | 70<br>70 |
| <u>ا</u> لاً ا | diting program                                                      | 72       |
| 🛃 D            | eleting data                                                        | 76       |
|                |                                                                     |          |

#### Chapter 3 Programming with Command Function

| Please read before programming                       | 78  |
|------------------------------------------------------|-----|
| Panel description and usage                          |     |
| Display screen                                       | 79  |
| Programming flowchart                                |     |
| Description of commands                              | 81  |
| Moving needle point                                  | 81  |
| Deleting data                                        | 81  |
| Ending programming                                   | 81  |
| Creating program                                     | 81  |
| Editing data                                         | 82  |
| Setting attribute                                    | 82  |
| Other operations                                     | 83  |
| Programming example                                  | 84  |
| Programming for each stitch                          | 84  |
| Lines                                                | 85  |
| Curve                                                | 86  |
| Double stitch                                        | 88  |
| Feed                                                 | 89  |
| Needle racking                                       |     |
| Example of modified program                          | 92  |
| Resizing pattern                                     | 92  |
| Changing partially                                   | 93  |
| Deleting the first stitch                            |     |
| Changing the first stitch position                   |     |
| Adding sewing point before the first stitch          |     |
| Adding shunting point before the first stitch        |     |
| Moving the shunting point                            |     |
| Deleting the shunting point                          |     |
| Noving the entire pattern in parallel                |     |
| Deleting a part of the program during programming    |     |
| Creating a line                                      |     |
|                                                      |     |
| Creating double stitch                               |     |
| Creating feed data                                   | 107 |
| Creating tecking data                                | 109 |
| Ending programming                                   |     |
| C Charling the pressure setting and setting stribute |     |
| Checking the program setting and setting attribute   |     |
| Checking attributes                                  |     |
| Setting the stop topsion output                      |     |
| Setting two step tension output                      |     |
|                                                      |     |

| Setting two row switch                          | 114 |
|-------------------------------------------------|-----|
| Low-speed sewing                                | 115 |
| Editing data                                    | 116 |
| Changing stitch length of the program           | 116 |
| Offset                                          | 117 |
| Rotating a pattern clockwise (counterclockwise) | 118 |
| Resizing                                        | 119 |
| Moving in parallel                              | 120 |
| Displaying image                                | 122 |
| Deleting a data                                 | 123 |
| Deleting a part of data                         | 123 |
| Deleting program data                           | 123 |

#### Chaper 4 Reading / Writing Data

| 🕒 Reading data                             | 126   |
|--------------------------------------------|-------|
| Using the operation panel of the main body | . 128 |
| 🔁 Writing data                             | 129   |
| Using the operation panel of the main body | . 131 |
| 🔀 Deleting data in a floppy disk           | 132   |
| F Formatting a floppy disk                 | 134   |

#### Chapter 5 Practical Programming Examples

| Programming examples         | 136 |
|------------------------------|-----|
| Example 1 (Help function)    | 137 |
| Programming procedure        | 137 |
| Operating procedure          | 138 |
| Example 1 (Command function) | 141 |
| Programming procedure        | 141 |
| Operating procedure          | 142 |
| Example 2 (Help function)    | 144 |
| Programming procedure        | 144 |
| Operating procedure          | 145 |
| Example 2 (Command function) | 150 |
| Programming procedure        | 150 |
| Operating procedure          | 151 |

Chapter 1 Initial Setup

# Connection

Connection of the programmer cable to the machine is described here.

Check that the machine power is OFF before connecting the cable.

1. Connect the cable to the connector on the right side of the floppy disk drive.

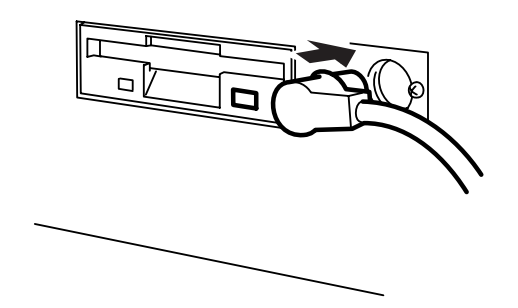

# Handling the programmer

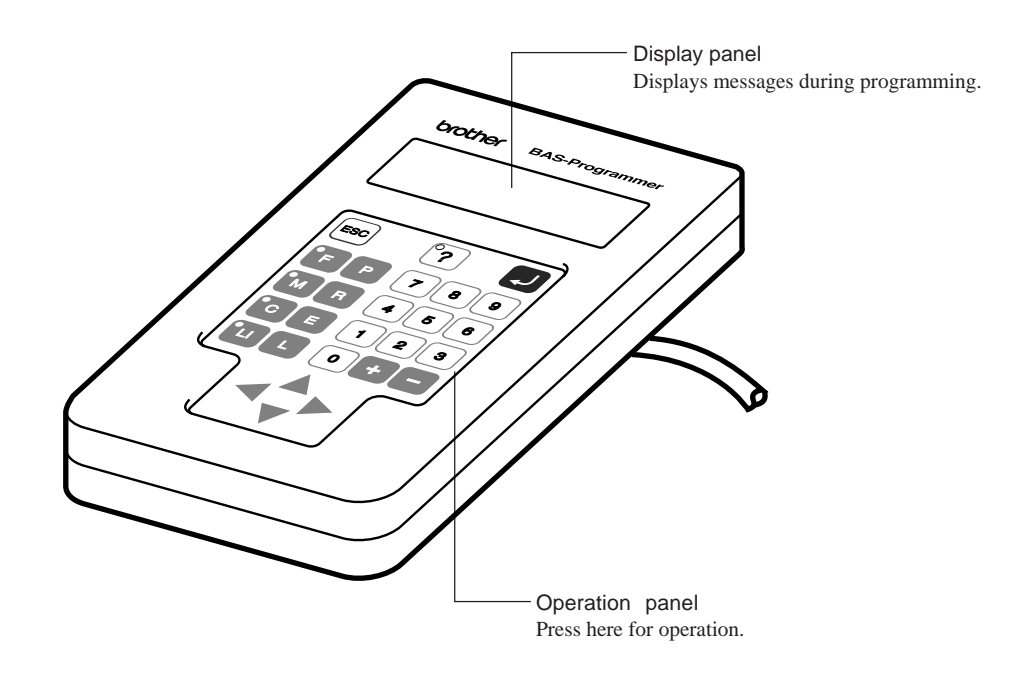

#### After use

Wind the cable for storage as shown in the figure.

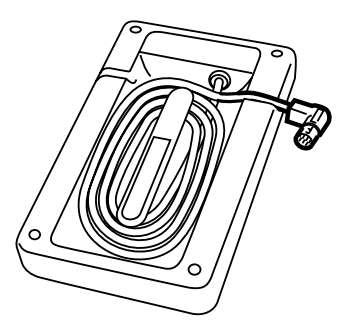

# Turning power ON/OFF

## Turning power ON

1. Switch ON the machine.

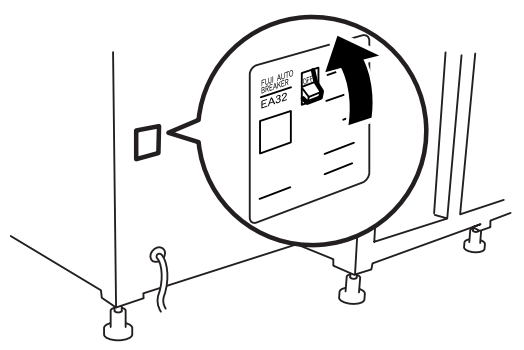

2. Press the reset switch of the folding machine and conduct positioning.

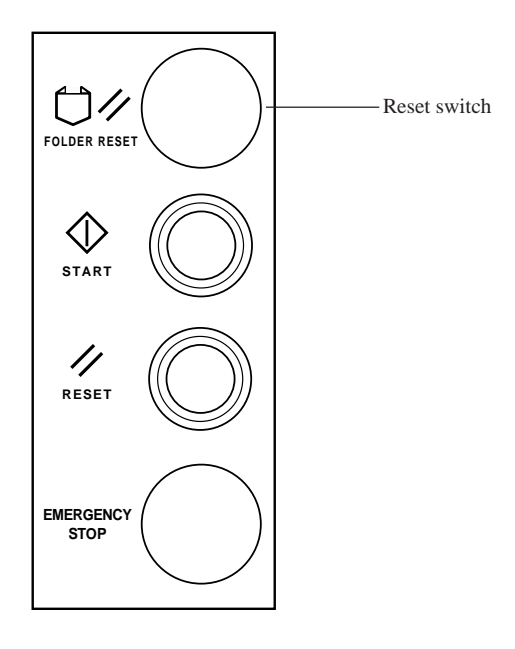

Set the pattern if it is prepared.
 Fix the pattern sheet with adhesive tape on the feed plate to prevent displacement.
 Put cloth below the work clamp if there is no pattern.

#### 4. Press P on the programmer.

The work clamp comes down.

## Turning power OFF

- Write the programmer data into a floppy disk. Refer to "Writing data" (page 129.). If the data is not need to be saved, delete it. Refer to "Deleting program data" (page 123.).
- 2. Press P on the programmer. The panel turns off.
- 3. Remove the pattern sheet.
- 4. Switch OFF the machine.

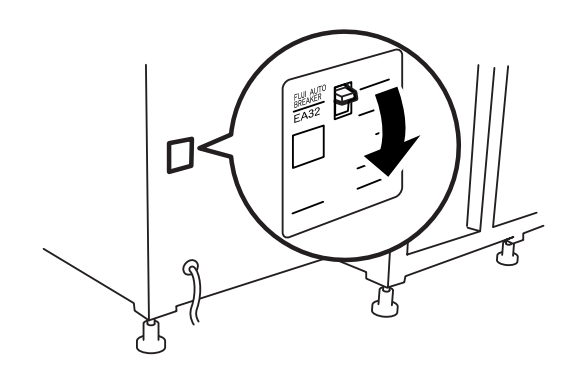

# Handling of floppy disk

Do not force open the shutter for direct contact with the magnetic area.

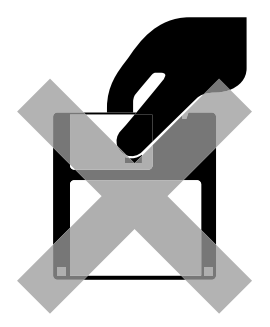

Do not store floppy disks in an extremely high or low ambient temperature.

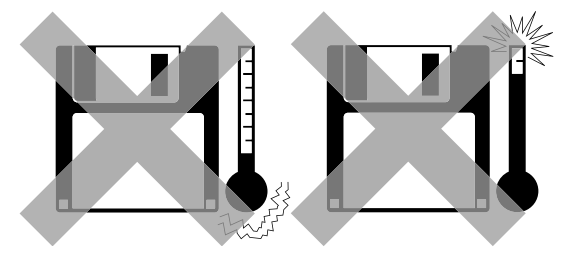

Do not use or store floppy disks in a dusty place.

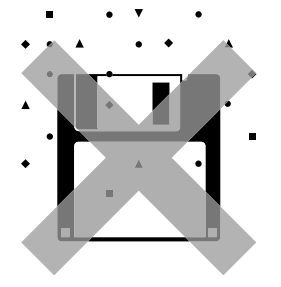

Do not bend the disk. Do not put things on the disk.

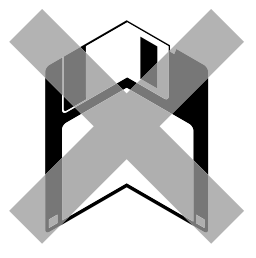

Do not remove the disk out of the drive during the access lamp is lit.

Do not bring disks near magnetic matters such as magnetic screwdriver or the back side of the programmer.

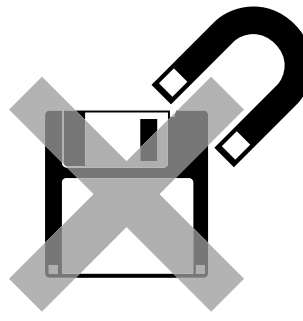

Do not use floppy disks under high humidity.

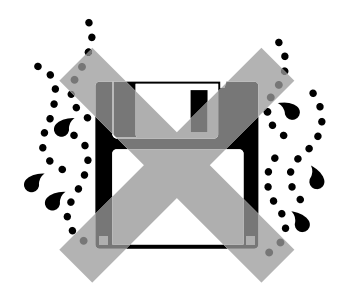

Do not store floppy disks under direct sunlight.

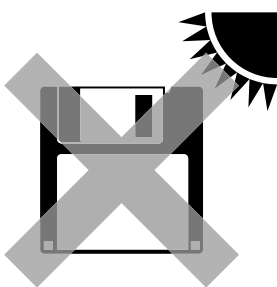

Avoid contact with solvent or drink.

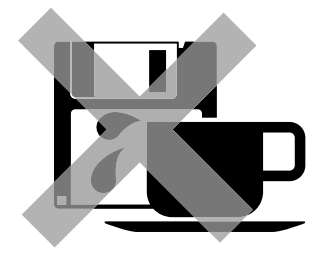

#### Protecting data in floppy disks

Write-protection is available for a floppy disk to prevent undesired data deletion.

A write-protected disk is read-only. It is recommended to provide write-protection for disks which contain important data.

To do so, slide the write-protect notch to open the slot as shown below.

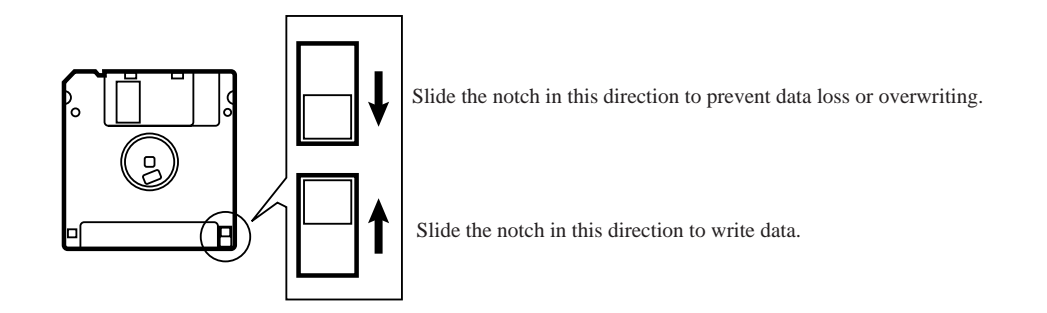

## Setting a Floppy Disk to the Floppy Disk Drive

Insert a floppy disk straight into the slot. The label side of the disk must face the front.

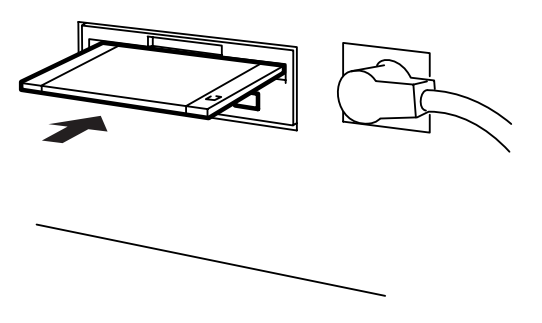

Press the eject switch to remove the disk out of the drive.

Do not press the eject switch during the access lamp is lit. This may lead to data corruption.

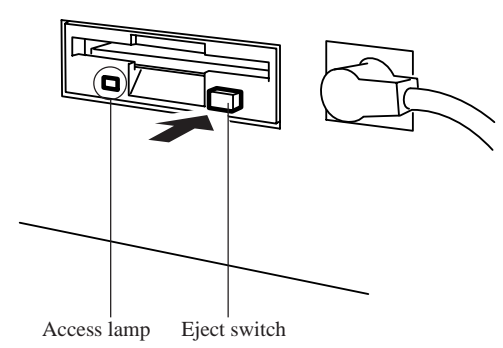

# Contents

This manual consists of the following chapters.

| Chapter 1 | Preparations of operation                                           |
|-----------|---------------------------------------------------------------------|
|           | Describes the basic precautions.                                    |
| Chapter 2 | Programming with Help Function                                      |
|           | Describes the procedure to create programs using icons.             |
|           | It is recommended for persons                                       |
|           | who are used to icon input.                                         |
|           | who use this machine for the first time.                            |
|           | who sometimes create programs.                                      |
| Chapter 3 | Programming with Command Function                                   |
|           | Describes the procedure to create programs using command functions. |
|           | It is recommended for persons                                       |
|           | who is specially responsible for program creation.                  |
|           | who have created programs for BAS-760 series.                       |
| Chapter 4 | Reading/Writing Data                                                |
| ·         | Describes the procedure to read from/write into floppy disks.       |
| Chapter 5 | Practical programming examples                                      |
| Chapter 0 | Two examples of frequently created programs are described           |
|           | i wo examples of nequency created programs are described.           |

## Notes for programming

#### Pattern sheet

Use thin plotting paper or prepare copies of pattern sheet.

The pattern sheet is designed in the original scale.

#### Stitch length

Setting range between 0.3 and 6.0 mm is available. As for the needle tacking data, values 0.1 to 1.0 mm are available.

#### Stitch count

Maximum available count is 1,000.

#### Selectable program numbers

Selectable program numbers vary depending on the clamps used when writing data.

| When using a retractable clamp | 00 ~ 31 |
|--------------------------------|---------|
| When using other clamps        | 32 ~ 63 |

#### Attributes of data when reading the data of BAS760

Attributes of data are as follows when reading the data of BAS760.

| Needle tacking   | Reflected    |
|------------------|--------------|
| Two step tension | Reflected    |
| Two row switch   | Reflected(*) |
| Slow conversion  | Ignored      |

(\*) Two step switch data is reflected in the normal position when reading the data complying with the specifications for BAS760 retractable clamp.

As for other clamps, slow conversion instructions to 2500 rpm or 3000 rpm are reflected as the two row switch data. Turn the setting of two row switch to off.

#### Available types of floppy disk

| Data type   | Stitch count for memory | Data resolution | Disk | Format                   | Read      | Write            |
|-------------|-------------------------|-----------------|------|--------------------------|-----------|------------------|
| BAS761 Data | 1000 stitches/pattern   | 0.05 mm/pulse   | 2HD  | DOS/V<br>1.44 MB         | Available | Available        |
| BAS760 Data | 1000 stitches/pattern   | 0.1 mm/pulse    | 2DD  | Formatted automatically. | Available | Not<br>available |

Location to input the end code

Input the end code in the shaded area in the drawing because there is an air cylinder in the center when using the retractable clamp. Inputting the code in other locations will damage the machine because the top part and the cylinder come into contact with each other.

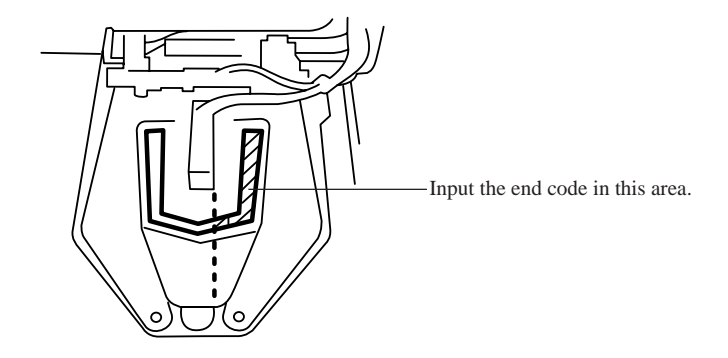

Inputting numerical values

Input numerical values such as commands or the number of stitch from the programming instrument so that the numerical values become 3 digits. The values can be input again before pressing **Q**.

# Chapter 2 Programming with Help Function

# Please read before programming

When the lamp on the button ? is lit, small pictures appear on the display. These pictures represent different functions. They are called 'icons'. This chapter describes the method of programming with icons.

## Panel description and usage

The following panel keys are used in Help mode.

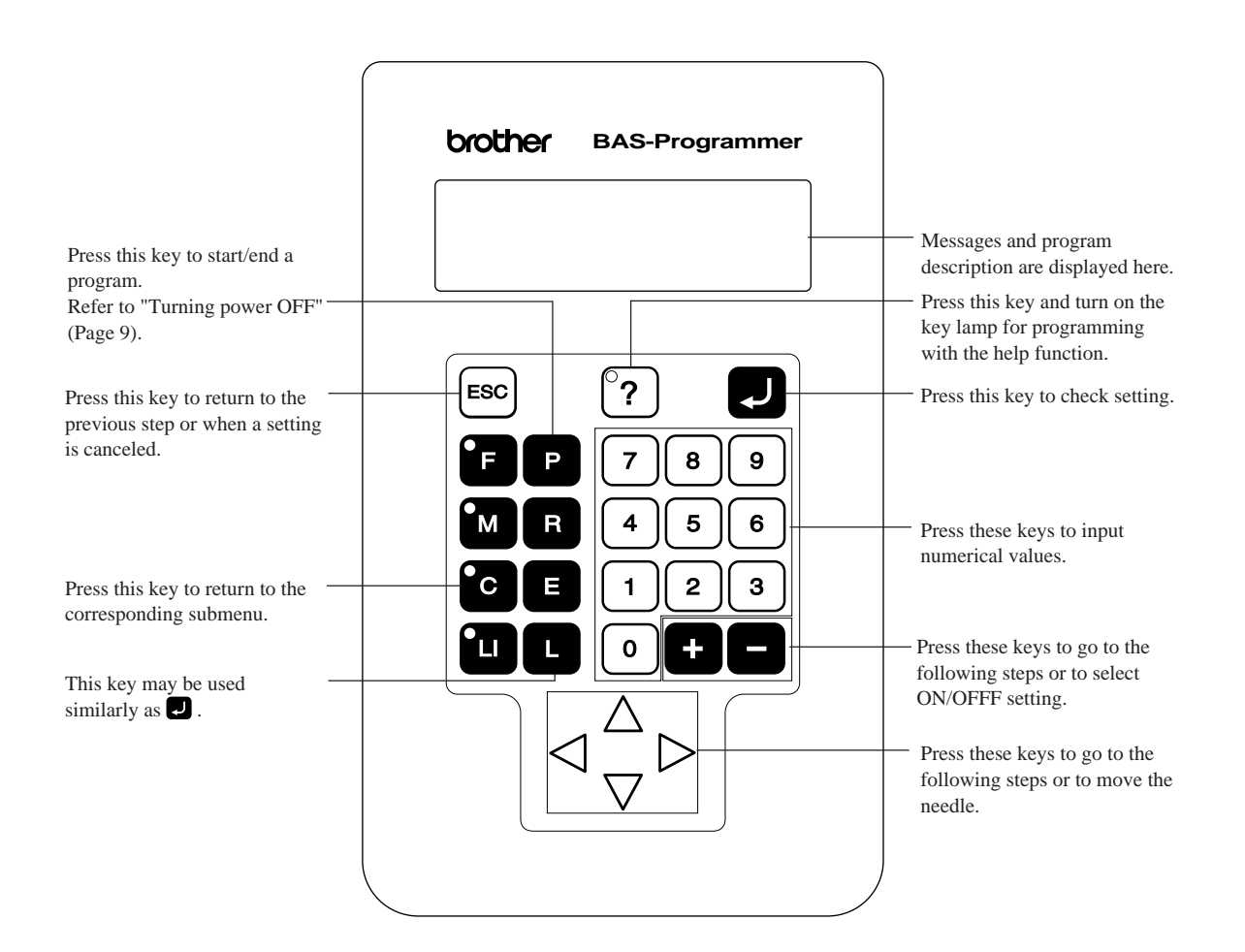

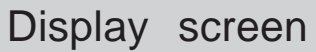

When P is pressed, the following screen is displayed.

If the screen is not displayed, press  $\ref{eq:result}$  .

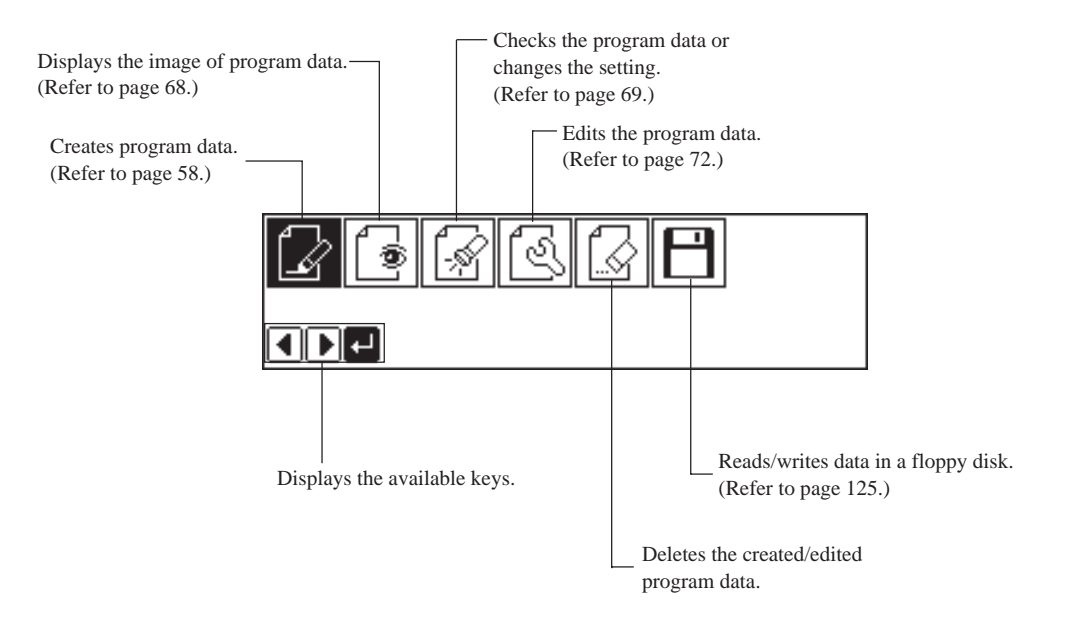

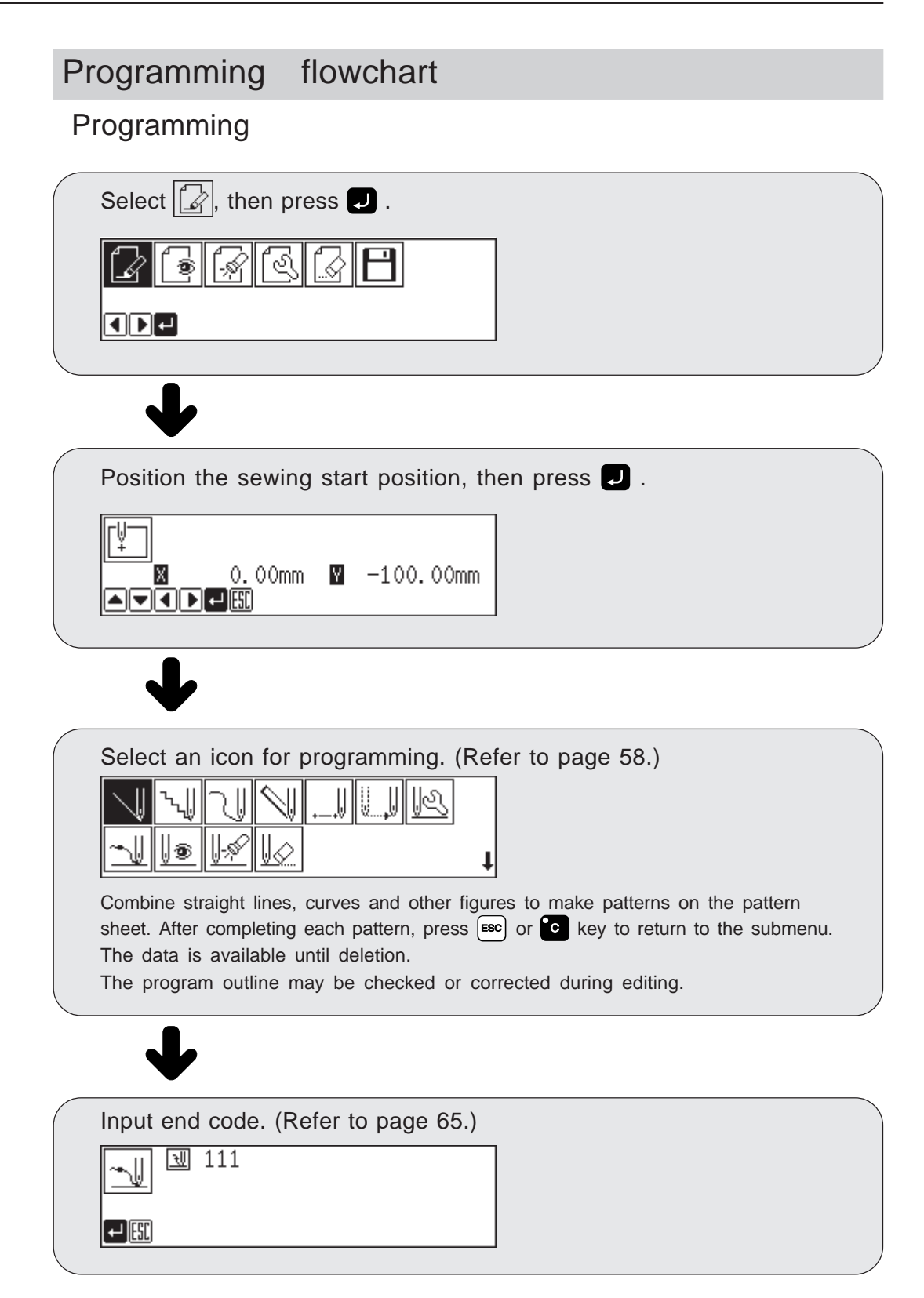

| Select 🔄, then press 🖵 .    |
|-----------------------------|
|                             |
|                             |
|                             |
| $\mathbf{V}$                |
| Select an icon for editing. |
|                             |
|                             |
| /                           |
| $\bullet$                   |
| Press J after editing.      |

Checking and setting (Refer to page 69.)

Editing program (Refer to page 72.)

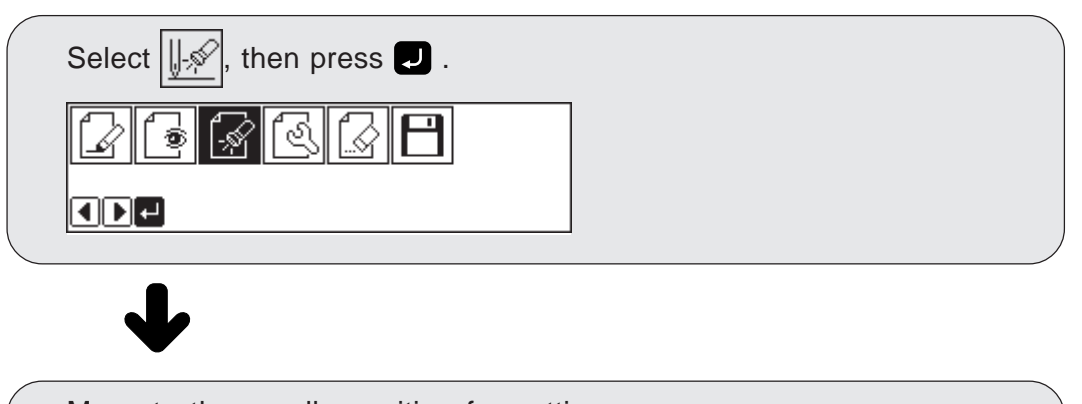

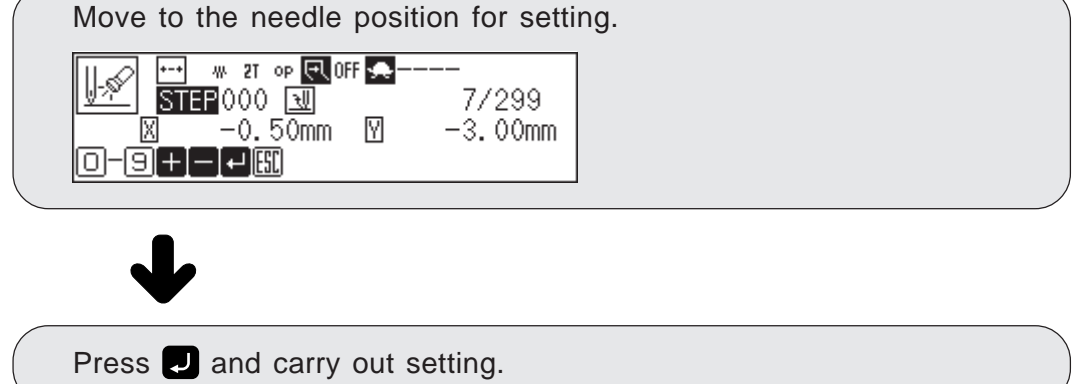

# Description of icons

## Programming

|                 | Creating a line                                                                           |  |  |  |  |  |  |  |
|-----------------|-------------------------------------------------------------------------------------------|--|--|--|--|--|--|--|
| `~_U            | Creating needle tacking data                                                              |  |  |  |  |  |  |  |
| 2               | Creating a curve                                                                          |  |  |  |  |  |  |  |
| $\triangleleft$ | Carrying out double stitch                                                                |  |  |  |  |  |  |  |
|                 | Creating double stitch data in the reverse direction to the right side of the sewing path |  |  |  |  |  |  |  |
| V               | Creating needle drop data                                                                 |  |  |  |  |  |  |  |
| U.,             | Creating feed data                                                                        |  |  |  |  |  |  |  |
| 1 <u>2</u>      | Editing the current data                                                                  |  |  |  |  |  |  |  |
|                 | Moving a pattern in parallel by feeding                                                   |  |  |  |  |  |  |  |
|                 | Moving a pattern in parallel by sewing with the specified pitch                           |  |  |  |  |  |  |  |
|                 | Moving a pattern in parallel                                                              |  |  |  |  |  |  |  |
|                 | Offsetting double stitch data to the left side of the sewing path                         |  |  |  |  |  |  |  |
|                 | Offsetting double stitch data to the right side of the sewing path                        |  |  |  |  |  |  |  |
| ~               | Ending programming                                                                        |  |  |  |  |  |  |  |
| ↓®              | Displaying the data image during editing                                                  |  |  |  |  |  |  |  |
| <u>  -</u> \$   | Checking the program setting and setting attribute                                        |  |  |  |  |  |  |  |
| V.              | Deleting a part of the program                                                            |  |  |  |  |  |  |  |

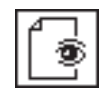

## Displaying a pattern image

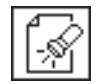

Checking the program setting and setting attribute

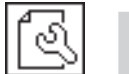

## Editing data

| <u>/</u> 1±/      | Moving a pattern in parallel        |
|-------------------|-------------------------------------|
| <del>(</del> (    | Changing a pitch                    |
| <u>*</u> 1        | Resizing a pattern                  |
| 21                | Rotating a pattern clockwise        |
| 2                 | Rotating a pattern counterclockwise |
| + <b>+</b> +<br>X | Changing the X origin               |

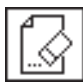

## Deleting data

# Programming example

Frequently used programming method is explained here. Refer to "Programming" (page 58) for function and operation of each icon.

## Programming for each stitch

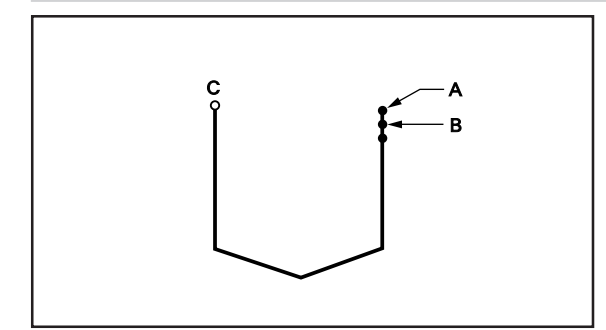

Program each stitch according to the pattern. The example in the left is used for explanation.

## Programming

- 1. Press P. The work clamp comes down and the programmer screen is displayed.
- 2. Select  $\square$  with  $\triangleleft \triangleright$ , then press  $\square$ .

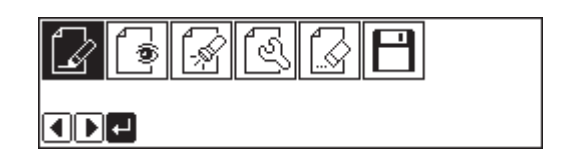

Move the needle with ▲▼<>>. Press 
 when the needle point is at point A of the pattern.
 The first stitch (point A) is programmed.

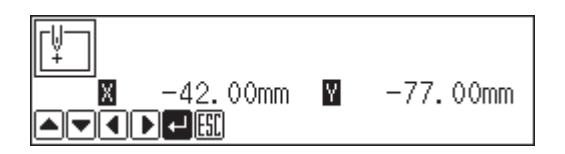

- 4. Select  $\square$  with  $\Delta \nabla \triangleleft \triangleright$ , then press  $\square$ .
- 5. Move the needle with **△▽〈▷**. Press **□** when the needle point is at point B of the pattern.
- 6. Repeat step 5 and create the program to point C.

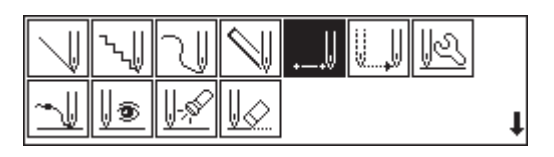

|            |               |   | PLOT 1 |
|------------|---------------|---|--------|
| <u> </u> . | 0.00mm        | Y | 0.00mm |
|            | ←] <b>[}]</b> |   |        |

## 2 Inputting the end code

1. Select with  $\Delta \nabla \triangleleft \triangleright$ , then press  $\blacksquare$ .

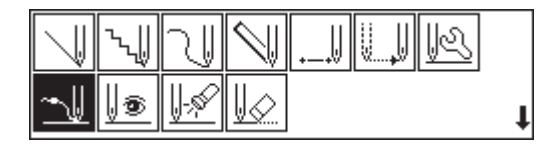

2. Press **J**. The needle returns to the first stitch(point A).

| L X       | 111 |
|-----------|-----|
| <b>⊷]</b> |     |

3. Press Exc. The needle returns to the standby position.

## **3** Saving

Refer to "Writing data" (page 129) for detailed operation.

1. Select  $\square$  with  $\triangleleft \triangleright$ , then press  $\square$ .

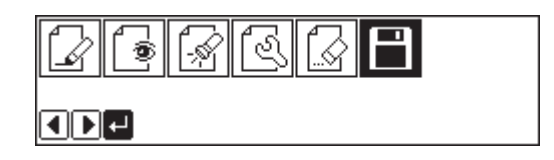

2. Select  $\blacksquare$  with  $\triangleleft \triangleright$ , then press  $\blacksquare$ .

| BBBB |  |
|------|--|
|      |  |

3. Input the program number, then press **[**].

4. Press Esc.

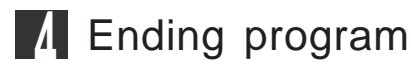

1. Press P.

#### Lines

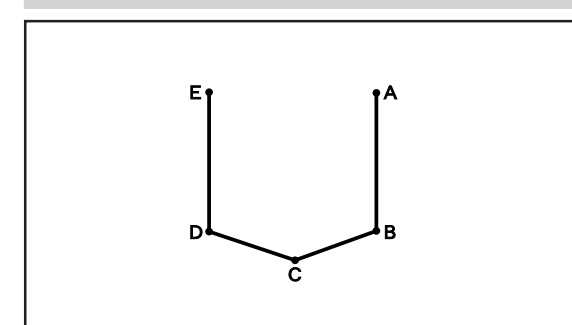

The pattern with lines is programmed. The example in the left is used for explanation of programming.

## 1 Programming

- 1. Press P. The work clamp comes down and the programmer screen is displayed.
- 2. Select  $\square$  with  $\triangleleft \triangleright$ , then press  $\square$ .

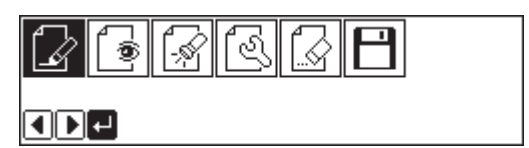

 Move the needle with ▲▼↓▷. Press when the needle point is at point A of the pattern. The first stitch (point A) is programmed.

| r J            |   |          |
|----------------|---|----------|
| ¥              |   |          |
|                |   | 77 00    |
| 🛛 🛛 🛛 –42.00mm | Y | -//.00mm |
|                |   |          |
|                |   |          |

4. Select with  $\Delta \nabla \triangleleft \triangleright$ , then press  $\square$ .

|    | ٠.l | 7             | $\triangleleft$ | U | U.,U | R |   |
|----|-----|---------------|-----------------|---|------|---|---|
| ~⊎ | 0   | <u>  -</u> \$ | V               |   |      |   | t |

- Input the stitch length, then press .
   3.0 mm is input in the example.
   Input 030 to make the stitch length to 3.0 mm.
- Move the needle with △∇<▷. Press </li>
   when the needle point is at point B of the pattern.
- 7. Repeat step 6 and create the program to point E.
- 8. When point E is programmed, press esc twice.

| EITCH 03. Omm    |  |
|------------------|--|
| 0-9 <b>4   4</b> |  |

| 3.Omm         |   | PLOT 1 |
|---------------|---|--------|
| 0.00mm<br>ESC | M | 0.00mm |

## 2 Inputting the end code

1. Select with  $\Delta \nabla \triangleleft \triangleright$ , then press  $\square$ .

|    | ۰. | N              | $\triangleleft$ |   |
|----|----|----------------|-----------------|---|
| ~⊎ | 0  | <u>  -</u> ,\$ | V               | 1 |

2. Press **J**. The needle returns to the first stitch(point A).

|         | <u>N</u> | 111 |  |  |
|---------|----------|-----|--|--|
| [↓][[]] |          |     |  |  |

3. Press Exc. The needle returns to the standby position.

## **?** Saving

Refer to "Writing data" (page 129) for detailed operation.

- 1. Select  $\square$  with  $\triangleleft \triangleright$ , then press  $\square$ .
- 2. Select  $\blacksquare$  with  $\triangleleft \triangleright$ , then press  $\blacksquare$ .
- 3. Input the program number, then press 2.

| 9 | <b>-</b> \$ | ß | E |  |
|---|-------------|---|---|--|
| ┛ |             |   |   |  |
|   |             |   |   |  |

| BBBB |  |
|------|--|
|      |  |

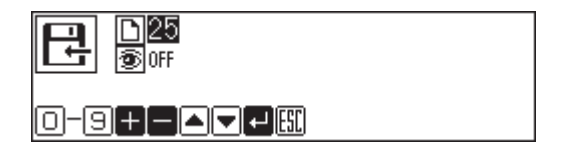

4. Press Esc.

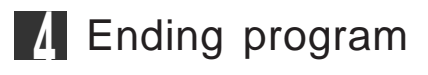

1. Press P.

#### Curve

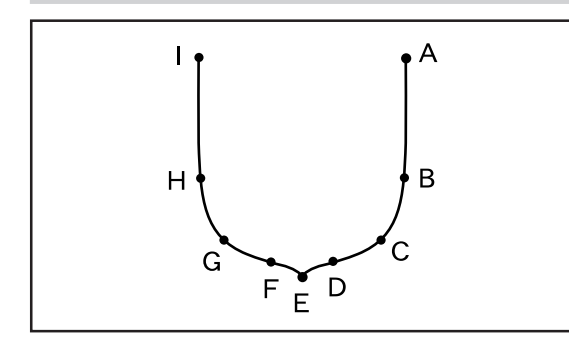

The pattern with curves is programmed. The example in the left is used for explanation of programming at the curve and the corner.

Be sure to press 💭 twice for a split at corner point E. If a split is not made, the corner will be round.

When a split is made

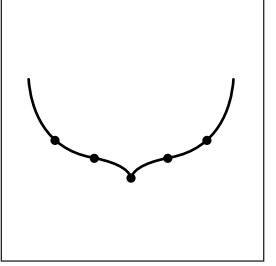

When a split is not made

More intermediate points such as points B, C, D, F, G or H will create smooth curves.

## 1 Programming

- 1. Press P. The work clamp comes down and the programmer screen is displayed.
- 2. Select  $\square$  with  $\triangleleft \triangleright$ , then press  $\square$ .

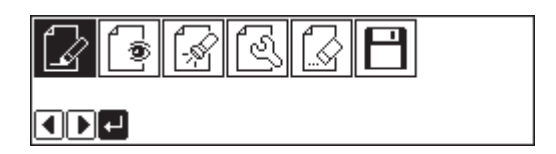

 Move the needle with △∇<▷. Press when the needle point is at point A of the pattern. The first stitch (point A) is programmed.

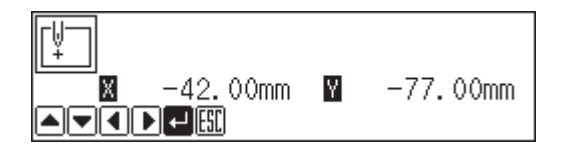

4. Select  $\square$  with  $\Delta \nabla \triangleleft \triangleright$ , then press  $\square$ .

|    | `~ų | ∿∥           | $\triangleleft$          |   |
|----|-----|--------------|--------------------------|---|
| _⊎ | 0   | <u> </u> -\$ | $\underline{\mathbb{V}}$ | t |

PITCH 03. Omm

- Input the stitch length, then press .
   3.0 mm is input in the example. Input 030 to make the stitch length to 3.0 mm.
- Move the needle with △∇<▷. Press when the needle point is at point B of the pattern.
- 7. Repeat step 6 and create the program to point E.
- When point E is programmed, press again.
   Point E becomes a corner and is programmed. To change the stitch length, press stick length, press stick length, press stick length, press programmed. To change the stick length, press programmed. To change the stick length, press programmed. To change the stick length, press programmed. To change the stick length, press programmed. To change the stick length, press programmed. To change the stick length, press programmed. To change the stick length, press programmed. To change the stick length length leng
- 9. Create the program to point I.
- 10. When point I is programmed, press 🗾 again.
- 11. Press 📼 twice.

## 2 Inputting the end code

- 1. Select with  $\Delta \nabla \triangleleft \triangleright$ , then press  $\blacksquare$ .
- Press J.
   Press J and the needle returns to the first stitch(point A).

|    | ۶IJ | N            | $\searrow$ | ••U | V | R |   |
|----|-----|--------------|------------|-----|---|---|---|
| ~⊎ | 9   | <u> </u> -\$ | V          |     |   |   | t |

| - U U | 111 |
|-------|-----|
|       |     |

3. Press 🖾.

The needle returns to the standby position.

| 3.Omm  |   | PLOT 97 |
|--------|---|---------|
| 0.00mm | Y | 0.00mm  |
|        |   |         |

## 3 Saving

Refer to "Writing data" (page 129) for detailed operation.

1. Select  $\square$  with  $\triangleleft \triangleright$ , then press  $\square$ .

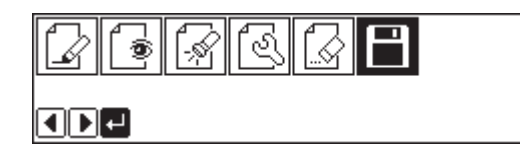

2. Select  $\blacksquare$  with  $\triangleleft \triangleright$ , then press  $\blacksquare$ .

| ₽₽₽₣ |  |
|------|--|
|      |  |

3. Input the program number, then press **J**.

| 0-9+ |  |
|------|--|

4. Press <sup>ESC</sup>.

## A Ending program

1. Press P.

## Double stitch

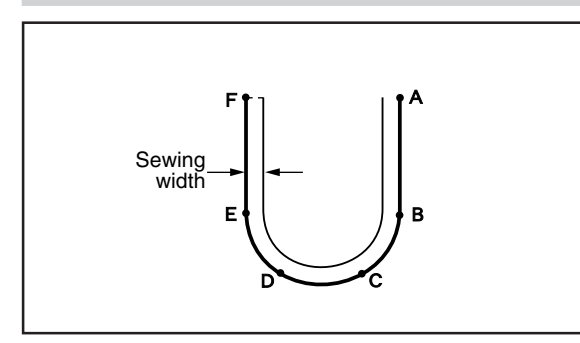

A double stitch is programmed to make two lines with a constant width.

The example in the left is used for explanation of a double stitch to the right of sewing direction.

When the line changes from straight to curve or curve to straight as in points B or E, be sure to press 🖵 twice to make a split.

More intermediate points such as points C or D will create smooth curves.

## Programming

- Press P. The work clamp comes down and the programmer screen is displayed.
- 2. Select  $\square$  with  $\triangleleft \triangleright$ , then press  $\square$ .

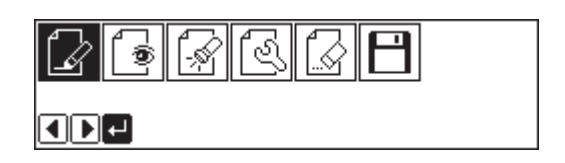

 Move the needle with ▲▼<▷. Press </li>
 when the needle point is at point A of the pattern. The first stitch (point A) is programmed.

4. Select with  $\Delta \nabla \triangleleft D$ , then press  $\square$ .

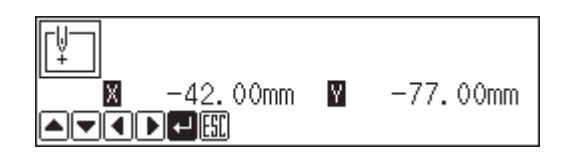

- 5. Input the stitch length of the double stitch.Press .3.0 mm is input in the example.

Input 030 to make the stitch length to 3.0 mm. To switch input between the stitch length and the width, use  $\Delta \nabla$ .

Select the stitch length with ♥, then input it.
 5.0 mm is input in the example.

Input 050 to make the stitch length to 5.0 mm.

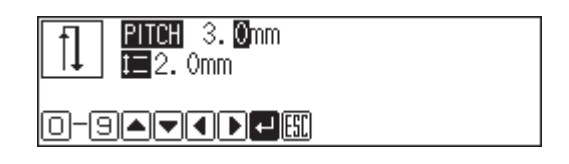

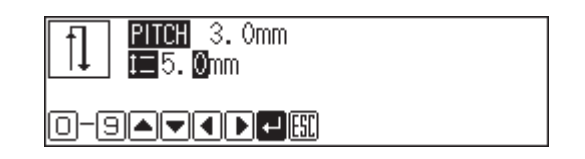

- 7. Press 💭.
- Move the needle with △∇<▷. Press twice when the needle point is at point B of the pattern.
- 9. Program points C, D and E.
- 10. When point E is programmed, press **J** again.

| <b>PITCH</b> 3. Omm     |   | PLOT 95 |
|-------------------------|---|---------|
| 2.0mm<br><u>0.</u> 00mm | Y | 0.00mm  |
|                         |   |         |

- 11. Program point F.
- 12. When point F is programmed, press D again.
- 13. Press **J**. The needle moves to points G and H.

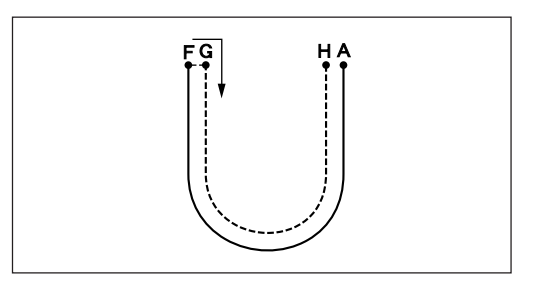

14. When the needle stops, press es three times.

| F PITCH           | 3.Omm         |   | PLOT 99 |
|-------------------|---------------|---|---------|
| <b>□ □ ↓ □</b> 2. | Omm<br>O OOmm | M | 0 00mm  |
|                   | ⊷             |   | 0.00000 |

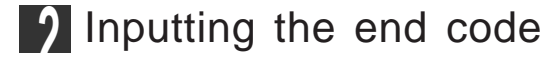

1. Select with  $\Delta \nabla \triangleleft \triangleright$ , then press  $\square$ .

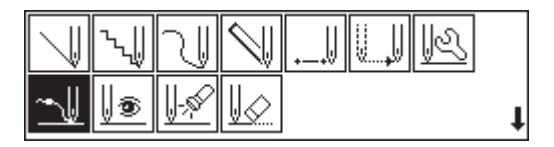

Press I.
 Press I and the needle returns to the first stitch(point A).

| - U U | 111 |
|-------|-----|
|       |     |

3. Press Esc. The needle returns to the standby position.

# Kefer to "Writing data" (page 129) for detailed operation. 1. Select with ↓, then press . 2. Select with ↓, then press . 3. Input the program number, then press . 4. Press .

- Lending program
  - 1. Press P.

#### Feed

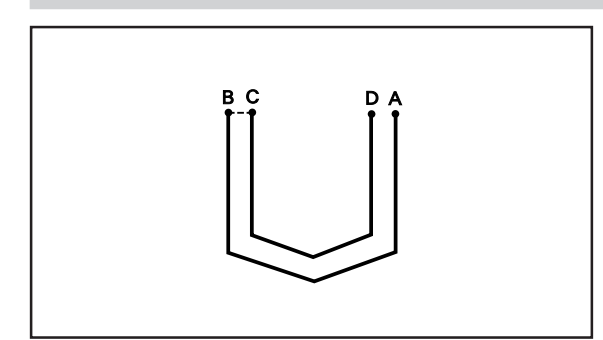

After breaking thread halfway through sewing, a feed is set to start sewing again from a different position. The example in the left is used for explanation of programming an inner pattern with a feed after an outer pattern.

## Programming

- Press P. The work clamp comes down and the programmer screen is displayed.
- 2. Select  $\square$  with  $\triangleleft \triangleright$ , then press  $\square$ .

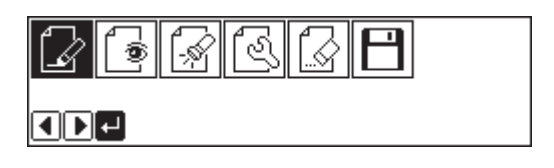

Move the needle with ▲▼<▷. Press </li>
 when the needle point is at point A of the pattern.
 The first stitch (point A) is programmed.

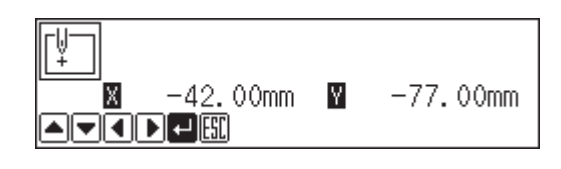

4. Program the outer pattern.

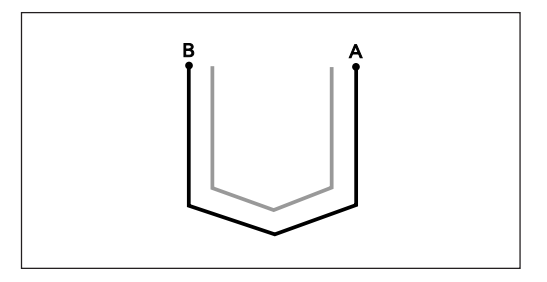

- 5. Press sc after input of point B.
  The number of pressing sc depends on the programming method for outer pattern.
  When si used for programming, press twice.
  When each stitch is programmed, press once.
- 6. Select with  $\Delta \nabla \triangleleft \triangleright$ , then press  $\square$ .

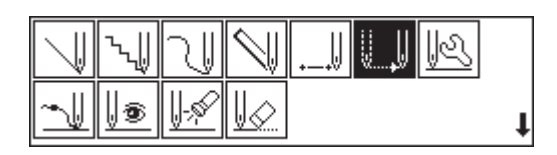

- 7. Move the needle with △▽⊲▷. Press when the needle point is at point C of the pattern.
- 8. Press Esc).
- 9. Program the inner pattern.
- 10. When point D is programmed, press e.

The number of pressing  $\boxed{}$  depends on the programming method for inner pattern. When  $\boxed{}$  is used for programming, press twice.

When each stitch is programmed, press once.

## 2 Inputting the end code

1. Select with  $\Delta \nabla \triangleleft \triangleright$ , then press  $\square$ .

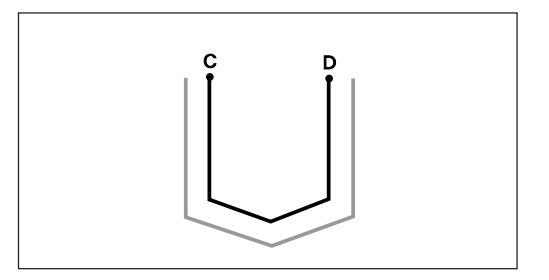

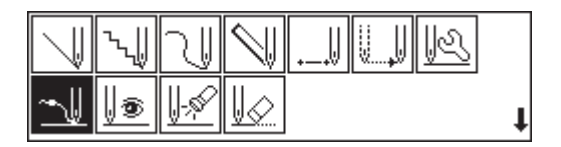

2. Press 🗾.

Press  $\bigcup$  and the needle returns to the first stitch(point A).

| - U U | 111 |
|-------|-----|
| .⊷]   |     |

3. Press Esc.

The needle returns to the home position.

## 3 Saving

Refer to "Writing data" (page 129) for detailed operation.

1. Select  $\square$  with  $\triangleleft \triangleright$ , then press  $\square$ .

|     | I C |  |
|-----|-----|--|
| ┫┣┛ |     |  |

2. Select  $\blacksquare$  with  $\triangleleft \triangleright$ , then press  $\blacksquare$ .

| ₽₽₽₽ |  |
|------|--|
|      |  |

3. Input the program number, then press **J**.

4. Press Esc.

## A Ending program

1. Press P.

#### Needle racking

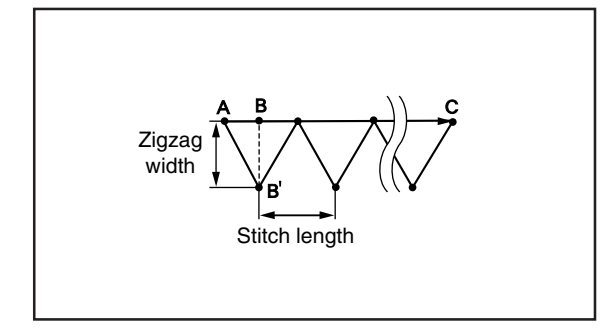

Needle tacking is programmed.

Tacking width is set with the dial on the back of the top part of the machine while needle tacking length is set with the programmer. Values 1.0 to 3.5 mm are available for the tacking width.

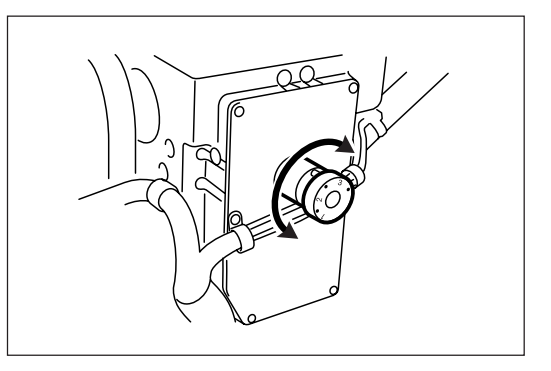

Values 0.1 to 1.0 mm are available for the stitch length.

The needle actually drops at the point B' because needle tacking is conducted on the machine side. However, point B of the program is created on the straight line between point A and point C.

## Programming

- 1. Create the program to point A.
- 2. Select with  $\Delta \nabla \triangleleft \triangleright$ , then press  $\square$ .

| $\square$ | ∿∥ | N            | $\mathbb{N}$ | ₩ | U., | R |   |
|-----------|----|--------------|--------------|---|-----|---|---|
| _⊎        | 0  | <u> </u> -\$ | V            |   |     |   | t |

- Input the stitch length, then press .
   0.5 mm is input in the example.
   Input 050 to make the width and the stitch length to 0.5 mm.
- Move the needle with ▲▼↓▷. Press 
   when the needle point is at point B of the pattern.

| ∿.∭ PITCH | 0. <mark>3</mark> mm |  |
|-----------|----------------------|--|
|           |                      |  |

| ~~!!] <b>PITCH</b> 0.5mm |   | PLOT 1  |
|--------------------------|---|---------|
|                          | Y | 13.00mm |

- 5. Press Esc twice.
- 6. Continue programming.

# Example of modified program

This section describes the modification method of the program using examples. Refer to "Programming" (page 58) or "Checking the program setting and setting attribute" (page 69) for function and operation of each icon.

#### Resizing pattern

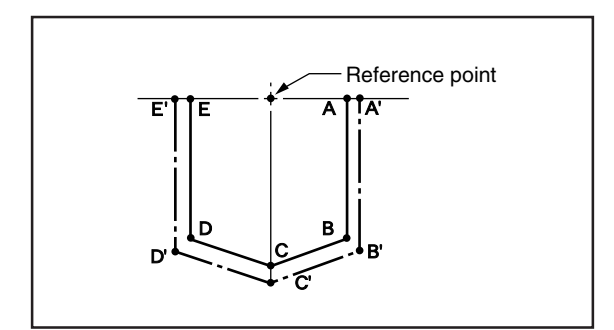

The programmed pattern is resized. The example in the left is used for explanation.

The center point (reference point) of resizing is as follows.

X coordinate: Center of the outer shape of the data

Y coordinate: Uppermost position of the data

Resizing scale between 90 to 110 % are available.

All the settings of attributes become invalid if the pattern is resized without changing the stitch length. Set the attributes after resizing the pattern.

## Calling data

- Press P. The work clamp comes down and the programmer screen is displayed.
- 2. Select  $\square$  with  $\triangleleft \triangleright$ , then press  $\square$ .

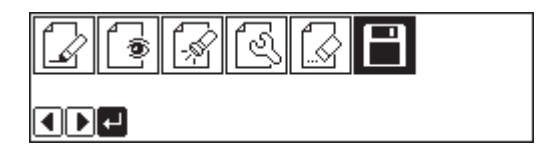

3. Select  $\square$  with  $\triangleleft \triangleright$ , then press  $\square$ .

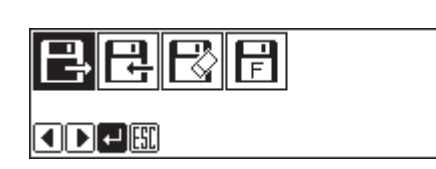

4. Input the program number, then press **J**.

5. Press **E**SC.
## 2 Resizing

- 1. Select with  $\triangleleft \triangleright$ , then press  $\blacksquare$ .
- 2. Select  $\overrightarrow{A}$  with  $\Delta \nabla \triangleleft \triangleright$ , then press  $\blacksquare$ .

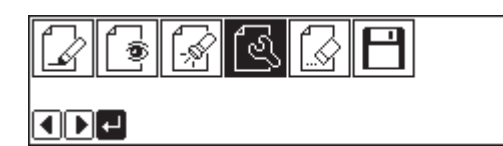

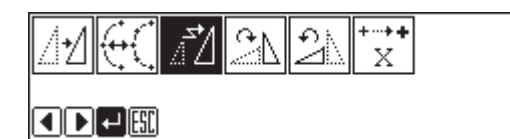

110%

PITCH 0. Omm

 Input the resizing percentage for the X and the Y axes.
 110% is input in the example.

To magnify the pattern by 110%, input 110.

- 4. Select the stitch length with ▷ and input the numerical value, then press 
  If the stitch length is 0.0, the pattern is resized with the same number of stitches as the original data.
  Stitch length of the needle tacking data is not changed.
- 5. Press **J**. Calculation is made. The pattern is resized.

#### ☑ 〒110% PTCH05.0mm 〒110% □-9▲▼◀▶╃⊞

3 Saving

Refer to "Writing data" (page 129) for detailed operation.

1. Select  $\square$  with  $\triangleleft \triangleright$ , then press  $\blacksquare$ .

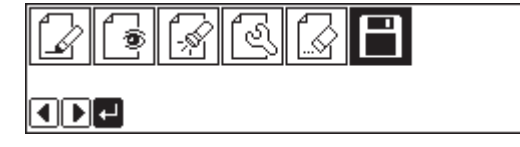

2. Select  $\mathbf{R}$  with  $\mathbf{A}\mathbf{b}$ , then press  $\mathbf{D}$ .

| BB | R F |
|----|-----|
|    |     |

3. Input the program number, then press **U**.

4. Press Esc.

## L Ending program

1. Press P.

#### Changing partially

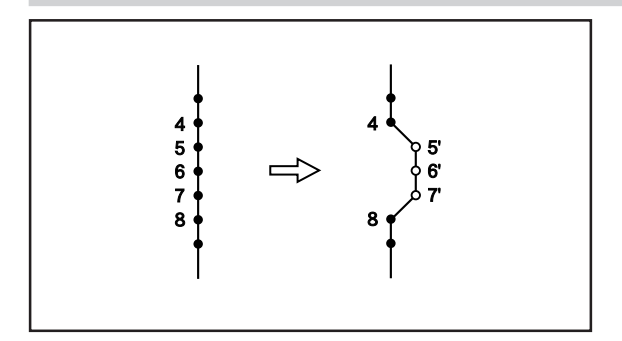

A part of the programmed pattern is changed. The example in the left is used for explanation of creating 5', 6' and 7'.

## Calling data

- 1. Press P. The work clamp comes down and the programmer screen is displayed.
- 2. Select  $\square$  with  $\triangleleft \triangleright$ , then press  $\square$ .

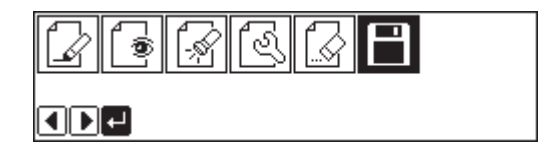

3. Select  $\square$  with  $\triangleleft \triangleright$ , then press  $\square$ .

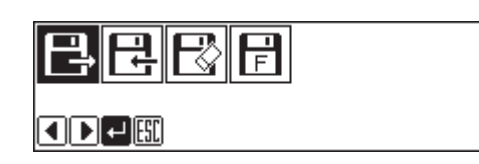

4. Input the program number, then press **U**.

5. Press Esc.

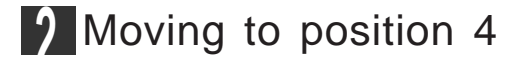

1. Select  $\fbox$  with  $\triangleleft \triangleright$ , then press  $\blacksquare$ .

| P I I | E |
|-------|---|
|       |   |

Press (9) (9), then press (+).
 The needle moves from the start position by each stitch.

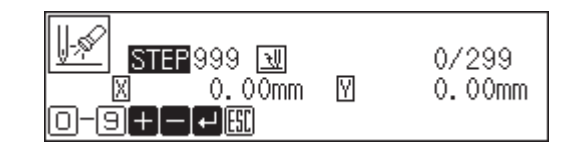

- 3. When the needle point reaches 4, press —. The needle stops. If the needle passes, input a few stitches and press —. The needle returns for a few stitches of the input.
- 4. Press Esc).

#### Programming a new point

1. Select  $\square$  with  $\Delta \nabla \triangleleft \triangleright$ , then press  $\square$ .

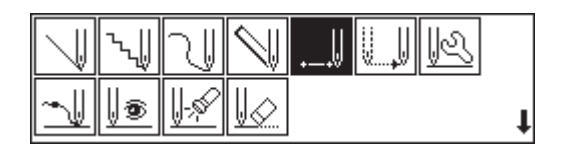

- Move the needle with △∇<</li>
   Press 
   when the needle point is at 5'.
- 3. Repeat step 2 and program 6' and 7'.

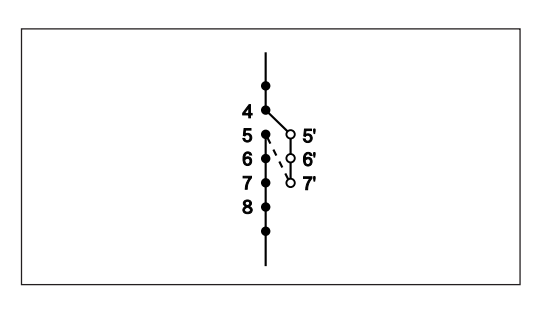

- 4. Press Esc.
- 5. Select  $\swarrow$  with  $\Delta \nabla \triangleleft \triangleright$ , then press  $\blacksquare$ .

|    | ۲.U | N              | $\triangleleft$ | <br>V., | R |   |
|----|-----|----------------|-----------------|---------|---|---|
| _↓ | 0   | <u>  -</u> ,\$ | V               |         |   | t |

- 6. Press 1, then press + The needle point moves to 5.
- 7. Press Esc.

**1** Deleting unnecessary points

1. Select  $\blacksquare$  with  $\triangle \nabla \triangleleft \triangleright$ , then press  $\blacksquare$ .

|    | γŴ | N              | $\searrow$ |   |
|----|----|----------------|------------|---|
| ~↓ | 0  | <u>  -</u> ,\$ | V          | t |

 Input the number of stitches to be deleted, then press +.

The example is deleting 3 stitches ahead. Press **3**+.

3. The needle point moves to 6, 7 and 8. Points 5, 6 and 7 are deleted.

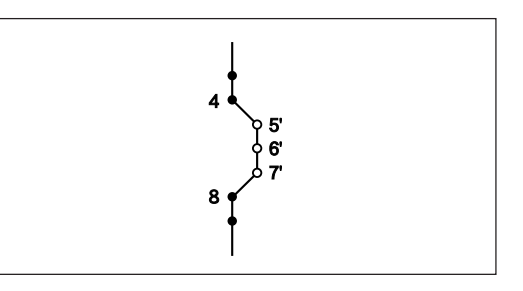

4. Press (ESC) twice.

## 5 Saving

Refer to "Writing data" (page 129) for detailed operation.

- 1. Select  $\square$  with  $\triangleleft \triangleright$ , then press  $\square$ .
- 2. Select P with  $\triangleleft \triangleright$ , then press  $\blacksquare$ .

| L : S I I I |  |
|-------------|--|
|             |  |

- 3. Input the program number, then press **[**].

4. Press Esc.

## 6 Ending program

1. Press P.

#### Deleting the first stitch

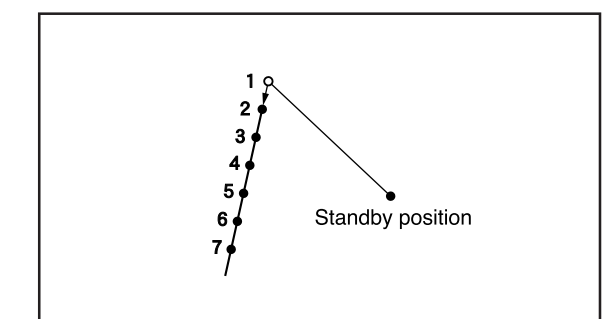

The first stitch of the programmed pattern is deleted. The example in the left is used for explanation of deleting 1 and setting 2 for the sewing start position.

## Calling data

- Press P. The work clamp comes down and the programmer screen is displayed.
- 2. Select  $\square$  with  $\triangleleft \triangleright$ , then press  $\square$ .

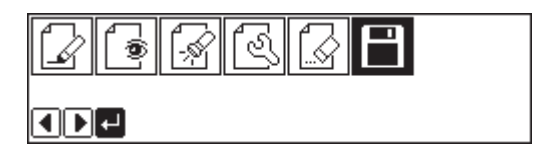

3. Select  $\square$  with  $\triangleleft \triangleright$ , then press  $\square$ .

| BERF |  |
|------|--|
|      |  |

4. Input the program number, then press [J].

| Ę |  |  |
|---|--|--|
|---|--|--|

5. Press Esc.

#### 2 Moving to position 1

- 1. Select  $\fbox$  with  $\checkmark$ , then press  $\checkmark$ .
- 2. Press 1, then press +. The needle moves to the sewing start position.
- 3. Press **Esc**.

## 3 Deleting 1

1. Select  $\blacksquare$  with  $\triangle \nabla \triangleleft \triangleright$ , then press  $\blacksquare$ .

| 7  | `~ų | N              | $\bigtriangledown$ |   |
|----|-----|----------------|--------------------|---|
| ~⊎ | 0   | <u>  -</u> ,\$ | V                  | t |

- 2. Input the number of stitches to be deleted, then press +.
  The example is deleting 1 stitch. Press 1 + .
- 3. The needle point moves to 2.

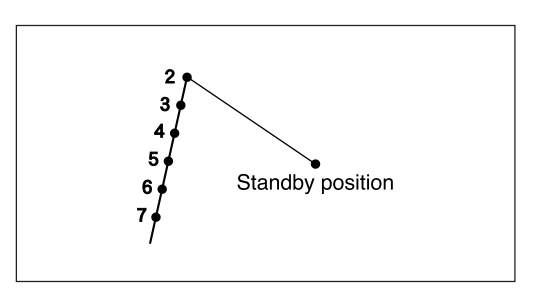

4. Press **Esc** twice.

## A Saving

Refer to "Writing data" (page 129) for detailed operation.

- 1. Select  $\square$  with  $\triangleleft \triangleright$ , then press  $\blacksquare$ .
- 2. Select  $\square$  with  $\triangleleft \triangleright$ , then press  $\square$ .
- 3. Input the program number, then press **[**].

| 33 |  |
|----|--|
|    |  |

| ee 86 |  |
|-------|--|
|       |  |

4. Press Esc.

## Ending program

1. Press P.

#### Changing the first stitch position

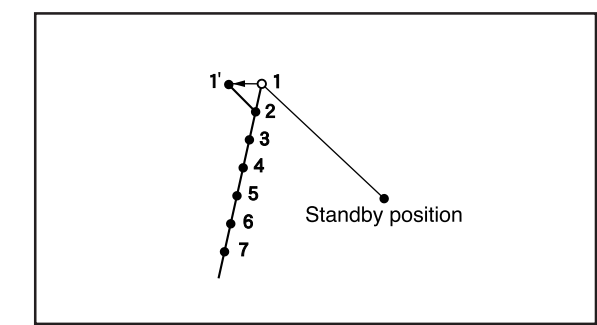

The position of the sewing start position is changed. The example in the left is used for explanation of moving the sewing start position from 1 to 1'.

## Calling data

- Press P. The work clamp comes down and the programmer screen is displayed.
- 2. Select  $\square$  with  $\triangleleft \triangleright$ , then press  $\blacksquare$ .

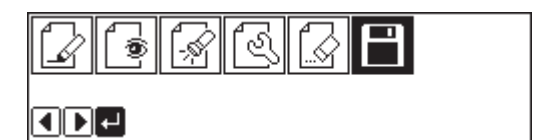

3. Select  $\square$  with  $\triangleleft \triangleright$ , then press  $\square$ .

| BERF |  |
|------|--|
|      |  |

4. Input the program number, then press [J].

|   | <b>d</b> 1 |  |
|---|------------|--|
| Ť | 🖲 OFF      |  |
|   |            |  |

5. Press Esc.

### 9 Moving to position 1

- 1. Select  $\fbox$  with  $\checkmark$ , then press  $\checkmark$ .
- 2. Press 1, then press +. The needle moves to the start position.

◢◙◙ ◙ ◙ ₪ ■D■

3. Press **ESC**.

## Programming a new point

- 1. Select  $\square$  with  $\Delta \nabla \triangleleft \triangleright$ , then press  $\square$ .
- Move the needle with △▽<▷. Press </li>
   when the needle point is at 1'.
   1' is programmed.
- 3. Press Esc.

## 1 Deleting 1

1. Select  $\swarrow$  with  $\Delta \nabla \triangleleft \triangleright$ , then press  $\blacksquare$ .

|   | ∿∥ | N             | $\swarrow$ | <br>V | 12 |   |
|---|----|---------------|------------|-------|----|---|
| ~ | 0  | <u>   -,%</u> | V          |       |    | t |

- 2. Press, then press **—**. The needle moves to the sewing start position.
- 3. Press <sup>ESC</sup>.
- 4. Select  $\swarrow$  with  $\Delta \nabla \triangleleft \triangleright$ , then press  $\blacksquare$ .

|    | γŴ | N              | $\triangleleft$ |   |
|----|----|----------------|-----------------|---|
| ~⊎ | 0  | <u>  -</u> ,\$ | V2              | t |

- 5. Input the number of stitches to be deleted, then press +.
  The example is deleting 1 stitch. Press 1 + .
- 6. The needle point moves to 1'.

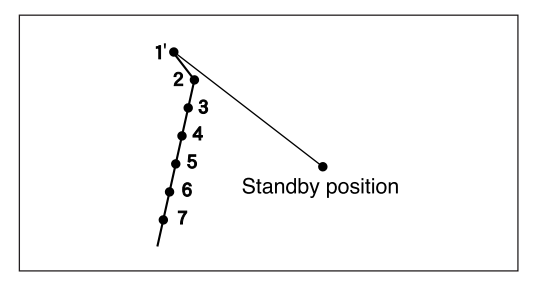

7. Press **Esc**) twice.

## 5 Saving

Refer to "Writing data" (page 129) for detailed operation.

1. Select  $\square$  with  $\triangleleft \triangleright$ , then press  $\blacksquare$ .

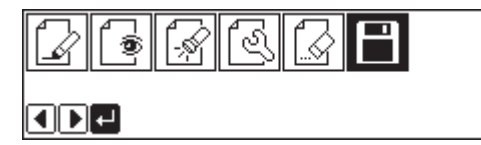

2. Select  $\blacksquare$  with  $\triangleleft \triangleright$ , then press  $\blacksquare$ .

| ₿₽₿₣ |  |
|------|--|
|      |  |

3. Input the program number, then press **J**.

4. Press ESC.

## 6 Ending program

1. Press P.

## Adding sewing point before the first stitch

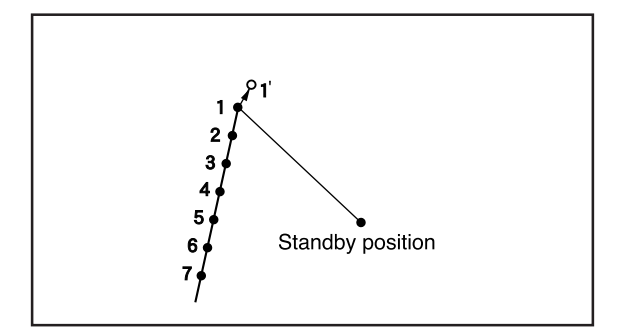

A point is added before the current sewing point to change the sewing start position.

The example in the left is used for explanation of changing the sewing start position from 1 to 1'.

## Calling data

- Press P. The work clamp comes down and the programmer screen is displayed.
- 2. Select  $\square$  with  $\triangleleft \triangleright$ , then press  $\square$ .

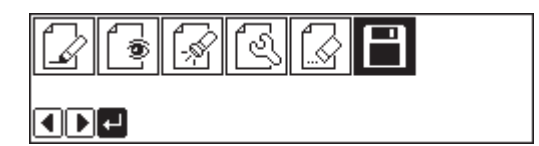

3. Select  $\square$  with  $\triangleleft \triangleright$ , then press  $\square$ .

| ₿₽₿₽ |  |
|------|--|
|      |  |

🔊 OFF

- 4. Input the program number, then press 2.
- 5. Press 🖾.

## Moving to position 1

1. Select  $\boxed{}$  with  $\triangleleft \triangleright$ , then press  $\blacksquare$ .

- 2. Press 1, then press +. The needle moves to the sewing start position.
- 3. Press **Esc**.

#### Programming a new point

1. Select  $\square$  with  $\Delta \nabla \triangleleft \triangleright$ , then press  $\square$ .

|   | ٠.l | 7            | $\triangleleft$          | IJ | U., | K |   |
|---|-----|--------------|--------------------------|----|-----|---|---|
| ~ | 0   | <u> </u> -\$ | $\underline{\mathbb{V}}$ |    |     |   | t |

- Move the needle with ▲▼▲▷ so that the needle point is at 1'. Record the coordinates (values of X and Y).
- 3. Press J. 1' is programmed.
- Move the needle with △▽<▷ to the opposite position of coordinates recorded in step 2 so that the needle point is at 1 of the pattern.</li>
- 5. Press **J**. 1 is programmed again.
- 6. Press Esc.

## I Deleting 1

- 1. Select  $\mathbf{W}$  with  $\mathbf{\Delta \nabla \triangleleft \mathbf{b}}$ , then press  $\mathbf{U}$ .
- 2. Press 2, then press **-**. The needle moves to the sewing start position.
- 3. Press Esc.
- 4. Select  $||_{\Diamond}$  with  $\Delta \nabla \triangleleft \triangleright$ , then press  $\square$ .

| $\square$ | `~ų        | N        | $\triangleleft$ |   |
|-----------|------------|----------|-----------------|---|
| ~↓        | <u> </u> • | <u> </u> | V               | t |

| $ \mathbf{k} $ | γŴ       | N              | $\mathbb{N}$ |   |
|----------------|----------|----------------|--------------|---|
| ~↓             | <u> </u> | <u>  -</u> ,\$ | V2           | t |

5. Input the number of stitches to be deleted, then press +.
The example is deleting 1 stitch. Press 1 + .

6. The needle point moves to 1'. 1 2 3 4 5 6 7 Standby position 7. Press **Esc** twice. 5 Saving Refer to "Writing data" (page 129) for detailed operation. 1. Select  $\square$  with  $\triangleleft \triangleright$ , then press  $\square$ . থি ۲ **[**-\$} 2. Select  $\blacksquare$  with  $\triangleleft \triangleright$ , then press  $\blacksquare$ . F Ę 3. Input the program number, then press **D**. 🖲 OFF 4. Press Esc).

## R Ending program

1. Press P.

#### Adding shunting point before the first stitch

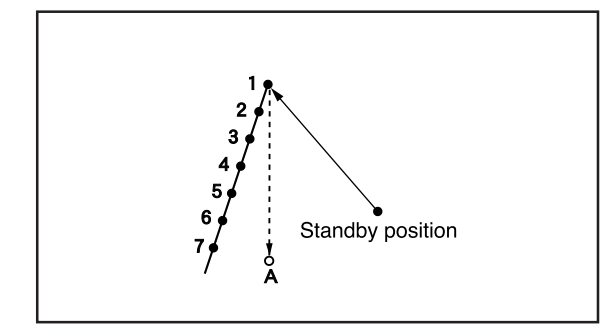

An shunting point is added before the sewing start position. The example in the left is used for explanation of setting shunting point A.

The shunting point is a provisional point provided for prevention of the work clamp interference with impediments on it when it moves directly from the standby position to the sewing start position.

## 1 Calling data

| 1.         | Press P.<br>The work clamp comes down and the programmer screen is displayed. |                                        |
|------------|-------------------------------------------------------------------------------|----------------------------------------|
| 2.         | Select 💾 with ◀▶, then press ₽.                                               |                                        |
| 3.         | Select 🕒 with ◀▶, then press IJ.                                              |                                        |
| 4.         | Input the program number, then press J.                                       |                                        |
| 5.         | Press 📼.                                                                      |                                        |
| <b>)</b> M | oving to position 1                                                           |                                        |
| 1.         | Select 🕼 with ◀▶, then press ₽.                                               | ▋፟፟፟፟፟፟፟፟፟፟፟፟፟፟፟፟፟፟፟፟፟፟፟፟፟፟፟፟፟፟፟፟፟፟፟፟፟ |

- 2. Press 1, then press +. The needle moves to the sewing start position.
- 3. Press Esc).

## Programming a new point

1. Select  $\blacksquare$  with  $\Delta \nabla \triangleleft \triangleright$ , then press  $\blacksquare$ .

| $\square$ | `~ų | N            | $\triangleleft$ | ↓ | U., | R |   |
|-----------|-----|--------------|-----------------|---|-----|---|---|
| ~⊎        | 0   | <u> </u> -\$ | V               |   |     |   | t |

- Move the needle with △∇<▷ so that the needle point is at A of the pattern. Record the coordinates (values of X and Y).
- 3. Press **J**. A is programmed.
- Move the needle with △▽<▷ to the opposite position of coordinates recorded in step 2 so that the needle point is at 1 of the pattern.</li>
- 5. Press **D**. 1 is programmed again.
- 6. Press Esc.

## 1 Deleting 1

1. Select  $\swarrow$  with  $\Delta \nabla \triangleleft \triangleright$ , then press  $\square$ .

|    | `~ų | N             | $\searrow$ |   |
|----|-----|---------------|------------|---|
| _⊎ | 0   | <u>∦-</u> ,\$ | <u> </u>   | t |

- 2. Press 2, then press **-**. The needle moves to the sewing start position.
- 3. Press <sup>ESC</sup>.
- 4. Select  $\swarrow$  with  $\Delta \nabla \triangleleft \triangleright$ , then press  $\blacksquare$ .

| $\square$ | γŴ         | N              | $\searrow$ | ↓ | R |   |
|-----------|------------|----------------|------------|---|---|---|
| ~⊎        | <u> </u> ® | <u>  -</u> ,\$ | V          |   |   | t |

 Input the number of stitches to be deleted, then press +.

The example is deleting 1 stitch. Press **1**+.

6. The needle point moves to A.

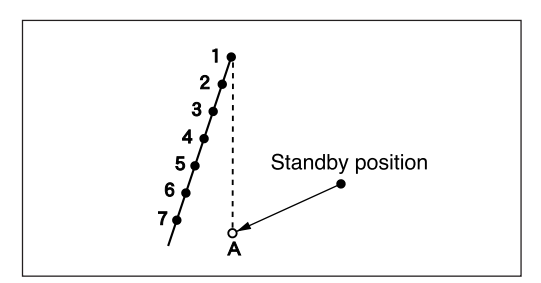

7. Press Esc twice.

## 5 Saving

Refer to "Writing data" (page 129) for detailed operation.

1. Select  $\square$  with  $\triangleleft \triangleright$ , then press  $\blacksquare$ .

| <b>.</b> | ß | E |  |
|----------|---|---|--|
|          |   |   |  |

- 2. Select  $\blacksquare$  with  $\triangleleft \triangleright$ , then press  $\blacksquare$ .
- 3. Input the program number, then press **[**].

| ₽₽₽₽ |  |
|------|--|
|      |  |
|      |  |

| • • • • • • • • • • • • • • • • • • • |  |
|---------------------------------------|--|
|                                       |  |

4. Press Esc.

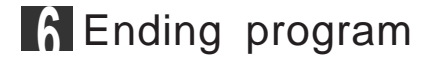

1. Press P.

#### Moving the shunting point

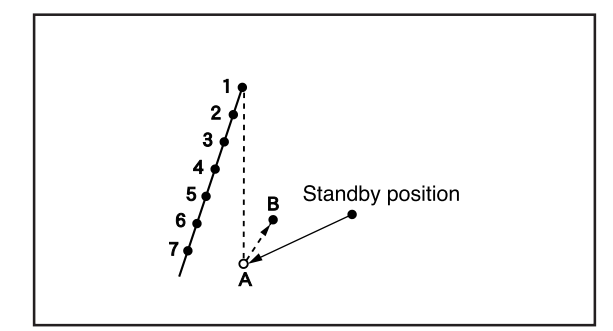

The position of the shunting point is moved. The example in the left is used for explanation of moving the shunting point from A to B.

## Calling data

- Press P. The work clamp comes down and the programmer screen is displayed.
- 2. Select  $\square$  with  $\triangleleft \triangleright$ , then press  $\square$ .

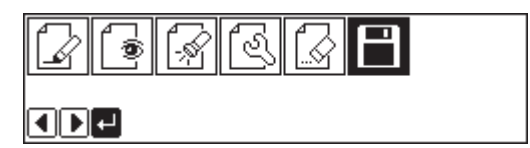

3. Select  $\square$  with  $\triangleleft \triangleright$ , then press  $\square$ .

| ₿₿₿₣ |  |
|------|--|
|      |  |

4. Input the program number, then press **J**.

5. Press Esc.

## 2 Moving to position A

1. Select  $\fbox$  with  $\checkmark$ , then press  $\checkmark$ .

- 2. Press 1 and press +. The needle moves to the start position.
- 3. Press Esc.

#### Programming a new point

- 1. Select  $\square$  with  $\Delta \nabla \triangleleft \triangleright$ , then press  $\square$ .
- Move the needle with △∇<▷. Press □ when the needle point is at B. B is programmed.
- 3. Press <sup>Esc</sup>.

### A Deleting 1

1. Select  $\mathbf{V}$  with  $\mathbf{\Delta \nabla \triangleleft \mathbf{b}}$ , then press  $\mathbf{U}$ .

|              | $\mathbb{Z}$     | ¥        | U 10 |   |
|--------------|------------------|----------|------|---|
| <u>~</u> ][® | <u>  -</u> ,\$\$ | <u> </u> |      | t |

|          | ۲.U | N        | $\triangleleft$ |   |
|----------|-----|----------|-----------------|---|
| <u>~</u> | 0   | <u> </u> | V               | t |

- 2. Press 1, then press **C**. The needle moves to the sewing shunting point A.
- 3. Press Esc.
- 4. Select  $\swarrow$  with  $\Delta \nabla \triangleleft \triangleright$ , then press  $\blacksquare$ .

|   | ۰. | <u>ک</u> ا   | $\triangleleft$ |   |
|---|----|--------------|-----------------|---|
| ~ | 0  | <u> </u> -\$ | V               | t |

- 5. Input the number of stitches to be deleted, then press +.
  The example is deleting 1 stitch. Press 1 + .
- 6. The needle point moves to B.

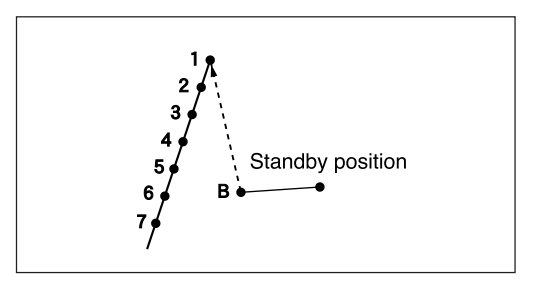

7. Press **ESC** twice.

## 5 Saving

Refer to "Writing data" (page 129) for detailed operation.

- 1. Select  $\square$  with  $\triangleleft \triangleright$ , then press  $\square$ .
- ◢▣◙◙◙ ■₽₽
- 2. Select  $\blacksquare$  with  $\triangleleft \triangleright$ , then press  $\blacksquare$ .

| ₿₿₿₿ |  |
|------|--|
|      |  |

3. Input the program number, then press **U**.

4. Press **ESC**.

## 6 Ending program

1. Press P.

#### Deleting the shunting point

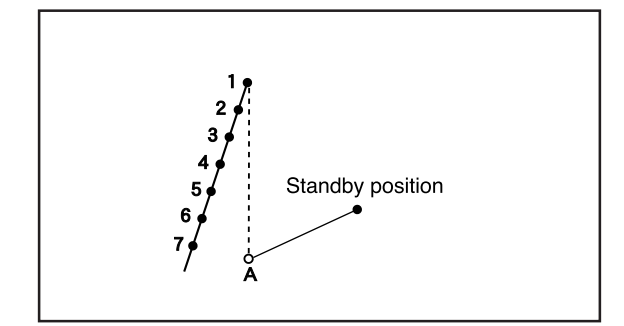

The shunting point is deleted. The example in the left is used for explanation of deleting A.

## Calling data

- Press P. The work clamp comes down and the programmer screen is displayed.
- 2. Select  $\square$  with  $\triangleleft \triangleright$ , then press  $\square$ .

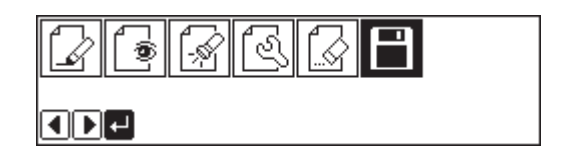

3. Select  $\square$  with  $\triangleleft \triangleright$ , then press  $\square$ .

| BB | E | F |  |
|----|---|---|--|
|----|---|---|--|

4. Input the program number, then press **[**].

| B   | I<br>■ 1 |    |
|-----|----------|----|
| 0-0 |          | [] |

5. Press Esc.

#### Moving to position A

1. Select  $\fbox$  with  $\triangleleft \triangleright$ , then press  $\blacksquare$ .

| 33 | E |
|----|---|
|    |   |

- 2. Press 1, then press 4. The needle moves to the shunting point.
- 3. Press Esc.

## **3** Deleting A

1. Select 4 with  $\Delta \nabla \triangleleft \triangleright$ , then press  $\square$ .

| $\square$ | ٦. | N              | $\searrow$ |   |
|-----------|----|----------------|------------|---|
| ~         | 0  | <u>  -</u> ,\$ | V∕2        | t |

- 2. Input the number of stitches to be deleted, then press +.
  The example is deleting 1 stitch. Press 1 + .
- 3. The needle point moves to 1.

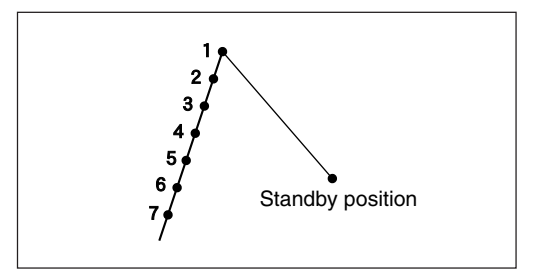

4. Press **ESC** twice.

## A Saving

Refer to "Writing data" (page 129) for detailed operation.

1. Select  $\square$  with  $\triangleleft \triangleright$ , then press  $\square$ .

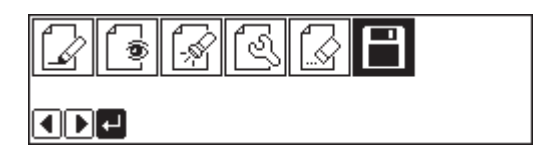

2. Select  $\mathbb{R}$  with  $\triangleleft \triangleright$ , then press  $\mathbb{Q}$ .

| ₽₽₽₽ |  |
|------|--|
|      |  |

3. Input the program number, then press **J**.

4. Press **Esc**.

#### 5 Ending program

1. Press P.

#### Moving the entire pattern in parallel

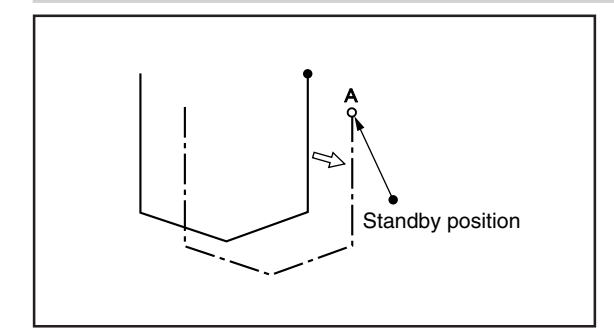

The entire program data is moved in parallel. The example in the left is used for explanation of moving the program data in parallel.

## Calling data

- Press P. The work clamp comes down and the programmer screen is displayed.
- 2. Select  $\square$  with  $\triangleleft \triangleright$ , then press  $\blacksquare$ .

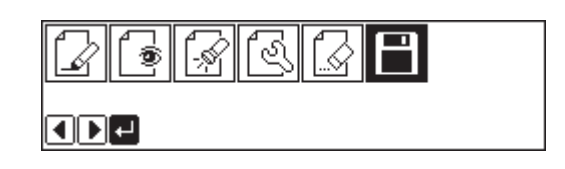

- 3. Select  $\square$  with  $\triangleleft \triangleright$ , then press  $\square$ .
- ₿₿₿₿

·9 + − **▲ ▼** + ISI

loŀ

₫ 1 ⑦0FF

- 4. Input the program number, then press **J**.
- 5. Press Esc).

## **9** Moving

1. Select with  $\triangleleft \triangleright$ , then press  $\blacksquare$ .

2. Select  $\mathbf{A}$  with  $\mathbf{A}\nabla \mathbf{A}\mathbf{b}$ , then press  $\mathbf{D}$ .

| 11€[12]242 | X **** |
|------------|--------|
|            |        |

- 3. Move the needle with ▲▼◀▷. Press when the needle point is at point A of the pattern.
- 4. Press **Esc**.

## Saving

Refer to "Writing data" (page 129) for detailed operation.

1. Select  $\square$  with  $\triangleleft \triangleright$ , then press  $\square$ .

2. Select  $\blacksquare$  with  $\triangleleft \triangleright$ , then press  $\blacksquare$ .

| BEBF |  |
|------|--|
|      |  |

3. Input the program number, then press **J**.

4. Press Esc.

## A Ending program

1. Press P.

## Deleting a part of the program during programming

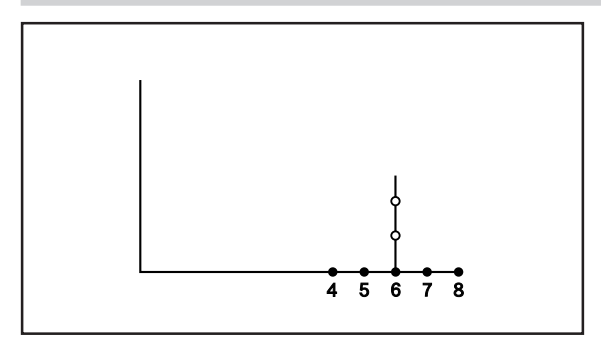

Press screen on the right.

| $\triangleleft$ | `~ų | N            | $\searrow$ |   |
|-----------------|-----|--------------|------------|---|
| ~↓              | 0   | <u> </u> -\$ | V          | t |

A program can be modified during programming. The example in the left is used for explanation of deleting 2 stitches at 8 and creating a new program.

|    | ſ~ţĮ | N              | $\square$ | <br>V., | R |   |
|----|------|----------------|-----------|---------|---|---|
| _⊎ | 0    | <u>  -</u> ,\$ | V2        |         |   | t |

 Input the number of stitches to be deleted, then press

2. Select  $\swarrow$  with  $\Delta \nabla \triangleleft \triangleright$ , then press  $\blacksquare$ .

The example is deleting 2 stitches backward. Press **2**.

4. The needle point moves to 6.

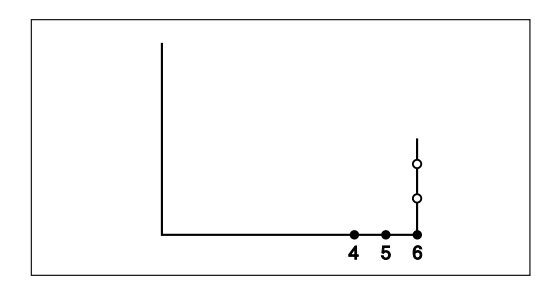

- 5. Press **Esc**.
- 6. Continue programming.

# Programming

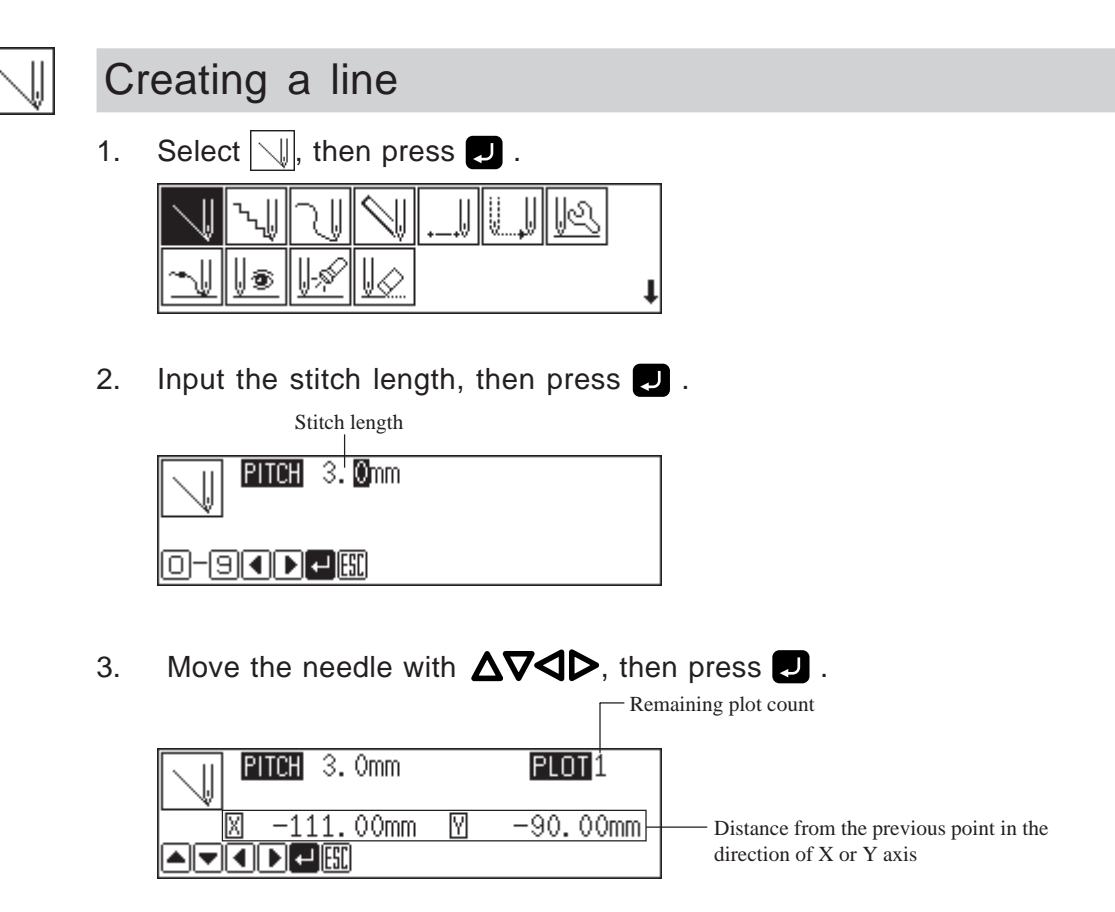

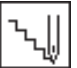

#### Creating tacking data

Values 0.1 to 1.0 mm are available for the stitch length.

Tacking width of the needle is set with the dial on the back of the top part of the machine. Values 1.0 to 3.5 mm are available for the tacking width.

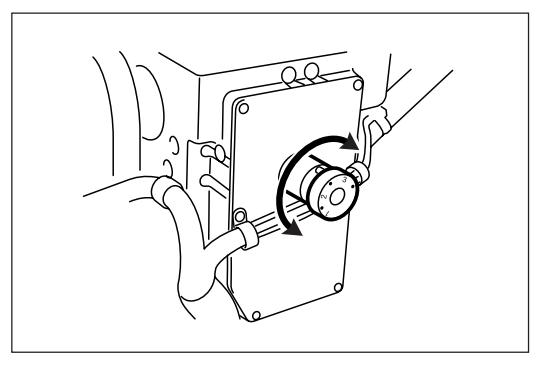

1. Select \\, then press .

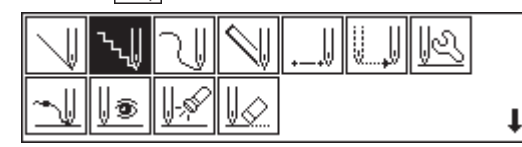

2. Input the stitch length, then press  $\Box$  .

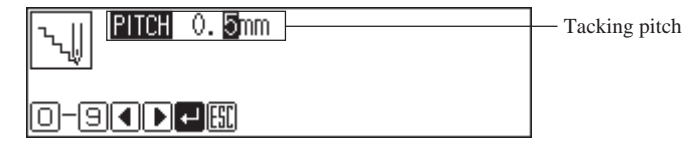

3. Move the neelde with  $\Delta \nabla \triangleleft \triangleright$ , then press  $\square$ .

|                                | Ren     | naining plot count                                               |
|--------------------------------|---------|------------------------------------------------------------------|
| <mark>ԴՆՄՄ BITCH</mark> 0.5mm  | PLOT 1  |                                                                  |
| — _70.00mm \/<br>▲ ▼ ◀ ▶ ◀ ⊑₤! | 0.00mm- | Distance from the previous point in the direction of X or Y axis |

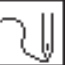

#### Creating a curve

Increase the number of plotting points to create a smoother curve. One to 99 points are available for plotting.

1. Select  $\overline{\mathbb{W}}$ , then press  $\mathbf{U}$ .

| $\square$ | ٠.l | <b>∖</b> ∥    | $\mathbb{N}$ | <br>U.J | R |   |
|-----------|-----|---------------|--------------|---------|---|---|
| _↓        | 0   | <u>  -</u> \$ | V            |         |   | 1 |

2. Input the stitch length, then press  $\blacksquare$  .

| PITCH 3. Omm |  |
|--------------|--|
|              |  |

3. Move the needle with  $\Delta \nabla \triangleleft \triangleright$ , then press  $\blacksquare$ .

| Stitch length                 | Re                 | maining plot count                                               |
|-------------------------------|--------------------|------------------------------------------------------------------|
| PITCH 3. Omm                  | PLOT 99            |                                                                  |
| <u>× -42.00mm</u><br>▲▼◀▶₽₽50 | <u>₩</u> -42.50mm⊢ | Distance from the previous point in the direction of X or Y axis |

4. Press 🗾 twice at the sewing end position.

| PITCH 3. Omm   | PLOT 92   |                                     |
|----------------|-----------|-------------------------------------|
| . 00mm<br>00mm | Ø 0.00mm− | Check that both values are 0.00 mm. |

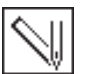

#### Carrying out double stitch

Creating double stitch data in the reverse direction to the right side of the sewing path.

If sharp angles or fine curves are included in the pattern sheet, the desired double stitch may not be achieved.

Values 0.0 to 9.9 mm are available for the double stitch width.

1. Select  $\mathbb{N}$ , then press  $\mathbb{Z}$ .

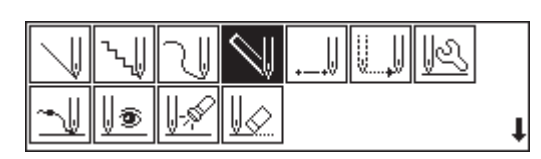

2. Input the double stitch width and the stitch length, then press  $\blacksquare$ .

| Stitch length |                                                  |
|---------------|--------------------------------------------------|
| 1 2. omm      | Double stitch width                              |
|               | $ Press  \mathbf{\nabla} \text{ for selection.}$ |

3. Move the needle with  $\Delta \nabla \Delta \triangleright$ , then press  $\Box$ .

|                 | Remaining plot count                           |
|-----------------|------------------------------------------------|
| FI PITCH 3. Omm | PLOT 95                                        |
| 🛄 🛄 2. Omm      |                                                |
| 🗵 0.00mm 🛛      | 0.00mm Distance from the previous point in the |
|                 | direction of X or Y axis                       |

Press 🗾 twice to change the direction of sewing.

#### 4. Press **J** at the sewing end position.

An alarm souds after 🜙 is pressed twice. After the alarm, press 🜙 again.

Then an alarm sounds and the double stitch pattern is calculated. When the alarm stops, the needle moves in the order of  $A \Rightarrow B \Rightarrow C \Rightarrow D$ . The program is completed when the needle comes to D.

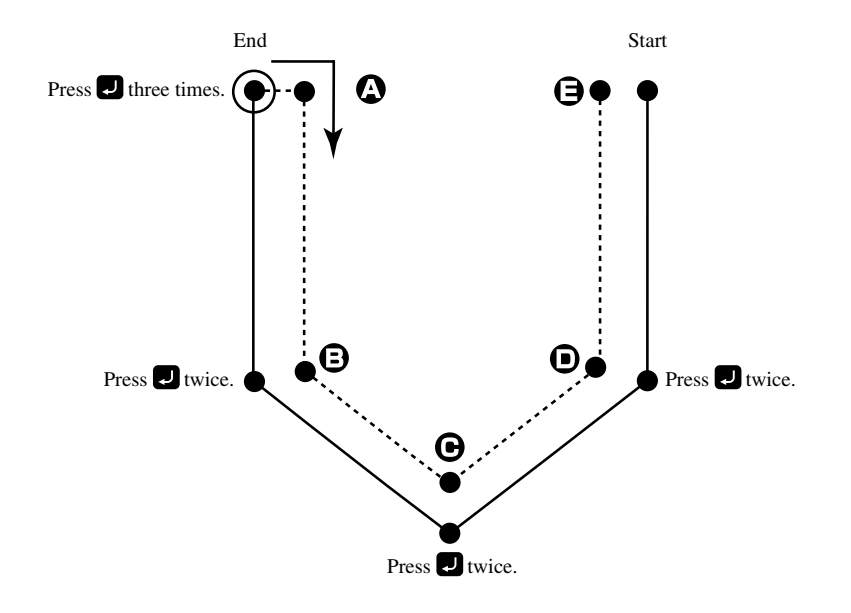

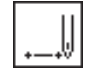

#### Creating needle drop data

Create needle drop data for the current needle position.

1. Select , l, then press 🗾 .

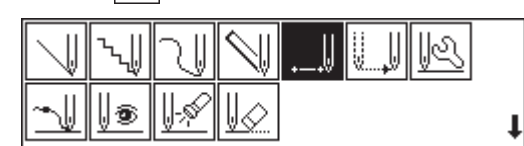

2. Move the needle with  $\Delta \nabla \triangleleft \triangleright$ , then press  $\blacksquare$ .

| Rem                         | naining plot count                      |
|-----------------------------|-----------------------------------------|
| <br>PLOT<br>1<br>2 -4.00mm- | Distance from the previous point in the |
|                             | direction of X or Y axis                |

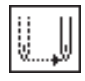

#### Creating feed data

Create (feed) data of the needle to move the needle from the current position to the next without dropping it.

1. Select 🛄, then press 🗾 .

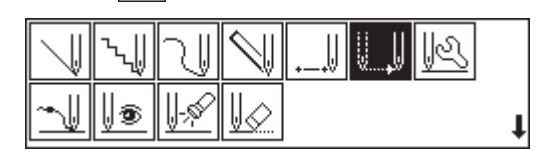

2. Move the needle with  $\Delta \nabla \triangleleft \triangleright$ , then press  $\blacksquare$ .

|                            | Remaining plot count                                                  |
|----------------------------|-----------------------------------------------------------------------|
| PLO                        |                                                                       |
| ⊠ -42.00mm ⊻ -3.<br>▲▼◀▶◀ᡦ | 50mm Distance from the previous point in the direction of X or Y axis |

#### Editing the current data

Data of the needle position after a certain position can be moved.

The following options are available as editing functions.

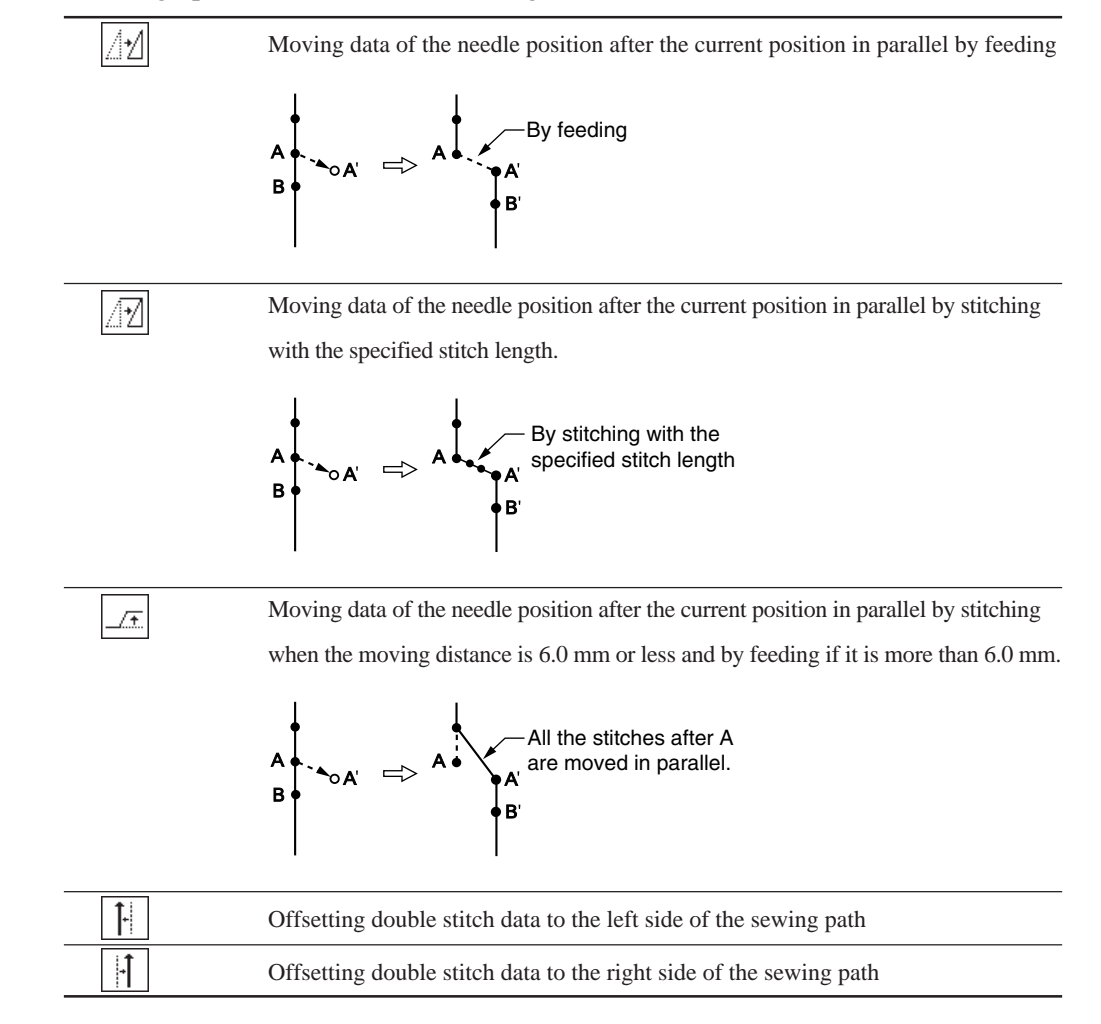

Adjust the needle position before editing.

Refer to "Checking the program setting and setting attribute" (page 69) for adjustment.

1. Select 🖳, then press 🗾

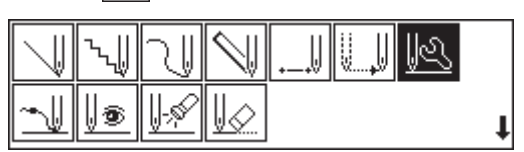

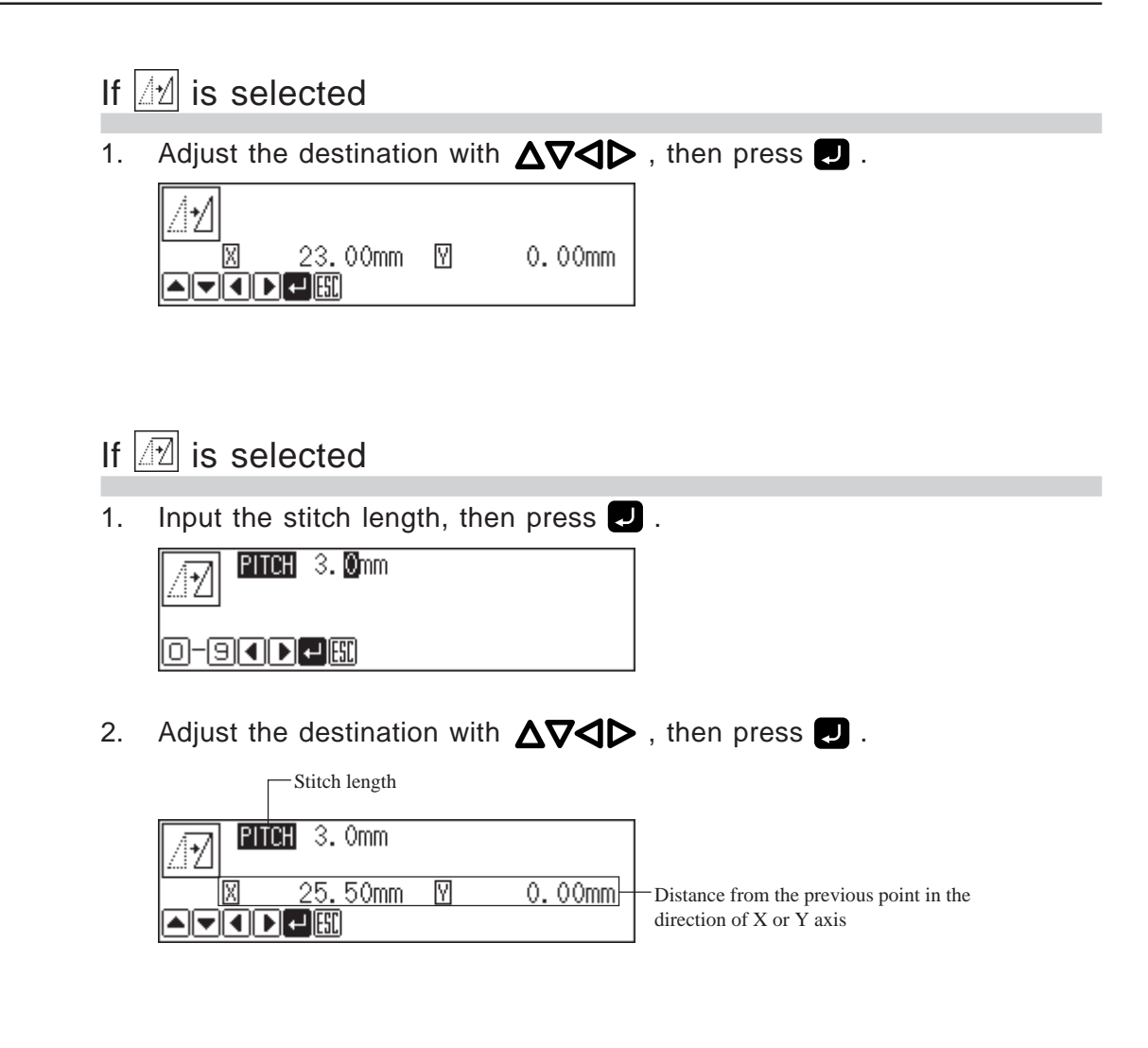

#### If \_\_\_\_ is selected

1. Adjust the destination with  $\Delta \nabla \triangleleft \triangleright$ , then press  $\blacksquare$ .

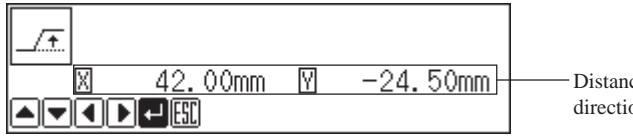

Distance from the previous point in the direction of X or Y axis

| lf | Ţ- | and | 1 | are | selected |
|----|----|-----|---|-----|----------|
|----|----|-----|---|-----|----------|

1. Input the stitch length and the offset amount, then press **U**.

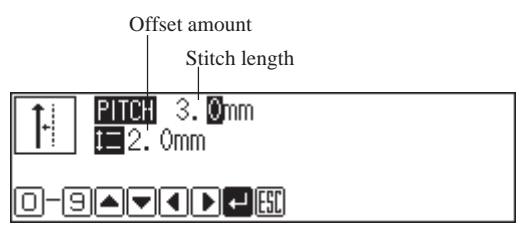

2. Move the needle to the position where offset starts with 🛨 and 🖃 , then press 🗾.

| PITCH 3. Omm | <b>PLOT</b> 0<br>66/303 |
|--------------|-------------------------|
|              |                         |

3. Move the needle to the position where offset ends with 🛨 and 🖃 , then press 🗾 twice.

| PITCH 3. Omm | PLOT <mark>1</mark> |
|--------------|---------------------|
| t=2. Omm     | 85/303              |
|              |                     |

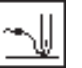

#### Ending programming

When programming is completed, input an end code.

1. Select  $\overline{}$ , then press  $\mathbf{U}$ .

|          | ٠.ll | N             | $\square$ | <br>U | K |   |
|----------|------|---------------|-----------|-------|---|---|
| <u>~</u> | 0    | <u>  -</u> \$ | V         |       |   | t |

2. Press 🗾 .

| - V V  | 111 |
|--------|-----|
| [+][[] |     |

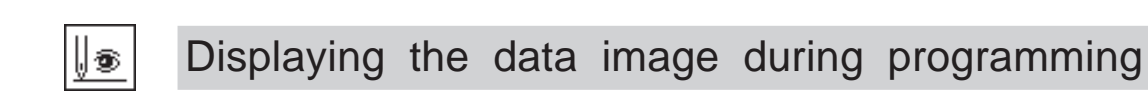

A data image is displayed during programming.

1. Select 💵, then press 🗾 .

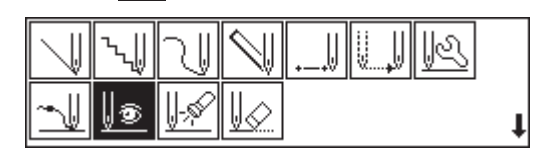

The pattern image is displayed. Press 📈 or 😋 to return to the mainmenu.

Displays the stitch count.

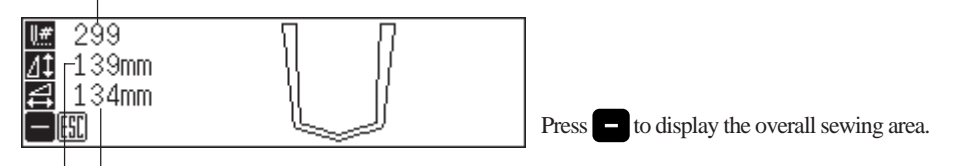

Displays the horizontal length.

Displays the longitudinal length.

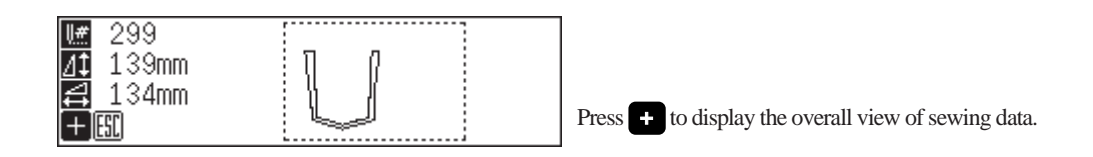

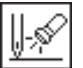

#### Checking the program setting and setting attribute

Refer to "Checking the program setting and setting attribute" (page 69).

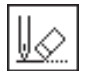

### Deleting a part of data

Adjust the needle position before deletion.

Refer to "Checking the program setting and setting attribute" (page 69) for adjustment.

1. Select  $\downarrow \bigcirc$ , then press  $\blacksquare$ 

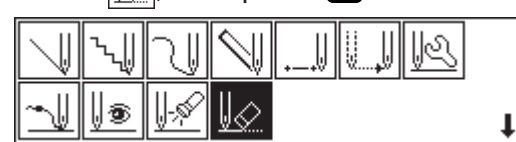

2. Input the stitch count to delete.

| STEP 000 |  |
|----------|--|
| 0-9+     |  |

Press 

 to delete data following the current needle position for the input count. Press 

 to delete data prior to the current needle position. The corresponding data is deleted.

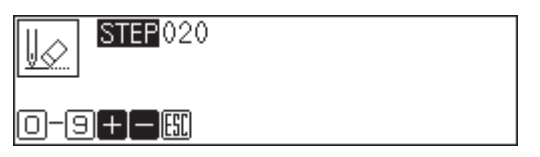

## Displaying a pattern image

A data image is displayed during programming or editing.

1. Select  $\boxed{\bullet}$ , then press  $\blacksquare$ .

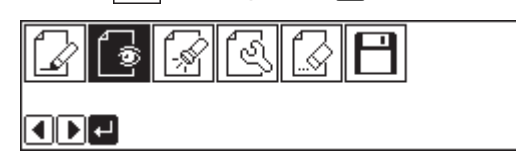

The pattern image is displayed. Press **Esc** or **C** to return to Main menu.

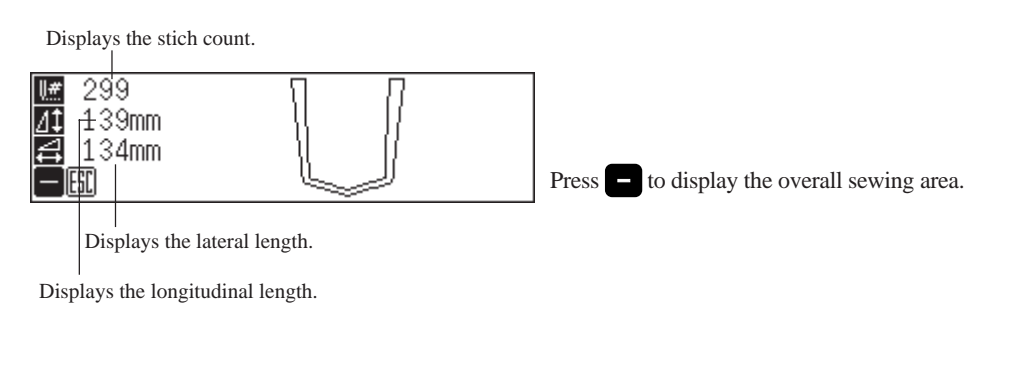

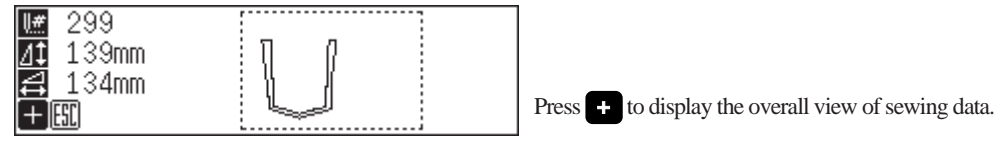

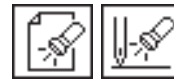

# Checking the program setting and setting attribute

Checking the program setting and setting attribute.

The following items are displayed.

| End code                                   |                                                                |  |  |  |  |
|--------------------------------------------|----------------------------------------------------------------|--|--|--|--|
| Current needle position/Total stitch coun  | Current needle position/Total stitch count                     |  |  |  |  |
| Distance from the previous position in the | e X and Y axial directions                                     |  |  |  |  |
| Stitch data type                           | •-• is displayed.                                              |  |  |  |  |
| Needle tacking (*)                         | Needle tacking is set for each stitch.                         |  |  |  |  |
| Two step tension setting (*)               | Two step tension output is set in the current needle position. |  |  |  |  |
| Two row switch (*)                         | The clamp is set inside when it is set to ON and is set        |  |  |  |  |
|                                            | outside when it is changed from ON to OFF.                     |  |  |  |  |
| Option output (*)                          | Whether option output is conducted or not is set.              |  |  |  |  |
| Slow conversion (*)                        | Three successive stitches at low speed are set. Values 500     |  |  |  |  |
|                                            | to 33500 rpm are available for the speed.                      |  |  |  |  |
| Feed data type                             | is displayed.                                                  |  |  |  |  |
| Option output (*)                          | Whether option output is conducted or not is set.              |  |  |  |  |

The cylinder operates when chancing option output, two row switch, and two step tension setting.

| Number of connector  | P26(MN-OPT-OUT) |
|----------------------|-----------------|
| Number of common pin | 5 or 6 (+24V)   |
| Number of signal pin | 1               |

The option output is connected to the following ports

Two row switch can be set only in one position in one program. The newly set point becomes valid if two row switch is already set in the program.

Attribute of items marked with \* are available for setting.

An example of stitch data is shown below.

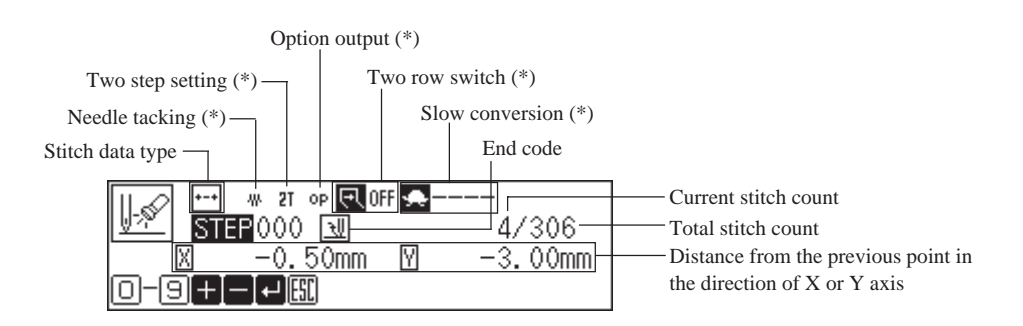

 1. Select in or indicating or indicating

#### Checking each stitch

#### 1. Press 🛨 to move forward, 🗖 to backward. The needle steps by each stitch and the setting of the data is displayed.

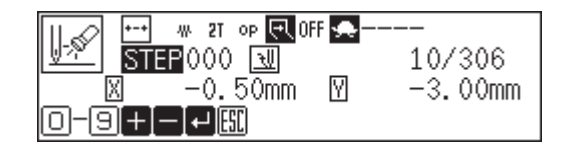

#### Checking a series of stitches automatically

- 1. Input the stitch count to check.
- Press 
   to move forward, 
   to backward.
   The needle moves by the input count and the setting of the data is displayed.
   Input "999" to check all stitches.

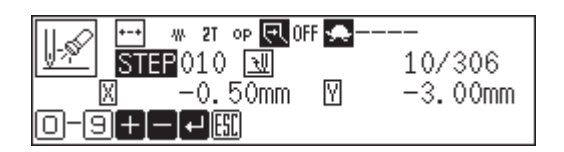

#### Setting the attribute (stitch data)

1. Move to the desired needle position, then press **J**. The attribute setting screen appears.

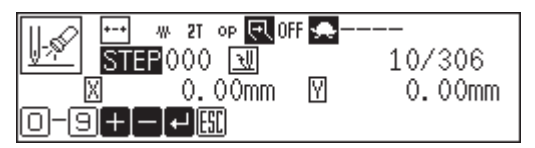

2. Set the attribute.

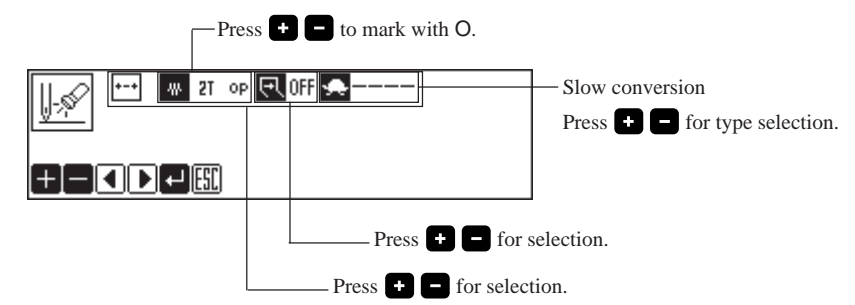

3. Press **J** after setting.

The screen returns to the confirmation screen.

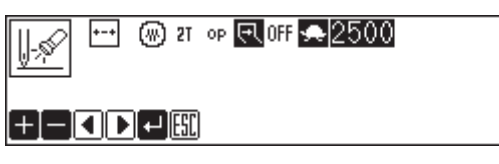

#### Setting the attribute (feed data)

1. Move to the desired needle position, then press **J**.

| The autoute setting screen appears.               |   |
|---------------------------------------------------|---|
| UN STEP000 SU 11/307<br>⊠ 23.00mm ⊻ 0.00m<br>□-9+ | m |

2. Set the attribute.

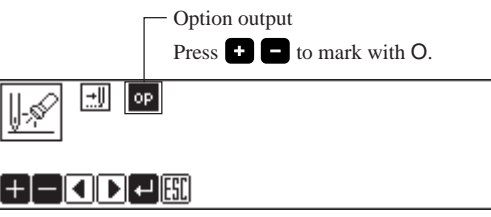

3. Press 🗾 after setting.

The screen returns to the confirmation screen.

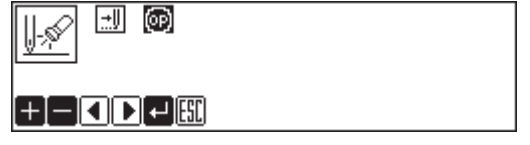
# 🔄 Editing program

Edit the retrieved or created data.

#### The following options are available as editing functions.

| <b>∐+</b> ∕ | Moving a pattern in parallel. (Changes the sewing start position.)                       |
|-------------|------------------------------------------------------------------------------------------|
| Æ           | Changing the pitch of the program. The pitch of the needle tacking data is not           |
|             | changed. The following settings of attributes become invalid when changing the           |
|             | pitch. Set them again after changing the pitch.                                          |
|             | * Two step tension setting                                                               |
|             | * Two row switch                                                                         |
|             | * Option output                                                                          |
|             | * Slow conversion                                                                        |
| <u>_</u> *2 | Resizing the program in the scale between 90 to 110 %.                                   |
|             | All the settings of attributes become invalid if the pattern is resized without changing |
|             | the stitch length. Set the attributes after resizing the pattern.                        |
| 21          | Rotating a pattern clockwise in range of 1 to 359 degrees. The reference point of        |
|             | rotation is the center of the external shape of the data.                                |
|             | Rotating a pattern counterclockwise in the range of 1 to 359 degrees. The reference      |
|             | point of rotation is the center of the external shape of the data.                       |
| + <b>+</b>  | Modifying the X origin (the position where the working clamp holds the pocket on         |
|             | the folding machine side).                                                               |
|             | It is available only in the help mode.                                                   |
|             | The position of the working clamp can be adjusted horizontally with the position         |
|             | detected by the X origin sensor as 0. Values -2.0 to 5.0 mm are available for the        |
|             | position. The values indicated in the right side of the working clamp are positive and   |
|             | those indicated in the left side are negative.                                           |

1. Select 🛃, then press 🗾 .

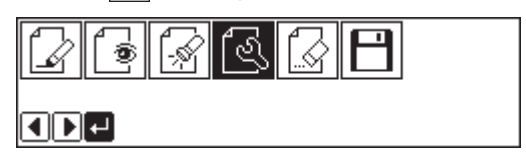

2. Select an editing function, then press **J**.

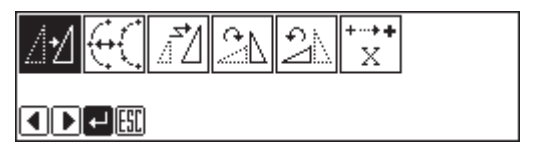

#### If 1 is selected

1. Adjust the distance in the X and Y directions with  $\Delta \nabla \triangleleft \triangleright$ .

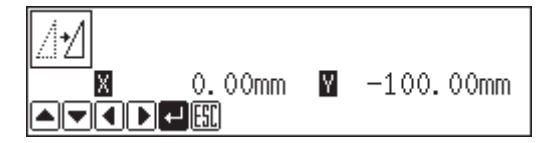

2. Press 🖵 .

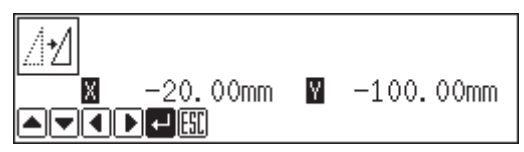

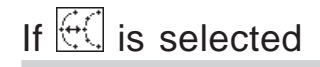

Pitch of the needle tacking data is not changed.

The following settings of attributes become invalid when the pitch is changed. Set them again after changing the pitch.

- \* Two step tension setting
- \* Two row switch
- \* Option output
- \* Slow conversion
- 1. Input the stitch length.

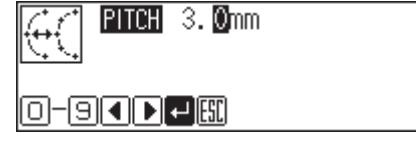

2. Press 🛃

| <del>(</del> ( | PITCH05. Omm |  |
|----------------|--------------|--|
| 0-9            |              |  |

#### If 🗾 is selected

The center point (reference point) of resizing is as follows.

X coordinate : Center of the outer shape of the data

Y coordinate : Uppermost position of the data

All the settings of attributes become invalid if the pattern is resized without changing the stitch length. Set the attributes after resizing the pattern.

1. Input resizing scale in the X and Y directions.

Switch between X and Y directions with  $\Delta \nabla$ .

Resizing scale between 90 and 110% are available.

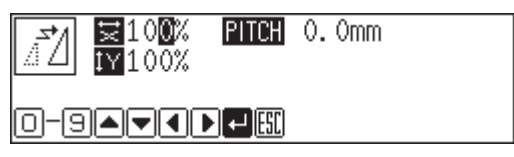

#### 2. Input the stitch length.

Switch between input fields of stitch length with  $\triangleleft \triangleright$ .

If the stitch length is 0.0, the pattern is resized with the same number of stitches as the original data.

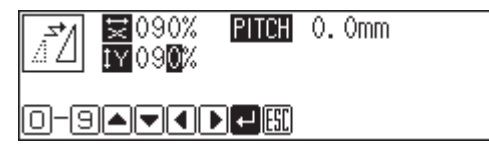

#### 3. Press 🗾 .

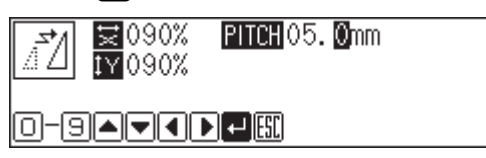

### If 🖾 or 🖾 is selected

1. Input the angle of rotation, then press  $\blacksquare$ .

| <u>C</u> V <b>⊠</b> 030 |  |
|-------------------------|--|
|                         |  |

2. Adjust the reference position for rotation with  $\Delta \nabla \Delta \nabla$ , then press  $\Box$ .

| CN 🛛 30     |              | Angle                |
|-------------|--------------|----------------------|
| X -214.00mm | ¥ −100.00mm- | — Reference position |
|             |              |                      |

### If x is selected

Only the help mode can be set.

The position of the working clamp can be adjusted horizontally with the position detected by the X origin sensor as 0. Values -2.0 and 5.0 mm are available for the position. The values indicated in the right side of the working clamp are positive and those indicated in the left side are negative.

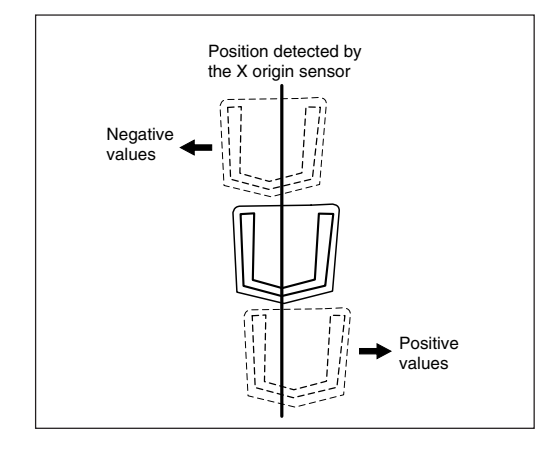

1. Input the position to be changed.

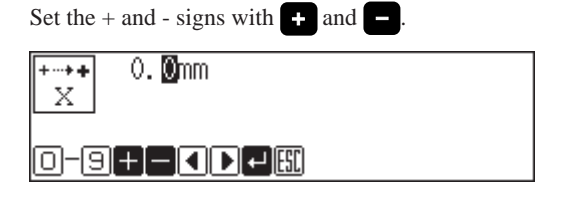

2. Press 🛃

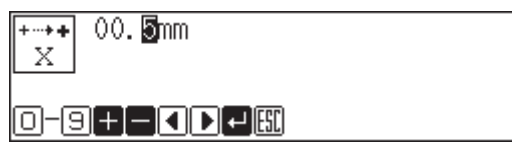

# Deleting data

Delete the current program data.

- 1. Press 📼 or 🖸 and return to Main menu.
- 2. Select  $\boxed{3}$ , then press  $\bigcirc$  .

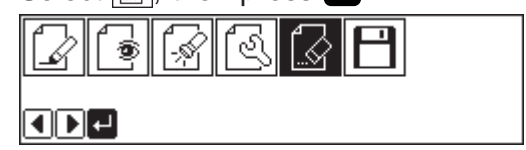

3. Check the screen, then press **J**. Press **ESC** to cancel this command.

| OK      | to | delete | all | data? |  |
|---------|----|--------|-----|-------|--|
| 🕶 : YES |    | ESC:NO |     |       |  |

# Chapter 3 Programming with Command Function

## Please read before programming

Pressing a designated combination of keys will issue a command to the programmer. These key combinations are called 'command'. This chapter describes the method of programming with command.

#### Panel description and usage

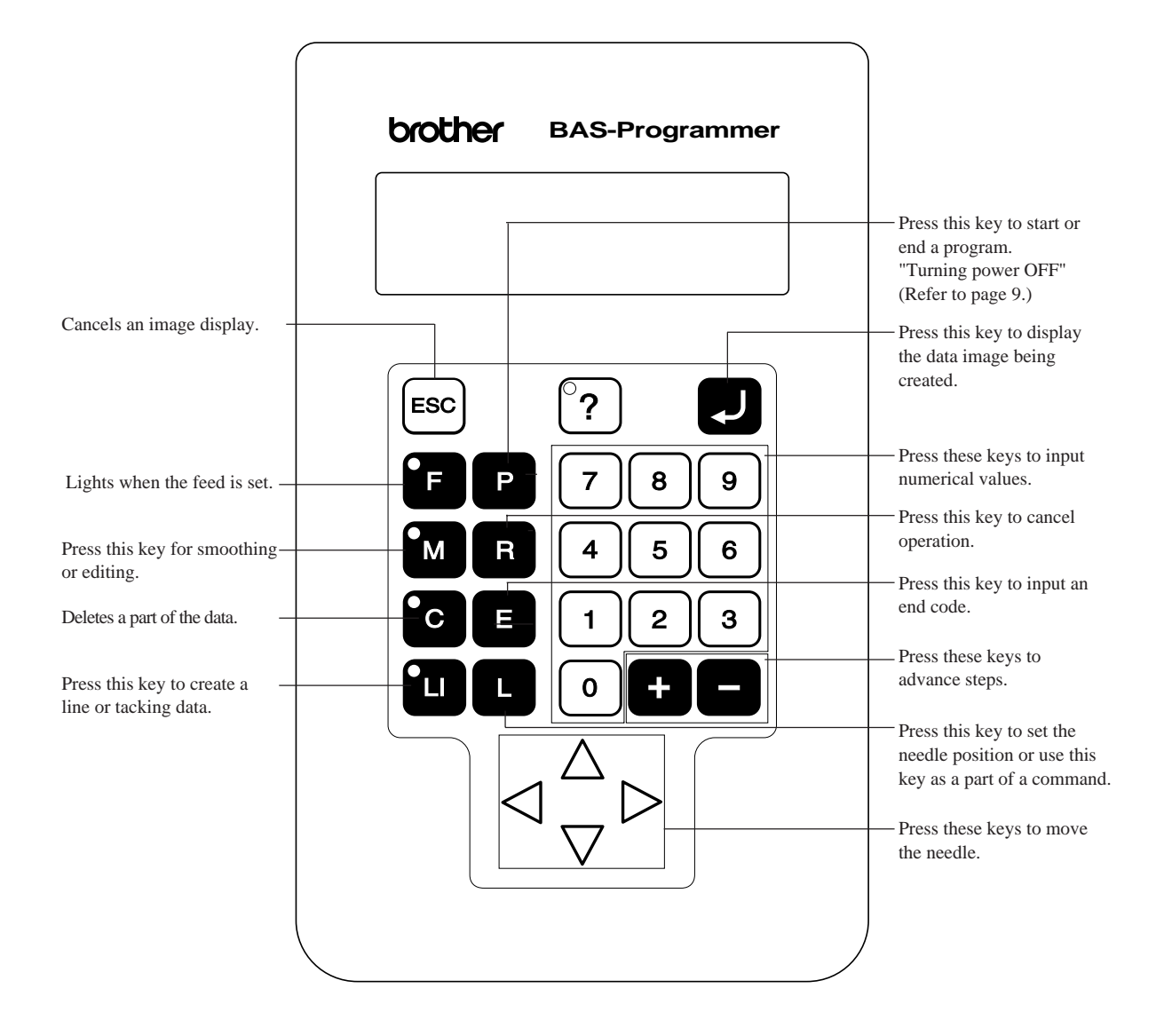

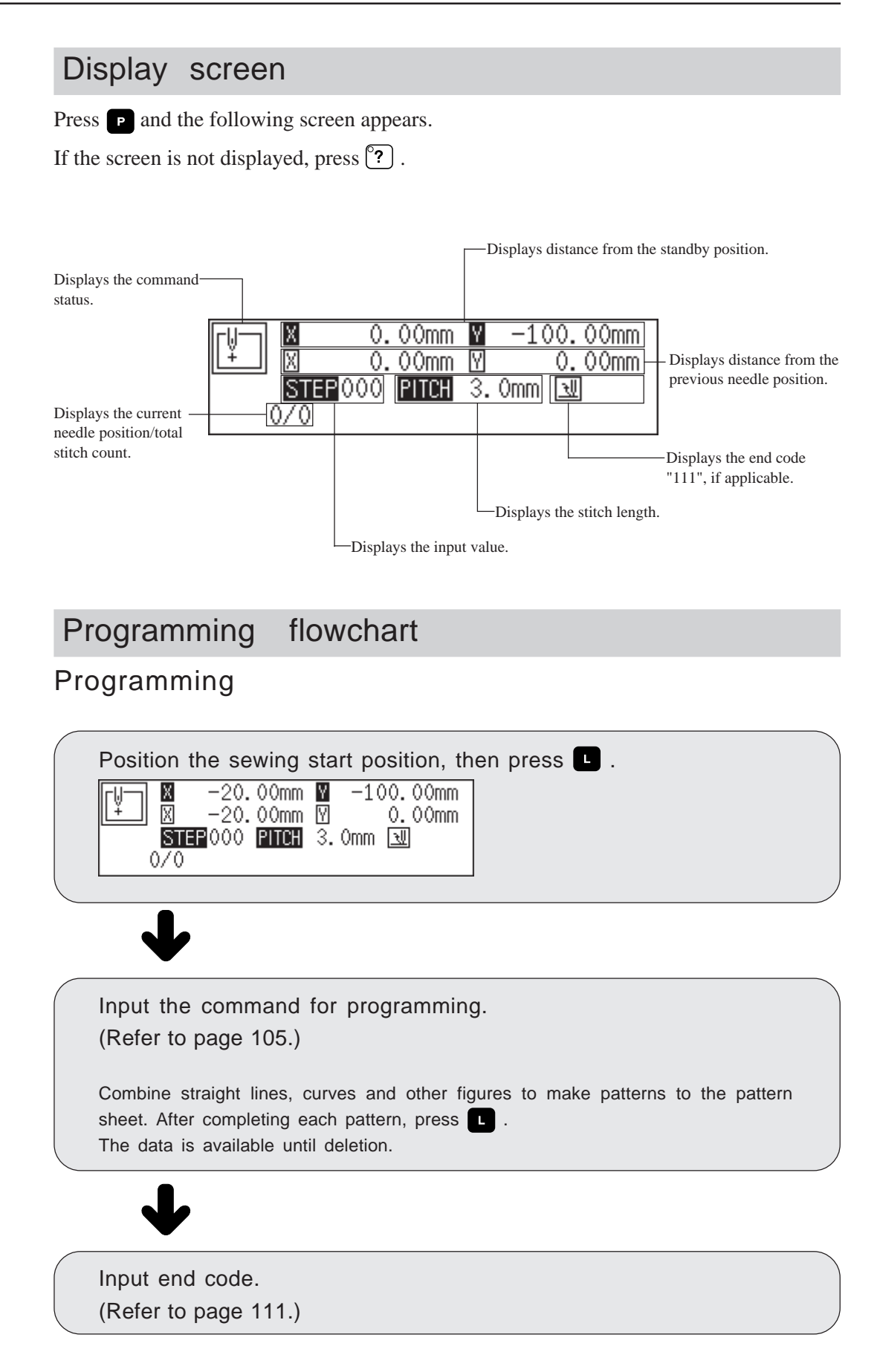

#### Editing

Move to the standby position or the needle position for editing.

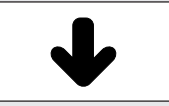

Input command for editing. (Refer to page 117.)

#### Checking and setting

Move to the needle position for editing.

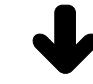

Input command and carry out setting.

# Description of commands

| Moving needle point |                                                 |  |  |
|---------------------|-------------------------------------------------|--|--|
|                     | Proceeding by Stitches                          |  |  |
|                     | Returning by Stitches                           |  |  |
| 999+                | Proceeding to the end point                     |  |  |
| 999-                | Returning to the first point                    |  |  |
| R                   | Returning the position to the standby position. |  |  |

| Deleting dat | а                    |
|--------------|----------------------|
| 222 R        | Deleting all data.   |
|              | Deleting data from   |
|              | Deleting data before |

| Ending  | programming        |
|---------|--------------------|
| 1 1 1 E | Ending programming |

| Creating pro | ogram                                                                                                    |
|--------------|----------------------------------------------------------------------------------------------------|
|              | Changing stitch length when creating a double stitch, an offset, and a curve. Input the stitch length in  |
|              | Creating a line. Input the stitch length in <b>o</b>                                                      |
|              | Creating a curve. Input a stitch pitch in Input 789L to complete the curve data.                          |
| 2            | Creating a double stitch in the reverse direction to the sewing path. Input the width of double stitch in |
| 789L         | Ending input for a curve                                                                                  |
| 9            | Creating needle tacking data. Input the stitch length in .                                                |
| F            | Creating feed data.                                                                                       |

| Editing data          |                                                                                                    |
|-----------------------|----------------------------------------------------------------------------------------------------|
|                       | Changing stitch length of the program.                                                                                   |
| 4                     | Offsetting to the left. Input the width to be offset in                                                                  |
| 5                     | Offsetting to the right. Input the width to be offset in                                                                 |
| 6661                  | Rotating a pattern clockwise                                                                                             |
| 667                   | Rotating a pattern counterclockwise                                                                                      |
| 888                   | Resizing a pattern. Input the magnification in the X direction by                                                        |
| 7 7 7 L               | Moving data of the needle position after the current position in parallel.                                               |
| F 777L                | Moving data of the needle position after the current position in parallel by feeding.                                    |
| <b>U</b> 777 <b>L</b> | Moving data of the needle position after the current position in parallel by stitching with the specified stitch length. |

## Setting attribute

| 333L    | Setting needle tacking.                                     |
|---------|-------------------------------------------------------------|
| 334     | Canceling needle tacking.                                   |
| 605L    | Sewing speed of successive three stitches becomes 500 rpm.  |
| 606L    | Canceling <b>605</b> .                                      |
| 6 1 0 L | Sewing speed of successive three stitches becomes 1000 rpm. |
| 6 1 1 L | Canceling 6 1 0 L.                                          |
| 6 1 5 L | Sewing speed of successive three stitches becomes 1500 rpm. |
| 6 1 6 L | Canceling 6 1 5 L.                                          |
| 620L    | Sewing speed of successive three stitches becomes 2000 rpm. |
| 621L    | Canceling 620L.                                             |
| 625L    | Sewing speed of successive three stitches becomes 2500 rpm. |
| 626L    | Canceling 625L.                                             |
| 6 3 0 L | Sewing speed of successive three stitches becomes 3000 rpm. |
| 631L    | Canceling 6 3 0 L.                                          |
| 635L    | Sewing speed of successive three stitches becomes 3500 rpm. |
| 636L    | Canceling 635L.                                             |
| 771L    | Setting two step tension output.                            |
| 772L    | Canceling two step tension output.                          |
| 773L    | Turns on option output.                                     |
| 774L    | Turn off option output.                                     |

| 8 1 0 L | Setting |
|---------|---------|
| 811L    | Canceli |

etting two row switch.

Canceling two row switch.

## Other operations

| ESC | Returning from pattern image to the setting screen.<br>Returning from error message to the previous screen. |
|-----|----------------------------------------------------------------------------------------------------|
|     | Displaying data image                                                                                       |
| ₽   | Turning on (off) the programmer                                                                             |
| 0   | Canceling command                                                                                           |

# Programming example

Frequently used programming method is explained here. Refer to "Programming" (page 105) for function and operation of each icon.

#### Programming for each stitch

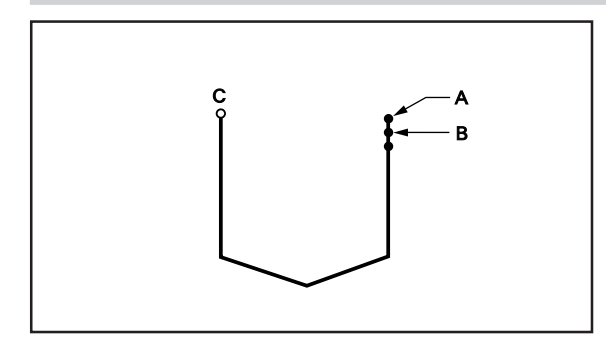

Program each stitch according to the pattern. The example in the left is used for explanation.

## 1 Programming

- Press P. The work clamp comes down and the programmer screen is displayed.
- Move the needle with ▲▼<▷. Press when the needle point is at point A of the pattern. The first stitch (point A) is programmed.
- 3. Repeat step 2 and create the program to point C.

#### 2 Inputting the end code

Press at the last stitch and press
 1
 1

The needle returns to the sewing start position.

## 3 Saving

 Specify the program number on the operation panel, then press switch for writing into the floppy disk.

Refer to "Using the operation panel of the main body" (page 129) for detailed operation.

### 4 Ending program

1. Press P.

#### Lines

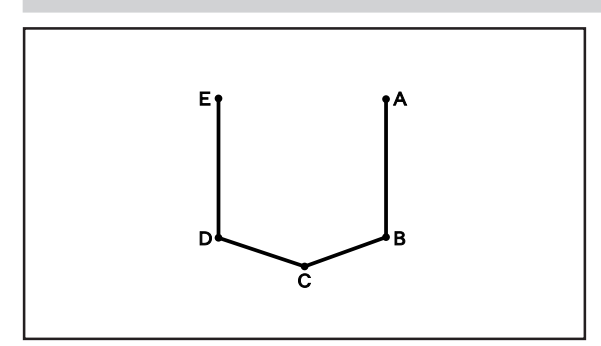

The pattern with lines is programmed. The example in the left is used for explanation of programming.

## 1 Programming

- Press P. The work clamp comes down and the programmer screen is displayed.
- Move the needle with ▲▼<▷. Press </li>
   when the needle point is at point A of the pattern.

The first stitch (point A) is programmed.

3. Input the stitch length.

3.0 mm is input in the example. Input 030 to make the stitch length to 3.0 mm.

4. Press 🛄.

To change the stitch length, specify the pitch value before pressing **u**.

- 5. Move the needle with △▽⊲▷. Press when the needle point is at point B of the pattern.
- 6. Repeat steps 4 and 5 and create the program to point E.

#### Inputting the end code

1. Press 1 1 1 E. The needle returns to the sewing start position.

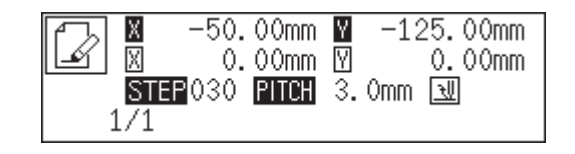

## 3 Saving

 Specify the program number on the operation panel, then press switch for writing into the floppy disk. Refer to "Using the operation panel of the main body"(page 131) for detailed operation.

### 4 Ending program

1. Press P.

#### Curve

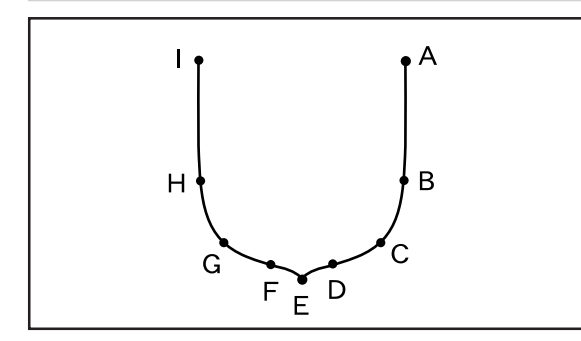

A pattern with curves is programmed.

Be sure to press (7)(8)(9) L for a split at corner point E. If a split is not made, the corner will be round.

When a split is made

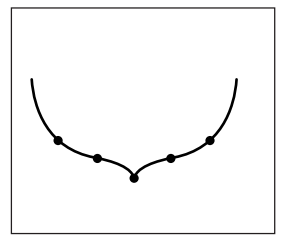

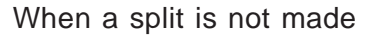

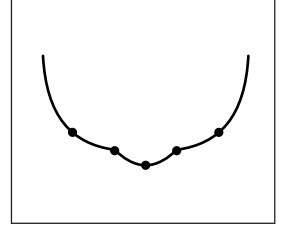

More intermediate points such as points B, D, F, G or H will create smooth curves.

## 1 Programming

1. Press P.

The work clamp comes down and the programmer screen is displayed.

- Move the needle with ▲▼↓▷. Press 
   when the needle point is at point A of the pattern. The first stitch (point A) is programmed.
- Input the stitch length, then press M.
   3.0 mm is input in the example.
   Input 030 to make the stitch length to 3.0 mm.
- Move the needle with ▲▼<▷. Press </li>
   when the needle point is at point B of the pattern.

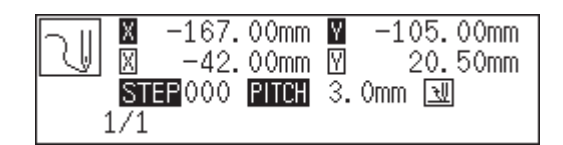

- 5. Repeat step 4 and create the program to point D.
- 6. Move the needle with △▽⊲▷. Press
  (7) ● when the needle point is at point E of the pattern.
  Point E becomes a sharp corner.
- \_\_\_\_ ⊠ -9.00mm ፼ 30.50mm STEP789 PITCH 3.0mm ₪ 1/1

-176.00mm 🛛

-74.50mm

- Press M.
   To change the stitch length, specify the pitch value before pressing M.
- 8. Repeat step 4 and create the program from points F to H.
- 9. Press **7 8 9 L** as in step 6 at point I. The range from points C to E is programmed.

#### Inputting the end code

1. Press 1 1 1 E. The needle returns to the sewing start position.

### 3 Saving

 Specify the program number on the operation panel, then press switch for writing into the floppy disk. Refer to "Using the operation panel of the main body"(page 131) for detailed operation.

#### 4 Ending program

1. Press P.

#### Double stitch

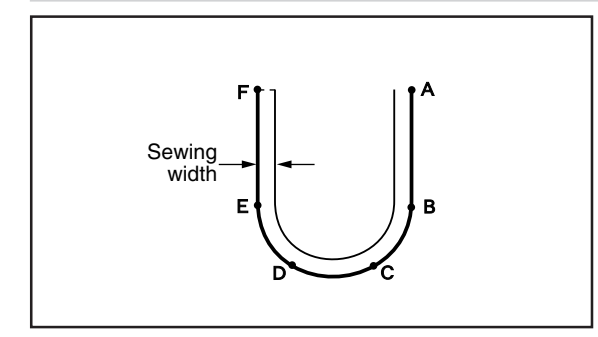

A double stitch is programmed to make two lines with a constant width.

The example in the left is used for explanation of a double stitch to the right of sewing direction.

When the line changes from straight to curve or curve to straight as in points B or E, be sure to press 789L to make a split.

More intermediate points such as points C or D will create smooth curves.

### 1 Programming

1. Press P. The work clamp comes down

The work clamp comes down and the programmer screen is displayed.

Move the needle with ▲▼<▷. Press </li>
 when the needle point is at point A of the pattern.

The first stitch (point A) is programmed.

3. Press 230, then press .

**2** is the command for the double stitch. Input the width of the double stitch in . 3.0 mm is input in the example.

Input the stitch length, then press M.
 3.0 mm is input in the example.
 Input 030 to make the stitch length to 3.0 mm.

| A | 🗶 -125.  | 00mm  | Y -1: | 25.50mm              |
|---|----------|-------|-------|----------------------|
|   | Χ Ο.     | 00mm  | Υ     | 0.00mm               |
|   | STEP 230 | PITCH | 3.0mm | <u> <del>\</del></u> |
| 1 | /1       |       |       |                      |

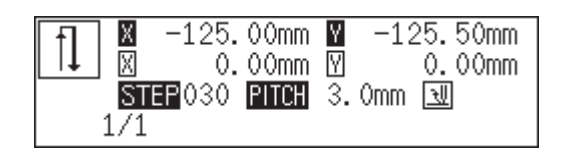

5. Create the program to point F in the similar manner of curve program.

If a straight line is present as in the example, press **789L** in the position where the curve is changed to the straight, and vice versa.

### 2 Inputting the end code

 Press 1 1 E. The needle goes back to the sewing start position after moving to points G and H. To stitch between point H and point A, press 9 9 + to put the needle position on point H and stitch a straight line to point A, then press 1 1 1 E.

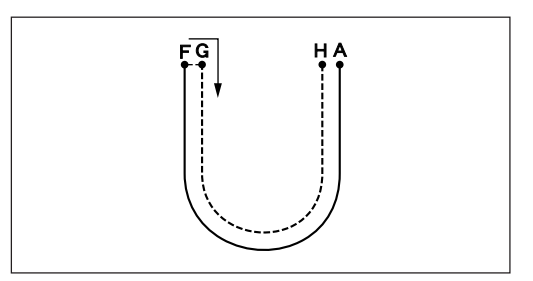

## 3 Saving

 Specify the program number on the operation panel, then press switch for writing into the floppy disk. Refer to "Using the operation panel of the main body"(page 131) for detailed operation.

## 4 Ending program

1. Press P.

#### Feed

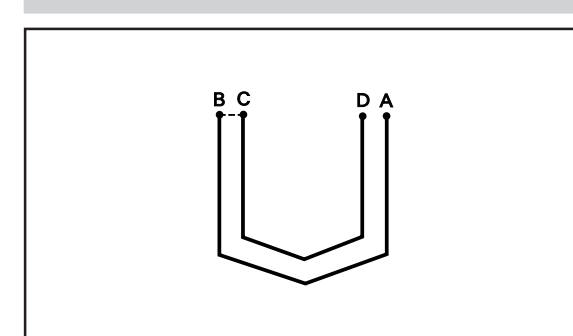

After breaking thread halfway through sewing, a feed is set to start sewing again from a different position. The example in the left is used for explanation of programming an inner pattern with a feed after an outer pattern.

## 1 Programming

- Press P. The work clamp comes down and the programmer screen is displayed.
- Move the needle with ▲▼<▷. Press when the needle point is at point A of the pattern.
   The first stitch (point A) is programmed.

The first stitch (point A) is programmed.

3. Program the outer pattern.

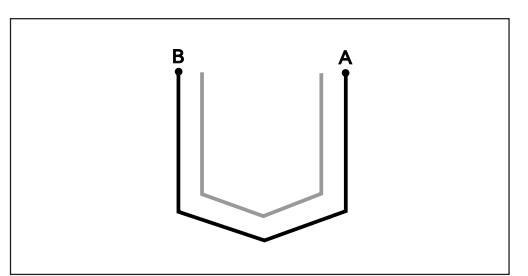

- 4. Input point B, then press **F**.
- 5. Move the needle with **△▽〈▷**. Press **∟** when the needle point is at point C of the pattern.
- 6. Program the inner pattern.

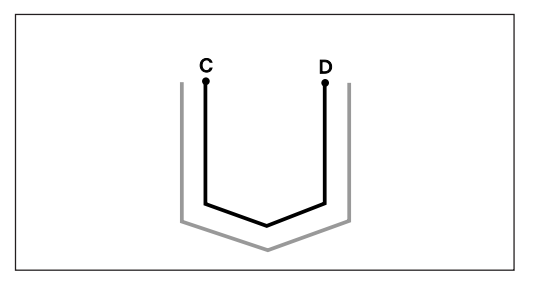

#### Inputting the end code

1. Press 1 1 1 E. The needle returns to the sewing start position.

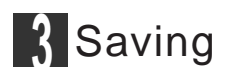

 Specify the program number on the operation panel, then press switch for writing into the floppy disk. Refer to "Using the operation panel of the main body"(page 131) for detailed operation.

### 4 Ending program

1. Press P.

#### Needle racking

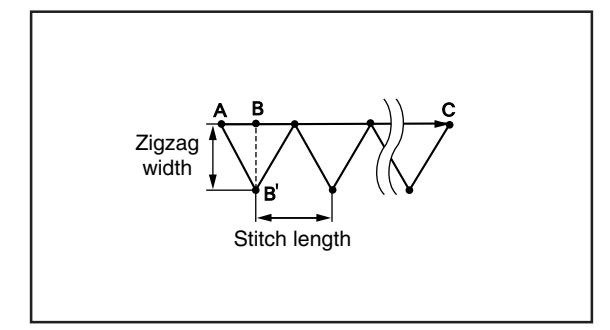

#### Needle tacking is programmed.

Tacking width is set with the dial on the back of the top part of the machine while needle tacking length is set with the programmer. Values 1.0 to 3.5 mm are available for the tacking width.

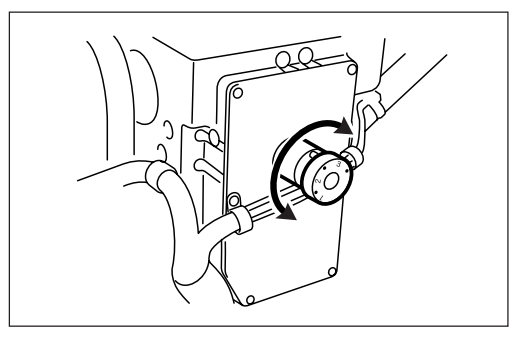

Values 0.1 to 1.0 mm are available for the stitch length.

The needle actually drops at the point B' because needle tacking is conducted on the machine side. However, point B of the program is created on the straight line between point A and point C.

### Programming

- 1. Create the program to point A.
- Move the needle with ▲▼↓▷. Press 
   when the needle point is at point A of the pattern. The first stitch (point A) is programmed.
- 3. Press \_\_\_\_, then press M.
   \_\_\_\_\_ is the command for the tacking. Input the width of the tacking in \_\_\_\_\_. 0.5 mm is input in the example.
- Move the neddle with ▲▼<>>. Press ■
   when the needle point is at point C of the pattern.

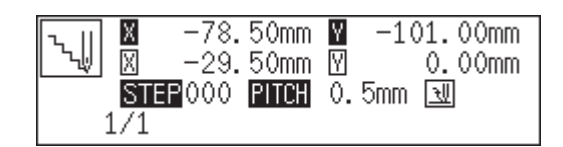

5. Continue programming.

# Example of modified program

This section describes the modification method of the program using examples. Refer to "Programming" (page 105).

#### **Resizing pattern**

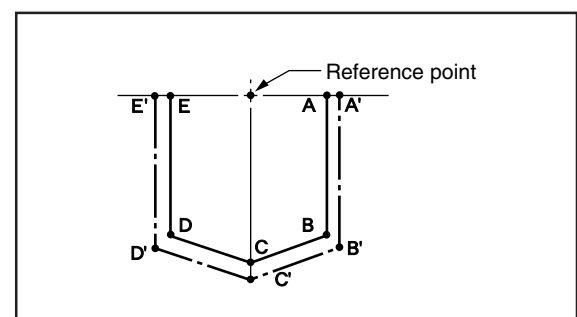

The programmed pattern is resized. The example in the left is used for explanation.

The center point (reference point) of resizing is as follows.

X coordinate : Center of the outer shape of the data

Y coordinate : Uppermost position of the data

Resizing scale between 90 to 110 % are available.

All the settings of attributes become invalid if the pattern is resized without changing the stitch length. Set the attributes after resizing the pattern.

### Calling data

1. Specify the program number on the operation

panel, then press switch to read the data. Refer to "Using the operation panel of the main body"(page 128) for detailed operation.

### **?** Resizing

1. Press **BB**, then press **M**. Input the resizing command.

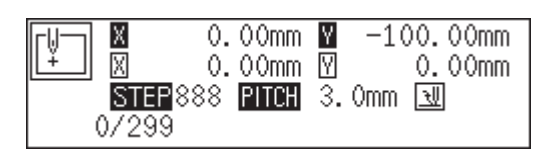

- Press o o, then press c.
   Input the resizing percentage for the X axis. Specify the magnification percentage by 3 digits in . 90% is specified in the example.
- Press o o, then press .
   Input the resizing percentage for the Y axis. Specify the magnification percentage by 3 digits in . 90% is specified in the example.

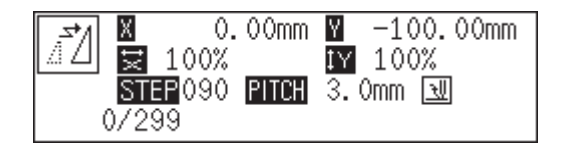

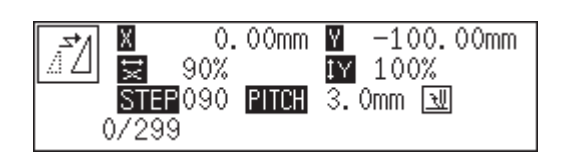

If the stitch length is 0.0, the pattern is resized with the same number of stitches as the original data.

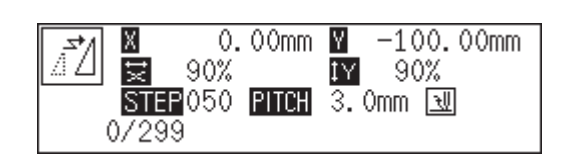

### Saving

 Specify the program number on the operation panel, then press switch for writing into the floppy disk.

Refer to "Using the operation panel of the main body" (page 131) for detailed operation.

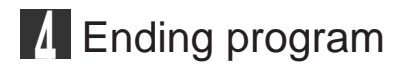

1. Press P.

#### Changing partially

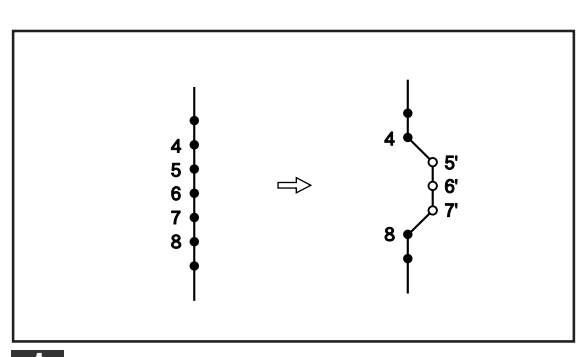

A part of the programmed pattern is changed. The example in the left is used for explanation of creating 5', 6' and 7'.

#### Calling data

1. Specify the program number on the operation

panel, then press 🔜 switch to read the data. Refer to "Using the operation panel of the main body"(page 128) for detailed operation.

#### Moving to position 4

- Press (a) (a) (b), then press (b). The work clamp comes down and the programmer screen is displayed.
- 2. When the needle point reaches 4, press **–**. The needle stops. If the needle passes, input a few stitches and

press 

. The needle returns for a few stitches of the input.

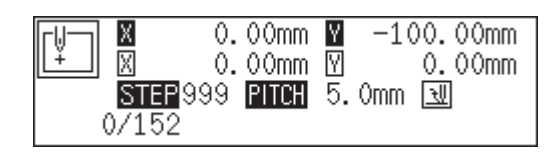

#### Programming a new point

- Move the needle with △▽<▷. Press when the needle point is at 5'.
   5' is programmed.
- 2. Repeat step 1 and program 6' and 7'.

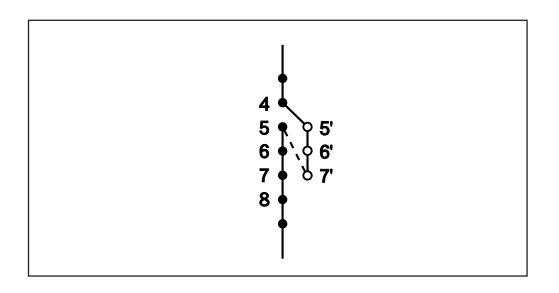

3. Press 1, then press +. The needle point moves to 5.

#### Deleting unnecessary points

- 1. Press 💽.
- 2. Input the number of stitches to be deleted, then
  - press 🛨.

The example is deleting 3 stitches ahead. Press (3)+.

3. The needle point moves to 6, 7 and 8. Points 5, 6 and 7 are deleted.

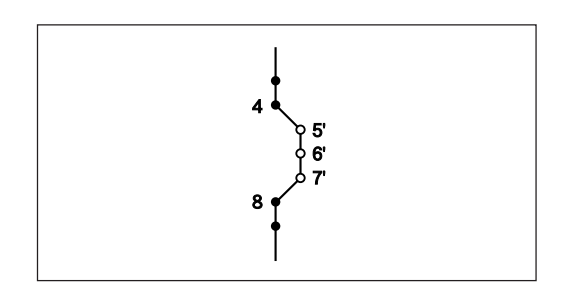

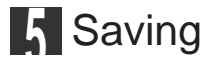

 Specify the program number on the operation panel, then press switch for writing into the floppy disk.

Refer to "Using the operation panel of the main body"(page 131) for detailed operation.

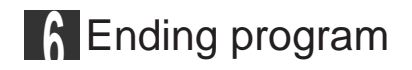

1. Press P.

#### Deleting the first stitch

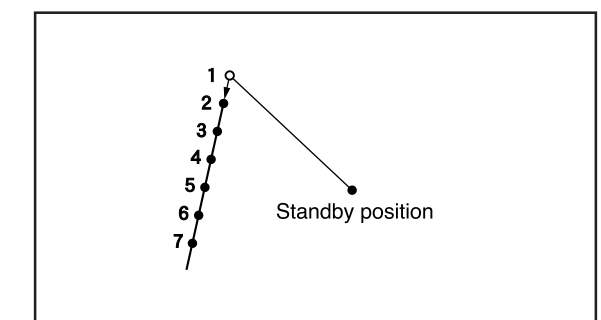

The first stitch of the programmed pattern is deleted. The example in the left is used for explanation of deleting 1 and setting 2 for the sewing start position.

#### Calling data

 Specify the program number on the operation panel, then press switch to read the data. Refer to "Using the operation panel of the main body"(page 128) for detailed operation.

### 2 Moving to position 1

1. Press 1, then press **+**. The needle moves to the sewing start position.

## 3 Deleting 1

- 1. Press 💽.
- 2. Input the number of stitches to be deleted, then

#### press +

The example is deleting 1 stitch ahead. Press **1** + .

3. The needle point moves to 2.

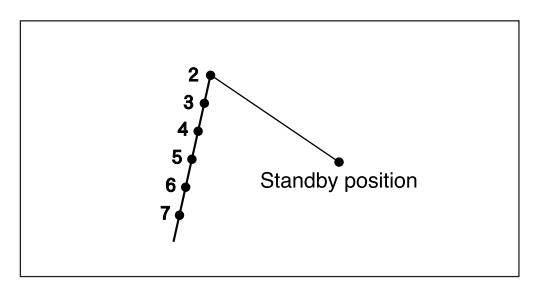

### A Saving

 Specify the program number on the operation panel, then press switch for writing into the floppy disk.

Refer to "Using the operation panel of the main body"(page 131) for detailed operation.

### 5 Ending program

1. Press P.

#### Changing the first stitch position

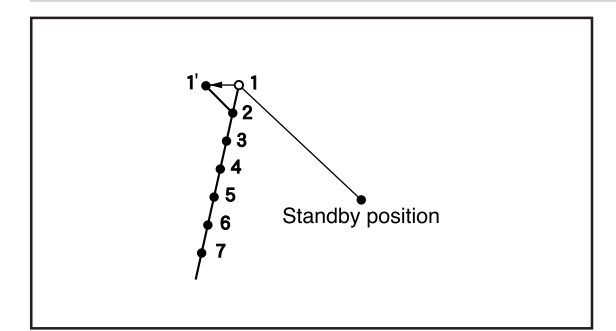

The position of the sewing start position is changed. The example in the left is used for explanation of moving the sewing start position from 1 to 1'.

### Calling data

1. Specify the program number on the operation

panel, then press 🛃 switch to read the data. Refer to "Using the operation panel of the main body" (page 128) for detailed operation.

### 2 Moving to position 1

Press 1, then press +.
 The needle moves to the sewing start position.

#### Programming a new point

Move the needle with △▽<▷. Press uhen the needle point is at 1' of the pattern.</li>
 1' is programmed.

### 1 Deleting 1

- Press 1, then press .
   The needle point returns to the first stitch.
- 2. Press 💽.
- 3. Input the number of stitches to be deleted, then

#### press 🛨.

The example is deleting 1 stitch. Press **1**+.

4. The needle point moves to 1'.

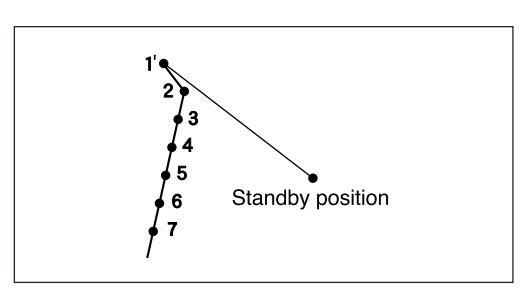

## 5 Saving

 Specify the program number on the operation panel, then press switch for writing into the floppy disk.

Refer to "Using the operation panel of the main body"(page 131) for detailed operation.

## 6 Ending program

1. Press P.

#### Adding sewing point before the first stitch

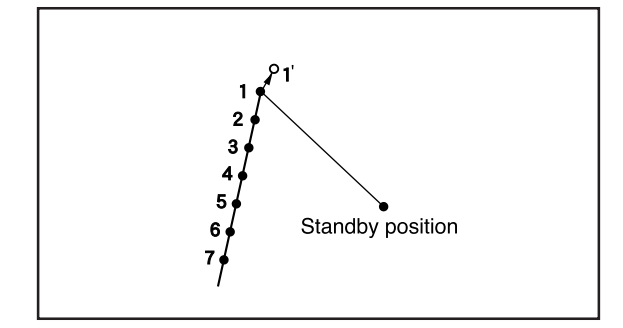

A point is added before the current sewing point to change the sewing start position.

The example in the left is used for explanation of changing the sewing start position from 1 to 1'.

#### Calling data

1. Specify the program number on the operation

panel, then press 🖼 switch to read the data. Refer to "Using the operation panel of the main body"(page 128) for detailed operation.

## 2 Moving to position 1

Press 1, then press +.
 The needle moves to the sewing start position.

#### Programming a new point

 Move the needle with △▽<▷ so that the needle point is at 1' of the pattern. Record the coordinates (values of 🕅 and 🕅).

| 2. | Press L.          |
|----|-------------------|
|    | 1' is programmed. |

3. Move the needle with **△▽**⊲▷ to the opposite position of coordinates recorded in step 2, then

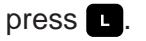

4. Press 2, then press . The needle moves to the sewing start position.

### 1 Deleting 1

- 1. Press 1, then press +. The needle point returns to the first stitch.
- 2. Press 💽.
- 3. Input the number of stitches to be deleted, then
  - press +.

The example is deleting 1 stitch. Press 1 + .

4. The needle point moves to 1'.

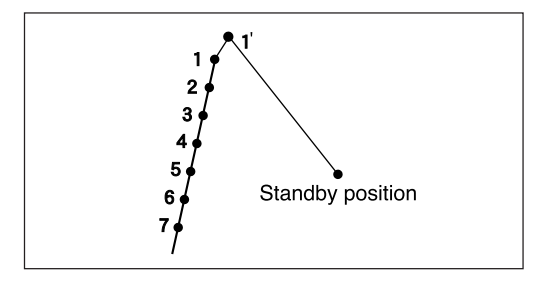

#### 5 Saving

1. Specify the program number on the operation

panel, then press **s** witch for writing into the floppy disk.

Refer to "Using the operation panel of the main body"(page 131) for detailed operation.

#### 6 Ending program

1. Press P.

|           | -132.00mm                        | ¥ –;  | 73.00mm  |
|-----------|----------------------------------|-------|----------|
|           | 25.00mm                          | ⊠ –;  | 23.00mm  |
| ST<br>1/1 | <b>12</b> 000 <b>Pitch</b><br>52 | 5.Omm | <u>₹</u> |

#### Adding shunting point before the first stitch

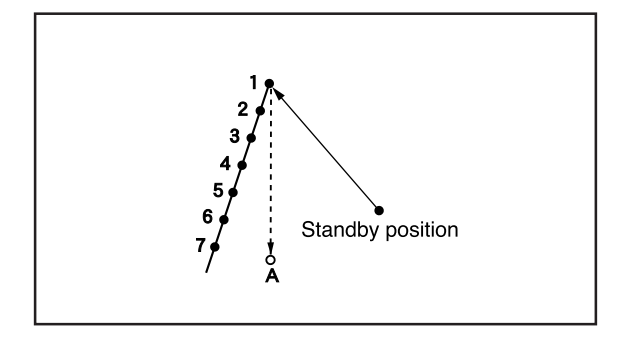

An shunting point is added before the sewing start position. The example in the left is used for explanation of setting shunting point A.

The shunting point is a provisional point provided for prevention of the work clamp interference with impediments on it when it moves directly from the standby position to the sewing start position.

### Calling data

1. Specify the program number on the operation

panel, then press switch to read the data. Refer to "Using the operation panel of the main body" (page 128) for detailed operation.

### 2 Moving to position 1

Press 1, then press +.
 The needle moves to the sewing start position.

## ? Programming a new point

- 1. Press 📻.
- Move the needle with △∇<▷ so that the needle point is at A of the pattern.</li>
   Record the coordinates (values of X and Y).
- 3. Press L. A is programmed.

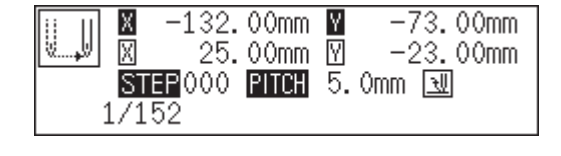

- 4. Press F.
- 5. Move the needle with **AVAD** to the opposite position of coordinates recorded in step 2, then

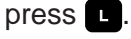

#### 1 Deleting 1

- 1. Press 2, then press . The needle point moves to the first stitch, point A and the first stitch.
- 2. Press 💽.
- Input the number of stitches to be deleted, then press +.

The example is deleting 1 stitch. Press **1** + .

4. The needle point moves to A.

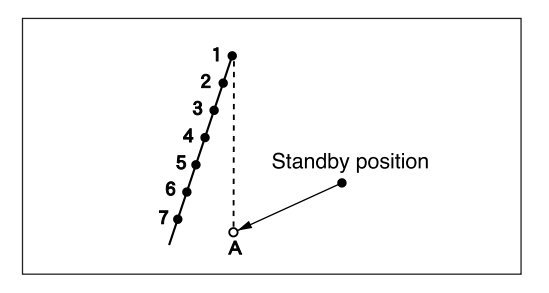

### **Saving**

1. Specify the program number on the operation

panel, then press **s** witch for writing into the floppy disk.

Refer to "Using the operation panel of the main body"(page 131) for detailed operation.

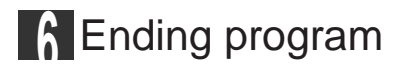

1. Press P.

#### Moving the shunting point

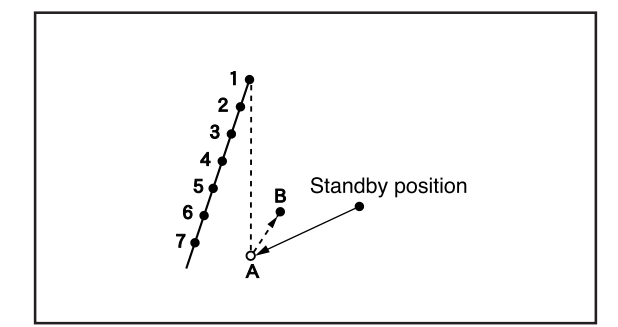

The position of the shunting point is moved. The example in the left is used for explanation of moving the shunting point from A to B.

### Calling data

1. Specify the program number on the operation

panel, then press switch to read the data. Refer to "Using the operation panel of the main body"(page 128) for detailed operation.

#### 2 Moving to position A

1. Press 1, then press +. The neddle moves to the shunting point.

#### Programming a new point

- 1. Press F.
- Move the needle with ▲▼<>>. Press ■
   when the needle point is at B of the pattern.
   B is programmed.

### 1 Deleting 1

- 1. Press 1, then press . The needle point returns to A.
- 2. Press 💽.
- 3. Input the number of stitches to be deleted, then
  - press 🛨

The example is deleting 1 stitch. Press 1 + .

4. The needle point moves to B.

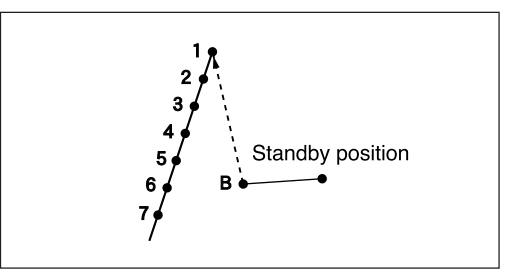

### 5 Saving

 Specify the program number on the operation panel, then press switch for writing into the floppy disk.

Refer to "Using the operation panel of the main body"(page 131) for detailed operation.

#### 6 Ending program

1. Press P.

#### Deleting the shunting point

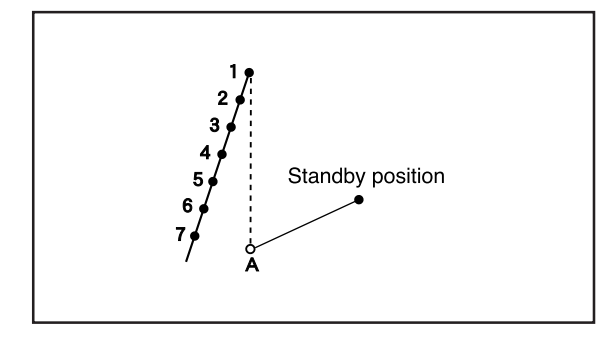

The shunting point is deleted. The example in the left is used for explanation of deleting A.

### Calling data

1. Specify the program number on the operation

panel, then press 📰 switch to read the data. Refer to "Using the operation panel of the main body"(page 128) for detailed operation.

### **?** Moving to position A.

1. Press 1 and press +. The needle moves to the shunting point.

#### **?** Deleting A

- 1. Press C.
- 2. Input the number of stitches to be deleted, then
  - press +.

The example is deleting 1 stitch. Press 1 + .

3. The needle point moves to 1.

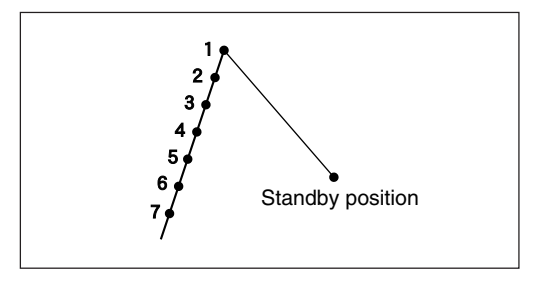

### A Saving

1. Specify the program number on the operation

panel, then press **E** switch for writing into the floppy disk.

Refer to "Using the operation panel of the main body"(page 131) for detailed operation.

## **K** Ending program

1. Press P.

#### Moving the entire pattern in parallel

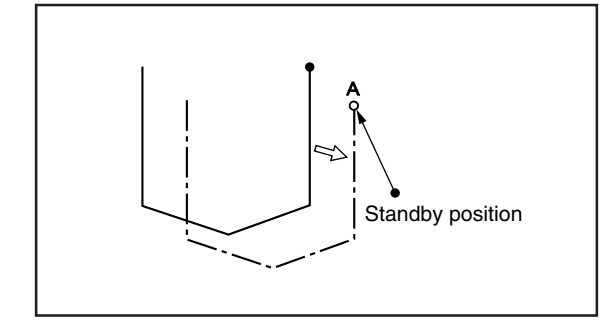

The entire program data is moved in parallel. The example in the left is used for explanation of moving the program data in parallel.

#### Calling data

1. Specify the program number on the operation

panel, then press 🖼 switch to read the data. Refer to "Using the operation panel of the main body"(page 128) for detailed operation.

#### 2 Moving in parallel

1. Move the needle with  $\Delta \nabla \triangleleft \triangleright$ . Press when the needle point is at A of the pattern.

### Saving

 Specify the program number on the operation panel, then press switch for writing into the floppy disk.

Refer to "Using the operation panel of the main body"(page 131) for detailed operation.

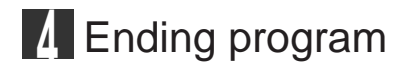

1. Press P.

#### Deleting a part of the program during programming

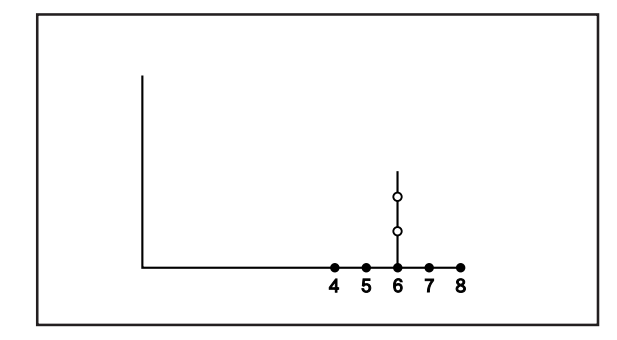

A program can be modified during programming. The example in the left is used for explanation of deleting 2 stitches at 8 and creating a new program.

- 1. Press <sup>■</sup> in the position 8 to display the screen on the right.
- 2. Input the number of stitches to be deleted, then

#### press 🗖.

The example is deleting 2 stitches backward. Press **2**.

3. The needle point moves to 6.

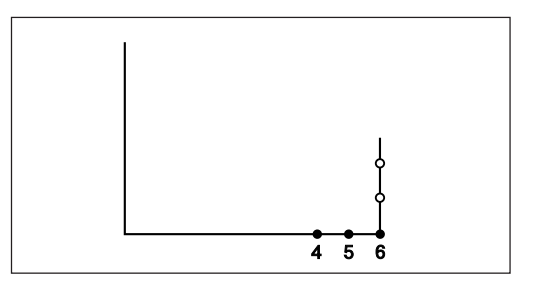

4. Continue programming.

# Programming

| Creating a line    |           |              |             |  |
|--------------------|-----------|--------------|-------------|--|
| Command to be used |           |              |             |  |
| 0                  | Input the | e stitch ler | ngth in 🦳 . |  |
|                    | Example   | Pitch        | Input       |  |
|                    |           | 0.5 mm       | 005         |  |
|                    |           | 6.0 mm       | 060         |  |

1. Select the sewing start position with  $\Delta \nabla \triangleleft \triangleright$ , then press  $\Box$ .

| [ | ¥ | X          | -20.<br>-20. | 00mm<br>00mm | Y<br>M | -1( | 00.00mm<br>0.00mm |
|---|---|------------|--------------|--------------|--------|-----|-------------------|
|   |   | STE<br>0/0 | P000         | PITCH        | 3.     | Omm | <u>tll</u>        |

2. Input the stitch length in 3 digits, then press 🔟 .

|    | ■ -20.         | 00mm  | ₩ -10  | 00.00mm  |
|----|----------------|-------|--------|----------|
|    | ■ 0.           | 00mm  | 19     | 0.00mm   |
| 1/ | STEP 030<br>/1 | PITCH | 3. Omm | <u>U</u> |

3. Move the needle with  $\Delta \nabla \triangleleft \triangleright$ , then press  $\square$ .

| -32.50mm   |          |
|------------|----------|
| POOD PITCH | 3. Omm 🖳 |

| Creating a curve   |           |             |                                         |  |  |  |
|--------------------|-----------|-------------|-----------------------------------------|--|--|--|
| Command to be used |           |             |                                         |  |  |  |
| •                  | Input the | e stitch le | ength in 🗌 .                            |  |  |  |
|                    | Example   | Pitch       | Input                                   |  |  |  |
|                    |           | 0.5mm       | 005                                     |  |  |  |
|                    |           | 3.0mm       | 030                                     |  |  |  |
| 789L               | This com  | nmand rep   | resents completing creation of a curve. |  |  |  |

Increase the number of plotting points to create a smoother curve.

One to 99 points are available for plotting.

1. Select the start point with  $\Delta \nabla \triangleleft \triangleright$ , then press  $\square$ .

| [rU] | Х    | -10. | 00mm  | Y  | -1( | 0.00 | Dmm |
|------|------|------|-------|----|-----|------|-----|
| ĽĚ   | Х    | -10. | 00mm  | Υ  |     | 0.00 | Omm |
|      | STEF | 000  | PITCH | З. | 0mm | ŧIJ  |     |
| (    | 0/0  |      |       |    |     |      |     |

2. Input the stitch length in 3 digits, then press M.

| □ ■ -10.00mm ■ -100.00mm<br>■ 0.00mm ■ 0.00mm<br>STEP030 PITCH 3.0mm ■<br>1/1 |
|-------------------------------------------------------------------------------|
|-------------------------------------------------------------------------------|

| Displays the number of the command input.

3. Move the needle with  $\Delta \nabla \triangleleft \triangleright$ , then press  $\square$  in the position to be plotted.

| ٦IJ | X - (  | 42.00mm         |        | 122.00mm |
|-----|--------|-----------------|--------|----------|
|     | X - )  | 32.00mm         | ⊠      | -22.00mm |
| 1   | STEP 0 | 00 <u>PITCH</u> | 3. Omr | n 1      |

4. Input **7BD** at the end position of the needle.

|    | -11         | .9.00mm<br>. <u>7</u> .00mm | ¥ −1<br>V | .16.50mm<br>2 <u>2.</u> 50mm |
|----|-------------|-----------------------------|-----------|------------------------------|
| 1/ | TEP 78<br>1 | <u>PITCH</u>                | 3. Omm    | า 🔣                          |

Displays the number of the command input.

| Creating double    | e stitch                                                                                                    |  |  |  |  |  |
|--------------------|----------------------------------------------------------------------------------------------------|--|--|--|--|--|
| Command to be used |                                                                                                    |  |  |  |  |  |
| 2                  | Creating double stitch in the reverse direction to the sewing path. Input the width of double stitch in<br>Values 0.0 - 9.9 mm are available for the width. |  |  |  |  |  |
|                    | 1.5 mm 215                                                                                                    |  |  |  |  |  |
|                    | Input the stitch length in                                                                                                    |  |  |  |  |  |
| 789L               | Input the point to be a corner.<br>Carrying out double stitch on the left side to the sewing path.                                                          |  |  |  |  |  |
| 111E               | Starting double stitch calculations.                                                                                                    |  |  |  |  |  |

If sharp angles or fine curves are included in the pattern sheet, the desired double stitch may not be achieved.

1. Select the sewing start position with  $\Delta \nabla \triangleleft \triangleright$ , then press  $\blacksquare$ .

| [[]] | Х    | -10. | 00mm  | Y  | -10 | )0.00mm  |
|------|------|------|-------|----|-----|----------|
| ĽŤ   | Х    | -10. | 00mm  | Y  |     | 0.00mm   |
|      | STEF | 000  | PITCH | З. | Omm | <u>₹</u> |
| (    | )/0  |      |       |    |     |          |

Determine the width, then input 2 .
 To change the stitch length, input it after this procedure.

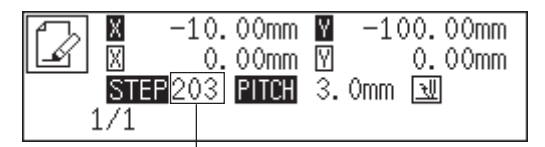

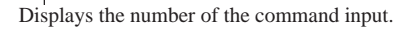

3. Move the needle with  $\Delta \nabla \triangleleft \triangleright$  to select the second point, then press  $\square$ .

| f        | Х   | -32. | 00mm  | Y  | -115.00mm |
|----------|-----|------|-------|----|-----------|
| <b>†</b> | X   | -22. | 00mm  | Y  | -15.00mm  |
|          | STE | P000 | PITCH | З. | Omm 🔣     |
|          | 1/1 |      |       |    |           |

4. Move the needle to the corner point, then input **789**.

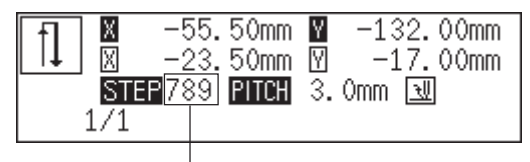

Displays the number of the command input.
5. Repeat steps 3 and 4 and move the needle to the end point. Input

When the alarm sound is complete, the needle point moves to the end position.

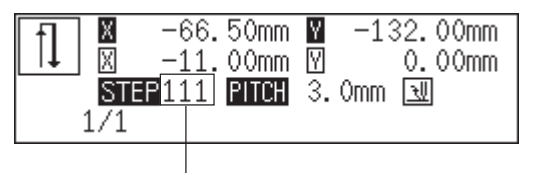

Displays the number of the command input.

# Creating feed data

Create (feed) data of the needle to move the needle from the current position to the next without dropping it.

#### Command to be used

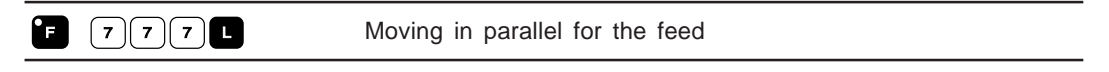

1. Move to the point immediately preceding the point to be fed.

| ΓŲϽ | X              | 0.00mm                    | Y –     | 100.00mm |
|-----|----------------|---------------------------|---------|----------|
| Ľ   | N<br>STEP () ( | 0.00mm<br>20 <b>рітен</b> | 2 Om    | տ ԽՍ     |
| (   | )/302          | 20 1161                   | 0. Viii |          |

#### 2. Press F .

| (Ch 🛛 | -153.00mm    | ¥ −103.00mm |
|-------|--------------|-------------|
| LÝ 🛛  | 2.50mm       | ፼ -3.00mm   |
| ST    | TEP000 PITCH | 3.Omm 🔣     |
| 20/3  | 302 🕂 w 21   | 0P 🗨 OFF 🛖  |

3. Determine the feed point with  $\Delta \nabla \triangleleft \triangleright$ , then press **L**.

|              | X -127.  | 50mm 🛛   | -104.50mm |
|--------------|----------|----------|-----------|
| 8 <b>,</b> 0 | 🛛 25.    | 50mm 🛛   | -1.50mm   |
|              | STEP 000 | PITCH 3. | Omm 🔣     |
| 20           | /302     |          |           |

### Creating tacking data

Command to be used

Tacking width of the needle is set with the dial on the back of the top part of the machine. Values 1.0 to 3.5 mm are available for the tacking width.

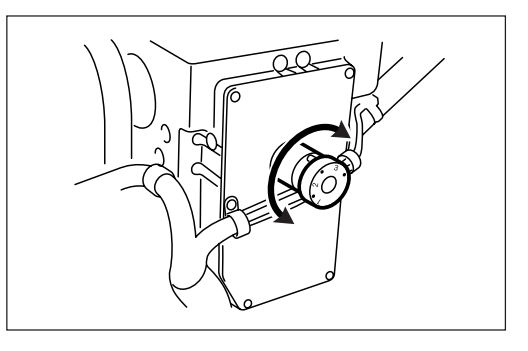

1. Determine the sewing start position with  $\Delta \nabla \Delta \nabla$ , then press **L**.

| Гŀ |   | Х   | -20. | 00mm  | Y  | -1( | 00.00mm  |
|----|---|-----|------|-------|----|-----|----------|
| Ľ  | · | Х   | -20. | 00mm  | Y  |     | 0.00mm   |
|    |   | STE | P000 | PITCH | З. | 0mm | <u> </u> |
|    | ( | 0/0 |      |       |    |     |          |

2. Determine the stitch length, then input **I**.

| <b>F</b> J | Х    | -20. (    | DOmm  | <b>Y</b> -1 | 00.00mm   |
|------------|------|-----------|-------|-------------|-----------|
| Ľ          | X    | <u></u> ( | DOmm  | Υ           | 0.00mm    |
|            | STEF | 905       | PITCH | 3. Omm      | <u>+U</u> |
|            | 1/1  |           |       |             |           |

Displays the number of the command input.

3. Move the needle with  $\Delta \nabla \triangleleft \triangleright$ , then press **L**.

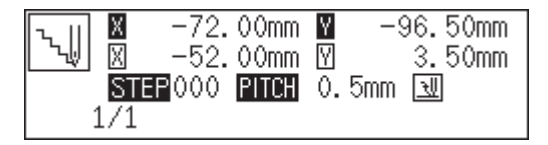

# Ending programming

When programming is completed, input an end code.

#### Command to be used

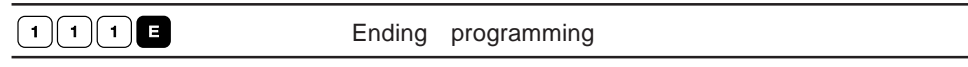

1. When the data is created, input the end code.

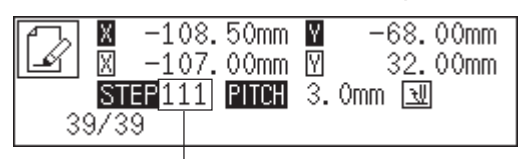

Displays the number of the command input.

Data after the end code is input is deleted.

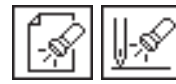

# Checking the program setting and setting attribute

#### Checking the program setting and setting attribute

The following items are displayed.

| Current coordinate                                                  |                                                                |  |  |
|---------------------------------------------------------------------|----------------------------------------------------------------|--|--|
| Distance from the previous position in the X and Y axial directions |                                                                |  |  |
| Stitch length                                                       |                                                                |  |  |
| End code                                                            |                                                                |  |  |
| Current needle position / Total stitch cour                         | nt                                                             |  |  |
| Stitch data type                                                    | *-* is displayed.                                              |  |  |
| Needle tacking (*)                                                  | Needle tacking is set for each stitch.                         |  |  |
| Two step tension setting (*)                                        | Two step tension output is set in the current needle position. |  |  |
| Two row switch (*)                                                  | The clamp is set inside when it is set to ON and is set        |  |  |
|                                                                     | outside when it is changed from ON to OFF.                     |  |  |
| Option output (*)                                                   | Whether option output is conducted or not is set.              |  |  |
| Slow conversion (*)                                                 | Three successive stitches at low speed are set. Values 500     |  |  |
|                                                                     | to 33500 rpm are available for the speed.                      |  |  |
| Feed data type                                                      | is displayed.                                                  |  |  |
| Option output (*)                                                   | Whether option output is conducted or not is set.              |  |  |

The cylinder operates when chancing option output, two row switch, and two step tension setting.

| The option output is connected to the following po | orts |
|----------------------------------------------------|------|
|----------------------------------------------------|------|

| Number of common pin 5 or 6 (+24V) | Number of connector  | P26(MN-OPT-OUT) |
|------------------------------------|----------------------|-----------------|
|                                    | Number of common pin | 5 or 6 (+24V)   |
| Number of signal pin 1             | Number of signal pin | 1               |

Two row switch can be set only in one position in one program. The newly set point becomes valid if two row switch is already set in the program.

Attribute of items marked with \* are available for setting.

An example of stitch data is shown below.

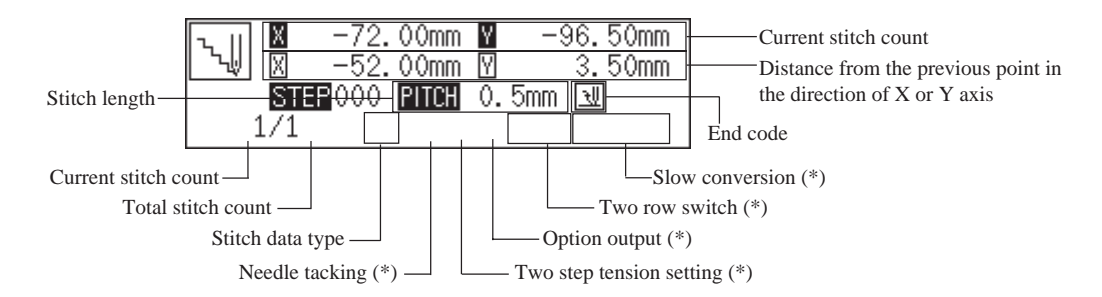

# Checking attributes

Attributes in the current needle position are displayed on the programmer screen.

The needle position can be moved as follows.

- \* Check each stitch.
- \* Check a series of stitches automatically.

#### Checking each stitch

1. Press + to move forward, - to backward.

The needle steps by each stitch and the setting of the data is displayed.

| <b>F</b> J | Х —   | 153.00 | mm Y         | -76.50mm            |
|------------|-------|--------|--------------|---------------------|
| Ľ          | X     | -0.50  | mm 🛛         | -3.00mm             |
|            | STEP  | 000 PI | <b>CH</b> 3. | Omm 펜               |
| 10         | )/299 | +-+ 4  | V 2T OP      | 🗨 0 म 🚓 🗕 – – – – – |

#### Checking a series of stitches automatically

- 1. Input the stitch count to check.
- 2. Press 🛨 to move forward, 🗖 to backward.

The needle moves by the input count and the setting of the data is displayed. Input "999" to check all stitches.

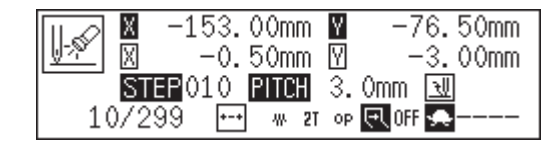

This screen is displayed while the needle is moving.

|     | -156.    | . 00mm | Y    | -106.00mm |
|-----|----------|--------|------|-----------|
|     | 3 0.     | . 00mm | Y    | -3.00mm   |
|     | STEP 000 | PITCH  | 3.0  | )mm 🔣     |
| 207 | ′299 E-  | •      | ор 🕻 | र् OFF 🜨  |

This screen is displayed after the needle has stopped.

### Setting needle tacking in a unit of one stitch

Command to be used

| 3331 | Setting needle tacking.   |
|------|---------------------------|
| 334L | Canceling needle tacking. |

- 1. Move to the desired needle position. Refer to page 112 on how to move the needle position.
- 2. Input the command of needle tacking.

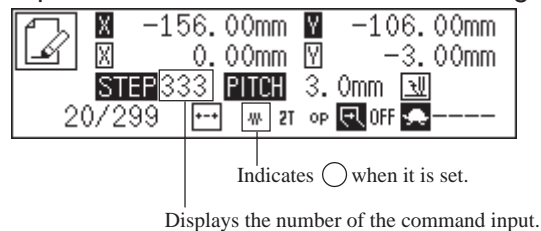

Setting two step tension output

Command to be used

| 3 3 3 L | Setting two step tension output.   |
|---------|------------------------------------|
| 334L    | Canceling two step tension output. |

- 1. Move to the desired needle position. Refer to page 112 on how to move the needle position.
- 2. Input the command of two step tension output.

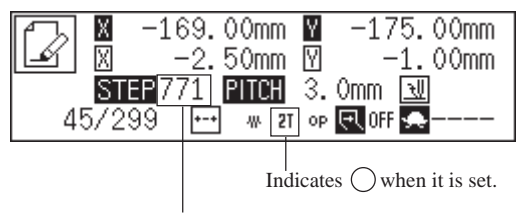

Displays the number of the command input.

## Setting the option output

This is set to flip/flop the option output.

#### Command to be used

| 773L | Setting option output           |
|------|---------------------------------|
| 774L | Canceling option output setting |

- 1. Move the needle to the desired position.
- 2. Input the command for option output.

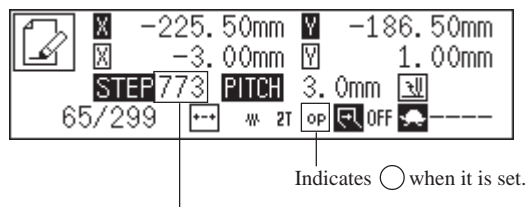

Displays the number of the command input.

#### Setting two row switch

Command to be used

| 810L | Setting two row switch   |
|------|--------------------------|
| 811L | Canceling two row switch |

- 1. Move the needle to the desired position.
- 2. Input the command of two row switch.

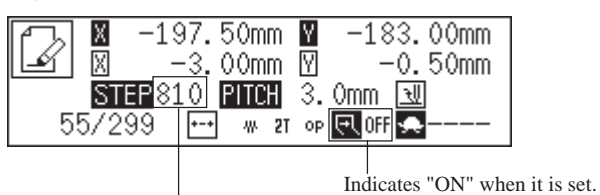

Displays the number of the command input.

# Low-speed sewing

Set to sew at low speed.

Command to be used

| 605L    | Sewing speed of successive three stitches becomes 500 rpm.  |
|---------|-------------------------------------------------------------|
| 606L    | Canceling <b>605</b> L.                                     |
| 6 1 0 L | Sewing speed of successive three stitches becomes 1000 rpm. |
| 6 1 1 L |                                                             |
| 6 1 5 L | Sewing speed of successive three stitches becomes 1500 rpm. |
| 6 1 6 L | Canceling 615L.                                             |
| 6 2 0 L | Sewing speed of successive three stitches becomes 2000 rpm. |
| 621L    | Canceling 620L.                                             |
| 6 2 5 L | Sewing speed of successive three stitches becomes 2500 rpm. |
| 626L    | Canceling 625L.                                             |
| 630L    | Sewing speed of successive three stitches becomes 3000 rpm. |
| 6 3 1 L | Canceling 630L.                                             |
| 635L    | Sewing speed of successive three stitches becomes 3500 rpm. |
| 636L    | Canceling 635L.                                             |

- 1. Move to the desired needle position for setting.
- 2. Select the type of low speed sewing, then input the command.

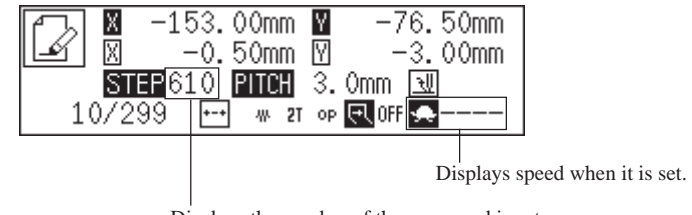

Displays the number of the command input.

If multiple settings are required, input the stitch counts in 3 digits continuously and press + .

# Editing data

### Changing stitch length of the program

Command to be used

 1
 1
 M
 Changing the stitch length of the program

This function is available only when the needle is at the standby position.

The pitch of the needle tacking data is not changed. The following settings of attributes become invalid when changing the pitch. Set them again after changing the pitch.

- \* Two step tension setting
- \* Two row switch
- \* Option output
- \* Slow conversion
- Check to see that the needle at in the standby position.
   Press R if it is not at the standby position.
- 2. Input 111 .

|        | 0.00mm        | <b>M</b> -1 | 00.00mm   |
|--------|---------------|-------------|-----------|
|        | <u>0.00mm</u> | M.          | 0.00mm    |
| STEP11 | L1 PITCH      | 3.0mm       | <u> N</u> |
| 0/299  |               |             |           |
|        |               |             |           |
|        |               |             |           |

Displays the number of the command input.

3. Input the stitch length in 3 digits, then press **L**.

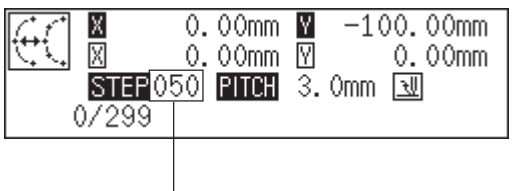

Stitch length

| Offset             |                                                                                                  |
|--------------------|--------------------------------------------------------------------------------------------------|
| Command to be used |                                                                                                  |
| 4                  | Creating offset. Input the width of offset in<br>Values 1.0 - 9.9 mm are available for the width |
|                    | Example Width Input                                                                              |
|                    | 1.5 mm 415                                                                                       |
| 5                  | Offsetting the data to the right side of the sewing path. Input the width to be offset in .      |
|                    | Input the stitch length in                                                                       |
|                    | Moving to                                                                                        |
|                    | Moving to Stitches back.                                                                         |

It will automatically become the first point to be offset.

1. Move the needle to the first point to be offset.

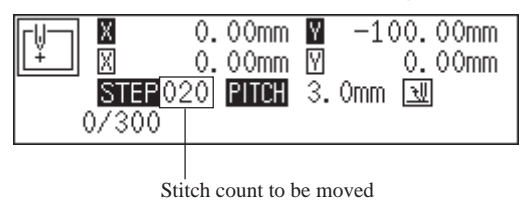

2. Determine the stitch width, then input 4 or 5 . To change the stitch length, input it after this procedure.

| 1 - D | X -15   | 56.00mm         | ¥ -103.00mm  |
|-------|---------|-----------------|--------------|
|       | X       | <u>-0</u> .50mm | ⊻ -3.00mm    |
|       | STEP 43 | 30 PITCH        | 3.Omm 🔣      |
| 20.   | /300    | +-+ // 2T       | T OP 🖳 OFF 🛖 |

Displays the number of the command input.

3. Move to the last point to be offset.

| 👔 🔣 –15 | 56.00mm 🛛          | -103.00mm |
|---------|--------------------|-----------|
| - 🛛 🕅   | -0.50mm 🕅          | -3.00mm   |
| STEP 02 | 20 <b>PITCH</b> 3. | Omm 펜     |
| 207300  |                    | _         |
|         |                    |           |

Stitch count to be moved

4. Press L twice.

| T: N | -162.00mm       | ¥ −162.00mm        |
|------|-----------------|--------------------|
|      | 0.00mm          | ⊠ -3.00mm          |
| ST   | EP000 PITCH     | 3.0mm 🔣            |
| 40/3 | 300 \cdots w 21 | ор 🖳 OFF 🜨 — — — — |

# Rotating a pattern clockwise (counterclockwise)

Command to be used

| 666 1                | Rotating | clockwise.        |
|----------------------|----------|-------------------|
| 6 6 7 <sup>•</sup> M | Rotating | counterclockwise. |

This function is available only when the needle is at the home position.

Values of 1 - 359 degrees are available for input.

The reference point of rotation is the center of the external shape of the data.

1. Make sure that the needle is at the home position.

Press **R** if the needle is not at the home position.

2. Input 666 or 667 M.

| rų—) | Х         | 0.        | 00mm           | Y  | -1(    | )0.00mm       |
|------|-----------|-----------|----------------|----|--------|---------------|
| +    | X<br>Step | .0<br>882 | 00mm<br>Bitter | 2  | Λmm    | 0.00mm<br>୮୩୩ |
| (    | )/299     | ,000      | TTCH           | ۷. | VIIIII |               |

3. Input the angle in 3 digits, then press L.

| Gr X  | 0.00mm              | ¥ −100.00mm |
|-------|---------------------|-------------|
|       | 0<br>10 <b>8009</b> | 2 0mm [31]  |
| 0/299 | IV MICH             | 5. VIIIII 🔤 |

#### Resizing

Command to be used

| 888 M | Resizing a pattern in the X and Y directions                                                      |
|-------|---------------------------------------------------------------------------------------------------|
| F     | Used to input magnification in the X direction.<br>Values 90 to 110 % are available for resizing. |
|       | Used to input magnification in the Y direction.<br>Values 90 to 110 % are available for resizing. |

This function is available only when the needle is at the home position.

The center point (reference point) of resizing is as follows.

X coordinate : Center of the outer shape of the data

Y coordinate : Uppermost position of the data

All the settings of attributes become invalid if the pattern is resized without changing the stitch length. Set the attributes after resizing the pattern.

1. Make sure that the needle is at the home position.

Press **R** if the needle is not at the home position.

2. Input 888 .

| Ľ₩          | 0.00mm                         | ¥ −1   | 00.00mm  |
|-------------|--------------------------------|--------|----------|
| ¥           | 0.00mm                         | ∀      | 0.00mm   |
| STE<br>0/29 | <b>P</b> 888 <b>Pitch</b><br>9 | 3. Omm | <u>₩</u> |

Displays the number of the command input.

3. Input the magnification in 3 digits in the X direction, then press 📻 . Magnification values of 0 - 400 are available for input.

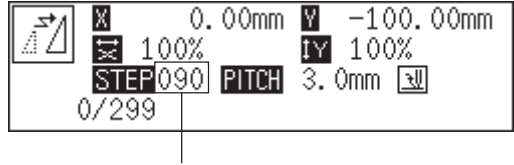

Displays the number of the magnification input.

4. Input the magnification in 3 digits in the Y direction, then press Magnification values of 0 - 400 are available for input.

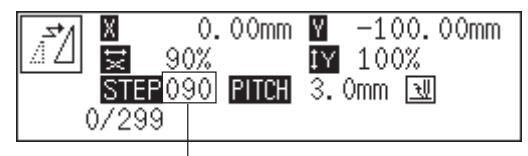

Displays the number of the magnification input.

5. Input the stitch length in 3 digits, then press **L**.

If the value is "000", the stitch count remains unchanged. The stitch length increases or decreases.

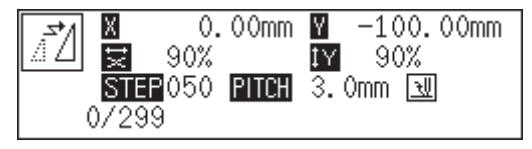

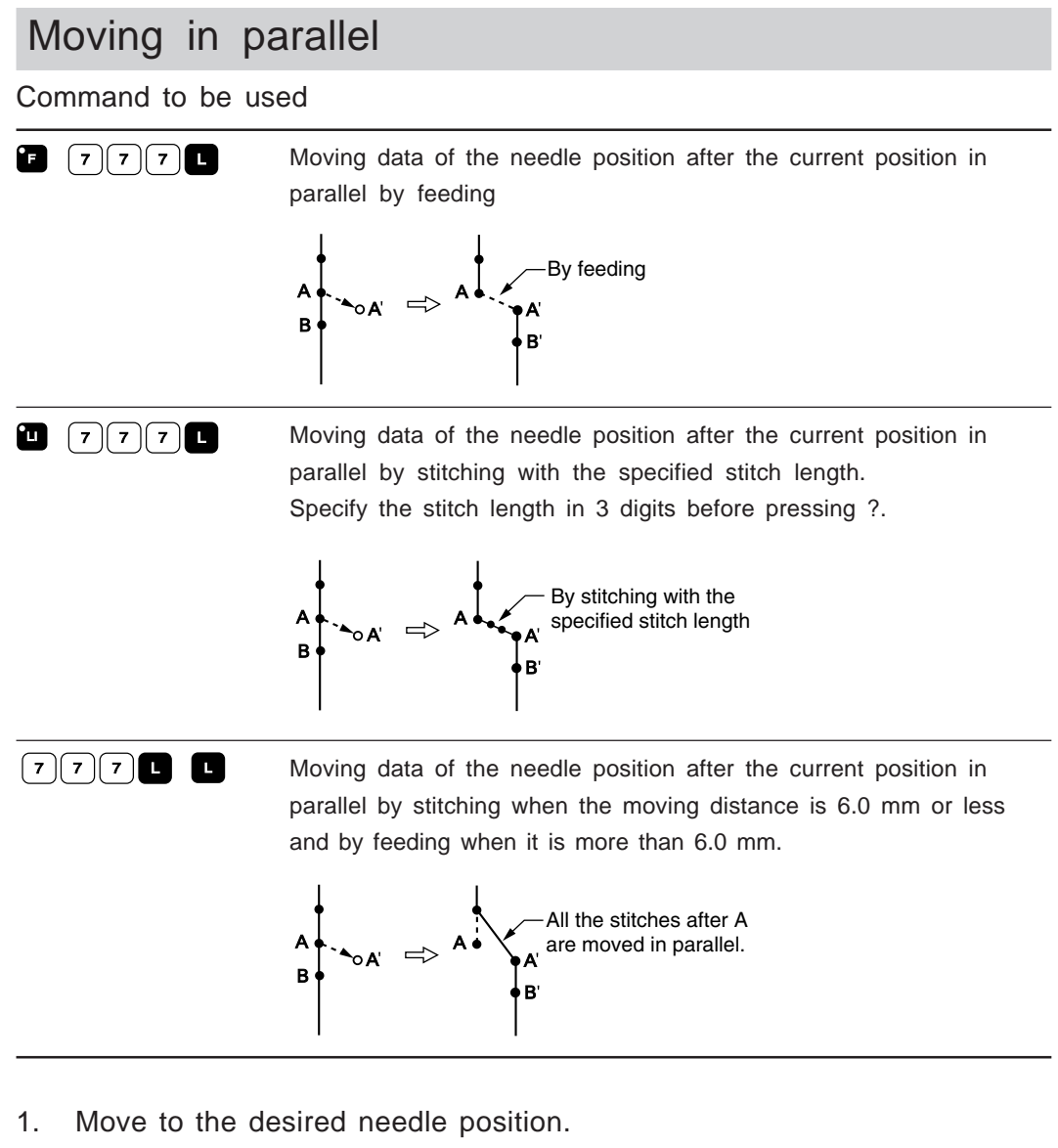

Refer to page 112 on how to move the needle position.

#### When 🗐 🖓 🤊 🖓

- 2. Press F.
- 3. Determine the destination with  $\Delta \nabla \triangleleft \triangleright$ , then press (7)(7)(1).

| FJ 🛛 -1! | 58.00mm 🛛                  | -62.50mm |
|----------|----------------------------|----------|
|          | <u>-1</u> .50mm ₪          | -4.50mm  |
| STEP 7   | 77 <mark>РІТСН</mark> 5.0m | m 🖳      |
| 10/161   | +-+ 2T OP 🗔                | OFF 🜨    |

Displays the number of the command input.

| WI |                                                                                                    |
|----|----------------------------------------------------------------------------------------------------|
| 2. | Press 🔟.                                                                                                    |
| 3. | Determine the destination with $\Delta \nabla \triangleleft b$ , then press $7771$ .<br>158.00mm $1-62.50$ mm<br>1-1.50mm $1-4.50$ mm<br>10/161 $10$ $10$ $10$ $10$ $10$ $10$ $10$ $1$ |
| WI | nen 777                                                                                                    |
| 2. | Press 777 L.<br>-158.00mm M -62.50mm<br>-1.50mm M -4.50mm<br>-1.50mm M -4.50mm                                                                                                    |

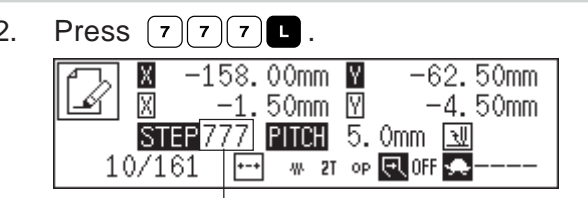

Displays the number of the command input.

Determine the destination with  $\Delta \nabla \triangleleft \triangleright$ , then press  $\square$ . 3.

# Displaying image

A data image is displayed during programming or editing.

1. Press 🛃 .

+ 🗄

Pattern image is displayed. Press **Esc** or **c** to return to the main menu.

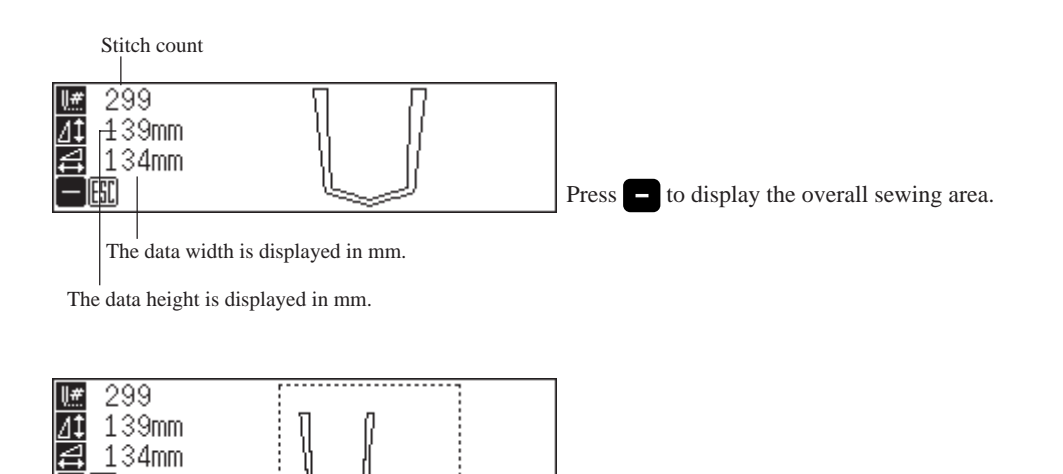

Press + to display the overall view of the data.

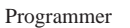

# Deleting data

Deletes the data during creating and displaying.

### Deleting a part of data

#### Command to be used

| Deletes data after stitches.<br>If this command is used at the sewing start position, the sewing<br>start position is also deleted and the needle position after<br>(number of stitches input + 1) stitches becomes the sewing start<br>position. |
|----------------------------------------------------------------------------------------------------|
| Deletes data before Stitches.<br>If this command is used at the sewing end position, the end code is deleted.                                                                                                    |

- 1. Move the needle to the desired position.
- 2. Input the command.

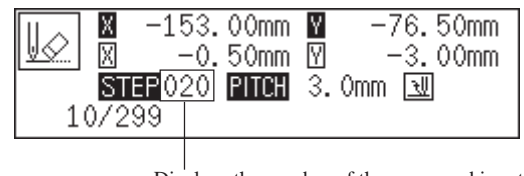

Displays the number of the command input.

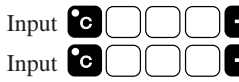

+ to delete data after the current needle position.

to delete data before the current needle position.

### Deleting program data

Command to be used

| 222R | Deleting all the data input |
|------|-----------------------------|
|      |                             |

1. Press 222 R .

| A  | Х —   | 159.!     | 50mm  | Y    | -13 | 35.50mr  | N |
|----|-------|-----------|-------|------|-----|----------|---|
| Ľ  | X     | <u> </u>  | 00mm  | Υ    |     | 3.00mr   | Λ |
|    | STEP  | 222       | PITCH | 3. ( | Omm | <u>N</u> |   |
| 10 | )/279 | <u></u> ] | op    |      |     |          |   |
|    |       |           |       |      |     |          |   |

Displays the number of the command input.

An alarm sound is issued and input data is deleted.

Chapter 4 Reading / Writing Data

# 🔁 Reading data

Reads data from a floppy disk.

Data can be read as follows.

\* Using the help function

The data created with BAS-760 series can also be read. It is not available in the command mode.

\* Using the operation panel of the main body

The data created with BAS-760 series can also be read. It is available both in the help mode and the command mode.

1. Select  $\square$ , then press  $\blacksquare$ .

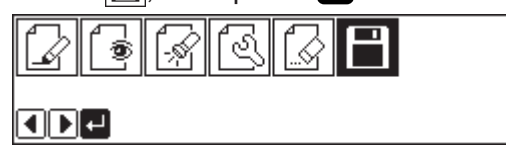

2. Make sure that  $\blacksquare$  is selected, then press  $\blacksquare$ .

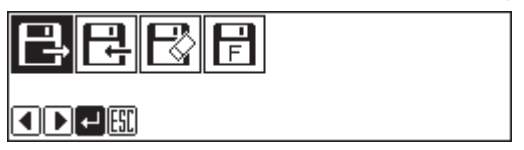

3. Input the number of program with a numeric key.

If there is data, **b** appears.

If there is no data, 🗋 appears. If 🖸 appears, the data is from BAS-760 series.

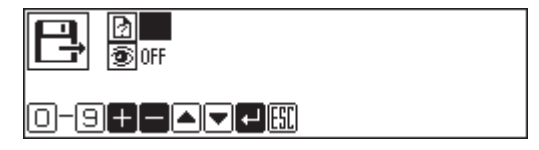

Checking the image display (go to 7 when not checking)

4. Press  ${f 
abla}$  and select  ${f \widehat{igodown}}$  .

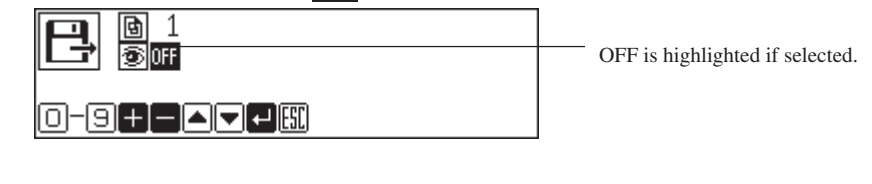

#### 5. Press + to turn ON.

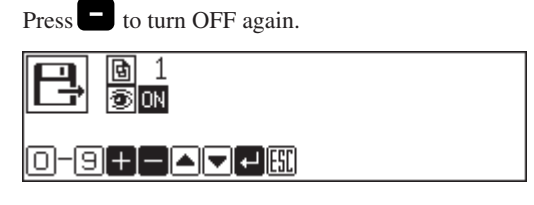

6. Press IJ .

An image is displayed. Press **ESC** or **C** to return to the submenu.

Displays the stitch count.

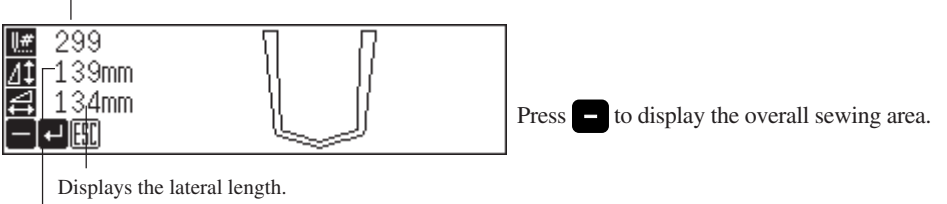

Displays the longitudinal length.

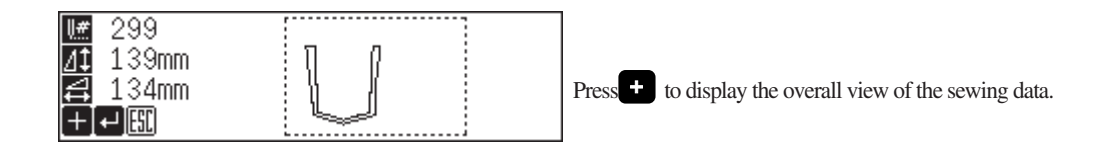

#### 7. Press 🗾 to read the data.

To cancel reading, press

# Using the operation panel of the main body

1. Input the number of the program to be called up.

Select the digit with  $\triangleleft \triangleright$  and select the number with  $\triangle \bigtriangledown$ .

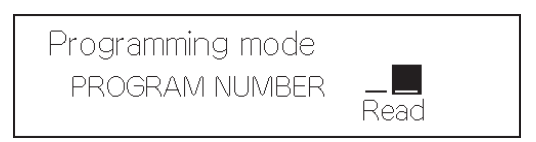

#### 2. Press 🖵 switch.

The following screen is displayed while reading.

| Read sewing data. |
|-------------------|
| Reading           |
|                   |

The following screen is displayed when reading is completed.

| Programming mode | ~ ~ ~       |
|------------------|-------------|
| PROGRAM NUMBER   | 25<br>Write |

# Writing data

Writes data from the programmer to a floppy disk.

Be sure to use a formatted 2HD floppy disk. The floppy disk accompanying this product is already formatted.

Format a 2HD floppy disk according to the procedure described in page 132 if it is not formatted.

- \* Data can be written as follows.
- \* Using the help function
- This is not available in the command mode.
- \* Using the operation panel of the main body.
  - This is available both in the help mode and the command mode.
- 1. Select  $\square$ , then press  $\blacksquare$ .

| <br>     | 1 | _ |  |
|----------|---|---|--|
| •        | ß |   |  |
| <b>₽</b> |   |   |  |

2. Select  $\square$ , then press  $\square$ .

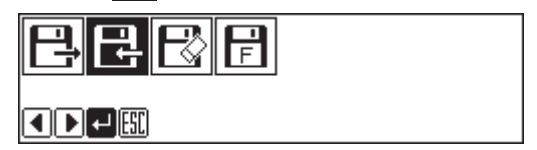

3. Input the number of program with a numeric key.

If there is data, 🚺 appears.

If there is no data, D appears. If data is from BAS-760 series.

Checking the image display (go to 7 when not checking)

4. Press  $\nabla$  and select  $\overline{\textcircled{3}}$ .

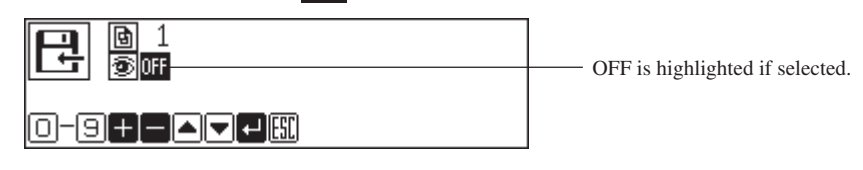

5. Press 🛨 to turn ON. Press 🗖 to turn OFF again.

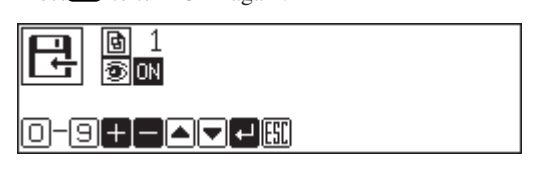

#### 6. Press 🗾

An image is displayed. This is the image from data saved in a floppy disk, not the image currently in editing. Press **esc** or **c** to return to the submenu.

Displays the stitch count.

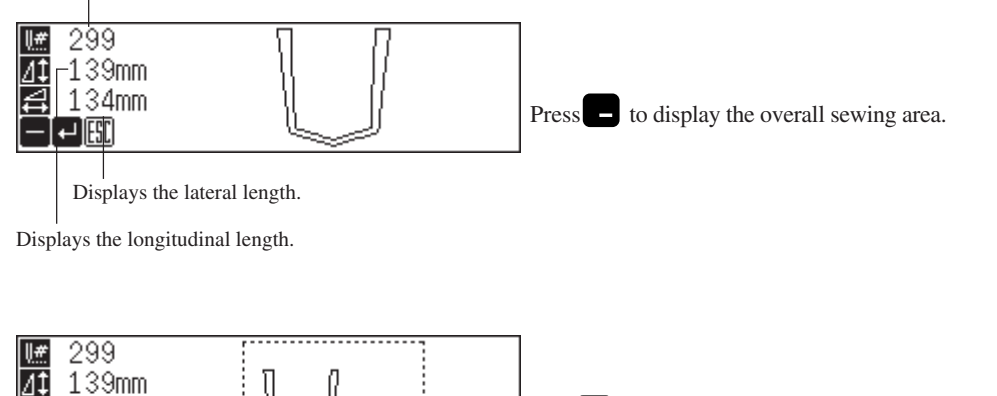

Press + to display the overall view of the sewing data.

7. Press J to write the data. To cancel writing, press Esc .

134mm

+][[[[

# Using the operation panel of the main body

1. Input the number of the program to be written.

Select the digit with  $\triangleleft \triangleright$  and select the number with  $\triangle \bigtriangledown$ .

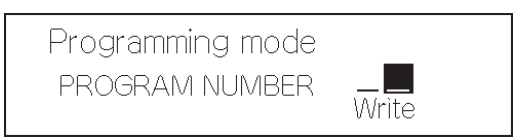

#### 2. Press 🖵 switch.

The following screen is displayed while writing.

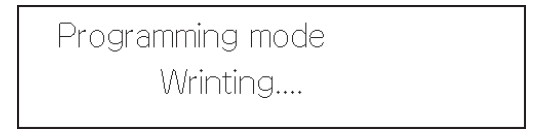

The following screen is displayed when writing is completed.

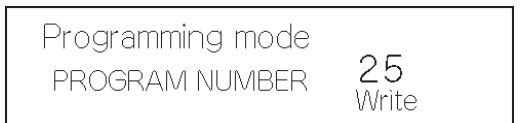

# Deleting data in a floppy disk

Deletes data saved in a floppy disk.

This operation cannot be available in command mode.

- Select ➡, then press .
   .
   .
   .
   .
   .
   .
   .
   .
   .
   .
   .
   .
   .
   .
   .
   .
   .
   .
   .
   .
   .
   .
   .
   .
   .
   .
   .
   .
   .
   .
   .
   .
   .
   .
   .
   .
   .
   .
   .
   .
   .
   .
   .
   .
   .
   .
   .
   .
   .
   .
   .
   .
   .
   .
   .
   .
   .
   .
   .
   .
   .
   .
   .
   .
   .
   .
   .
   .
   .
   .
   .
   .
   .
   .
   .
   .
   .
   .
   .
   .
   .
   .
   .
   .
   .
   .
   .
   .
   .
   .
   .
   .
   .
   .
   .
   .
   .
   .
   .
   .
   .
   .
   .
   .
   .
   .
   .
   .
   .
   .
   .
   .
   .
   .
   .
   .
   .
   .
   .
   .
   .
   .
   .
   .
   .
   .
   .
   .
   .
   .
   .
   .
   .
   .
- 2. Select  $\mathbb{R}$ , then press  $\mathbb{Z}$ .

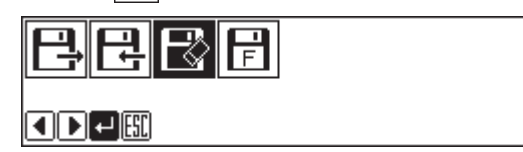

 Input the number of program to be deleted with a numeric key. If there is data, appears.

If there is no data, D appears. If appears, the data is from BAS-760 series.

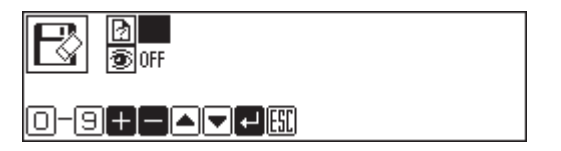

Checking the image display (go to 7 when not checking)

4. Press  $\nabla$  and select  $\overline{\textcircled{3}}$ .

| OFF is highlighted if selected. |
|---------------------------------|
|                                 |

5. Press + to turn ON. Press - to turn OFF again.

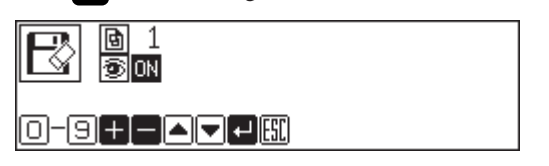

#### 6. Press 🖵 .

An image is displayed. This is the image from data saved in a floppy disk, not the image currently in editing. Press **esc** or **c** to return to the submenu.

Displays the stitch count.

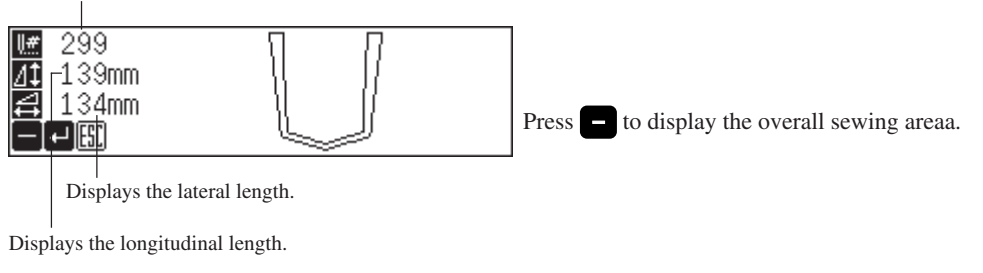

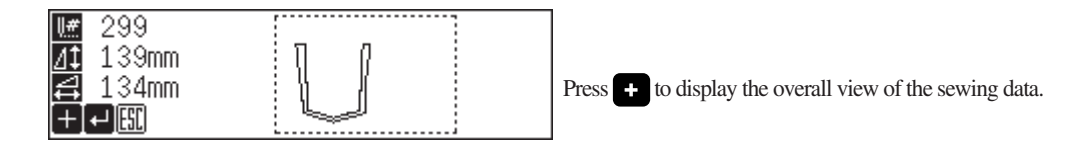

7. Press 🗾 to delete the data.

To cancel deletion, press **ESC** .

# Formatting a floppy disk

Formats a floppy disk for the programmer.

This operation cannot be available in command mode. Formatting a floppy disk will erase all the data in it.

1. Select  $\square$ , then press  $\blacksquare$ .

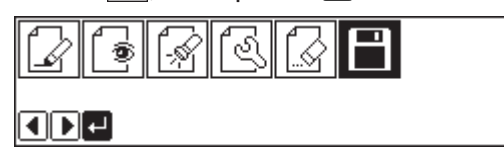

2. Select F, then press I.

| ₿₿₿₿ |  |
|------|--|
|      |  |

3. Press **↓** for formatting and press **■** for not formatting.

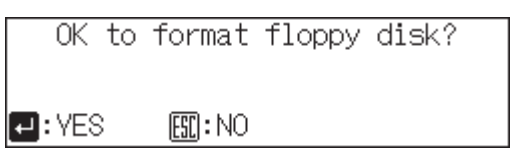

# Chapter 5 Practical Programming Examples

# Programming examples

This chapter describes procedures to program the following frequently created patterns in each mode. The following two patterns are programmed and the standard retractable clamp is used.

### Example 1

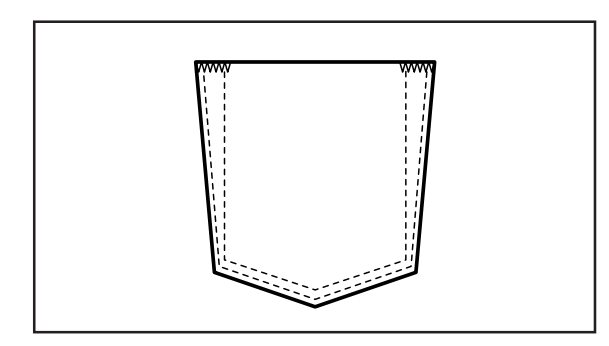

Only straight lines are programmed. Both ends of the pocket are reinforced with the needle tacking data.

### Example 2

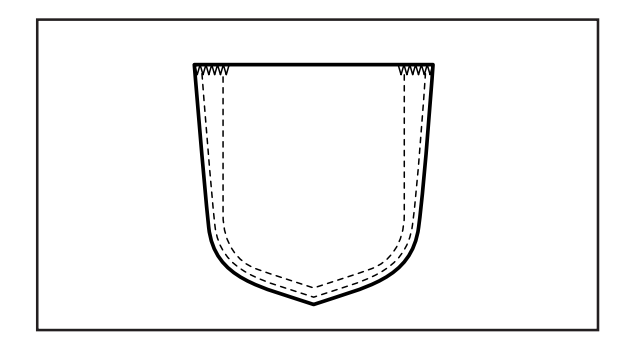

Straight lines and curves are programmed. Both ends of the pocket are reinforced with the needle tacking data.

# Example 1 (Help function)

# Programming procedure

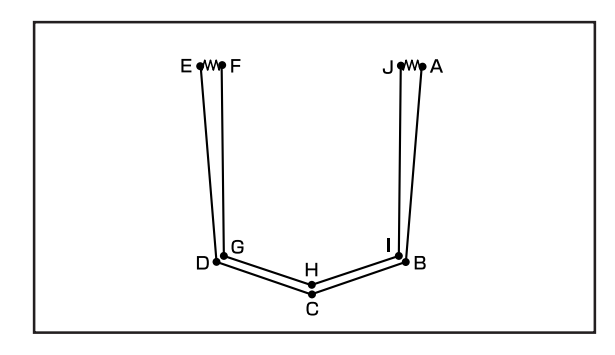

Functions to be used

- Straight line (page 58)
- Needle tacking (page 58)
- Checking the program setting and setting attribute (page 69)

#### Flow of programming

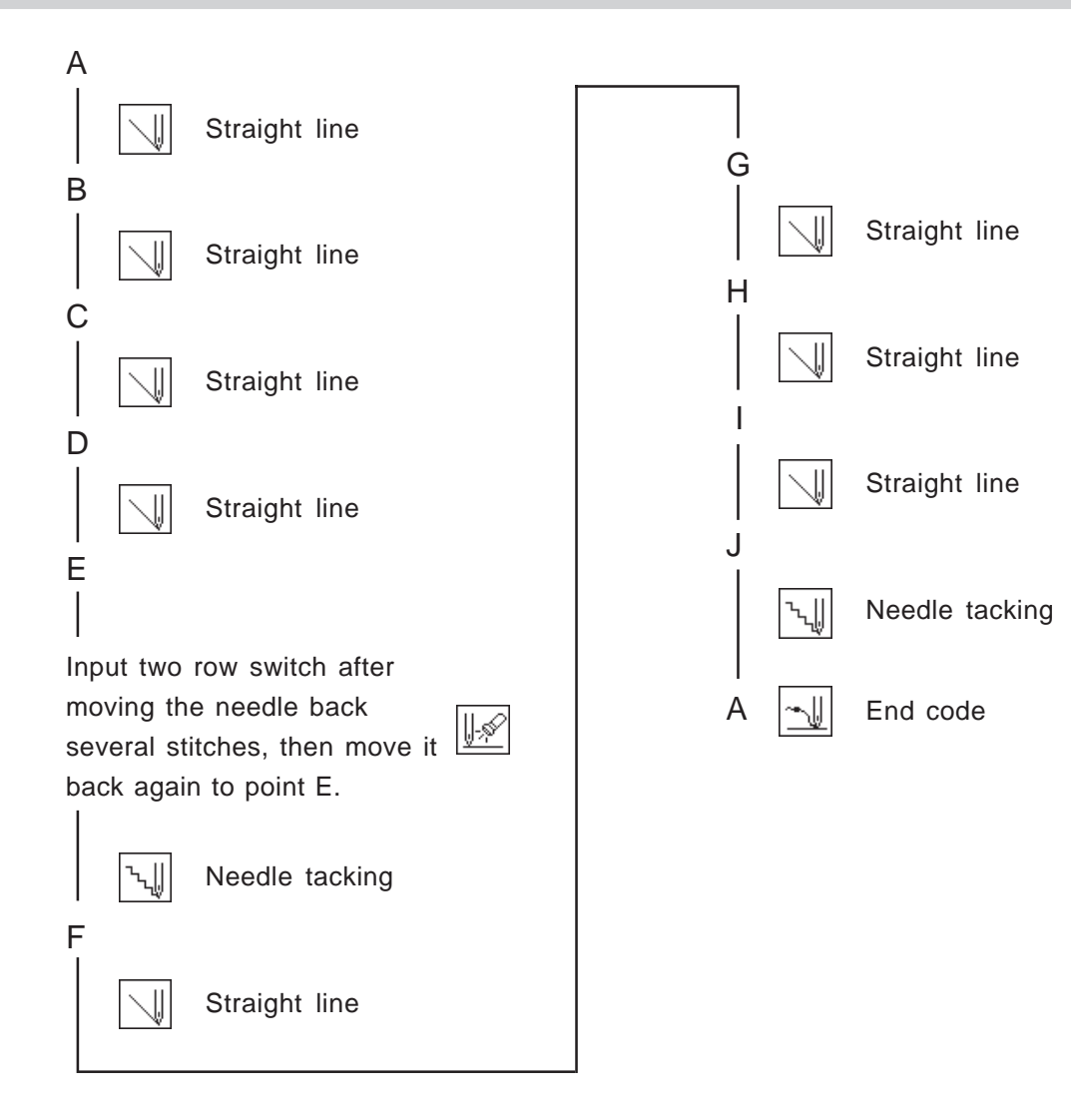

### Operating procedure

# 1 Programming

1. Press P.

The work clamp comes down and the programmer screen is displayed.

2. Select  $\square$  with  $\triangleleft \triangleright$ , then press  $\square$ .

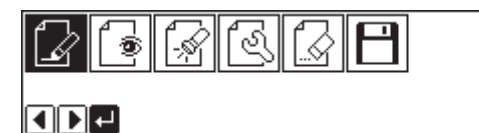

3. Move the needle with  $\Delta \nabla \triangleleft \triangleright$ . Press  $\Box$  when the needle point is at point A of the pattern. The first stitch (point A) is programmed.

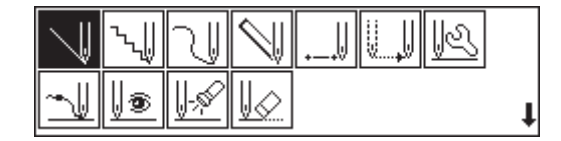

Input the stitch length, then press J.
 3.0 mm is input in the example.

Input 030 to make the stitch length to 3.0 mm.

4. Select with  $\Delta \nabla \triangleleft b$ , then press  $\Box$ .

| PITCH 3. Omm |  |
|--------------|--|
|              |  |

- Move the needle with ▲▼<I>. Press I when the needle point is at point B of the pattern.
- Repeat step 6 and create the program to point E.
- 8. When point E is programmed, press **ESC** twice.

| 3.Omm  |   | PLOT 1 |
|--------|---|--------|
| 0.00mm | M | 0.00mm |

9. Select 4 icon with  $\Delta \nabla \triangleleft \triangleright$ , then press  $\square$ .

| 7  | `~ų | N        | $\searrow$ |   |
|----|-----|----------|------------|---|
| ~↓ | ۲   | <u> </u> | V          | t |

10. Input the number of stitches to return the needle to the position where two row switch is input, then press .

5 is input in the example. The needle moves 5 stitches back.

|                       | w 21 op 🖳 Of | i 😞- |         |
|-----------------------|--------------|------|---------|
| U <sup>-</sup> × STER | 000 🔟        | _    | 78/83   |
| <u> </u>              | 2.50mm       | Υ    | -2.00mm |
| 0-9+-                 | · [ + ] 🔛    |      |         |

- 11. Press J. The attribute setting screen appears.
- 12. Select 🗔 with **I**, then press **I**. It is set to ON.

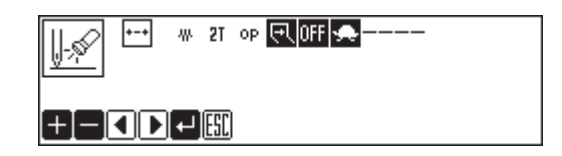

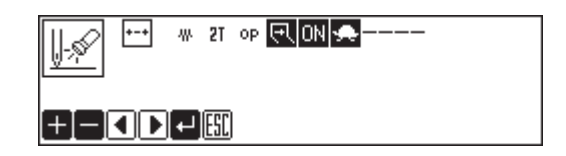

48 2T OP 🖳 ON 🜨

0.00mm

-w 21 ор 🖳 OFF 🜨

-2.00mm

Y

Y

78/83

83/83

പ്ര

PLOT 1

0.00mm

2.50mm

0.00mm

STEP005 💵

STEP000 💵

PITCH 0.5mm

PITCH 0.5mm

10.00mm

Y

X 10. ▲▼◀▶₽₽55

← 🖫

Χ

Χ

ΠI

- 14. Input the number of stitches to proceed the needle to point E, then press .
  5 is input in the example. The needle moves 5 stitches ahead.
- 15. Press 🗾.

13. Press 🗾.

- 16. Select with  $\Delta \nabla \triangleleft \triangleright$ , then press  $\square$ .
- 17. Input the stitch length of needle tacking, then press

0.5 mm is input in the example. Input 005 to make the stitch length to 0.5 mm.

- Move the needle with △▽<▷. Press , when the needle point is at point F of the pattern.
- 19. Press **ESC** twice.
- 20. Select with  $\Delta \nabla \triangleleft \triangleright$ , then press  $\blacksquare$ .

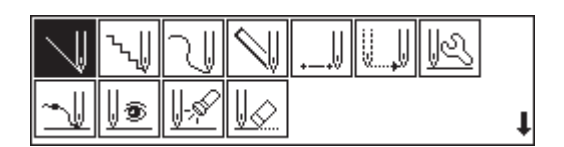

21. Input the stitch length, then press J.
3.0 mm is input in the example.
Input 030 to make the stitch length to 3.0 mm.

| l 🛛 III | PITCH | 3. <mark>O</mark> mm |  |
|---------|-------|----------------------|--|
|         |       |                      |  |
|         |       |                      |  |

22. Move the needle with  $\Delta \nabla \triangleleft \triangleright$ . Press  $\Box$  when the needle point is at point G of the pattern.

- 23. Repeat step 22 and create the program to point J.
- 24. When point J is programmed, press **□** twice.

| 3.Omm  |   | PLOT 1 |
|--------|---|--------|
| 0.00mm | Y | 0.00mm |

25. Select \u03c6 with **△▽**⊲▷, then press .

|    | ∿∥ | N            | $\triangleleft$ |   |
|----|----|--------------|-----------------|---|
| _⊎ | 0  | <u> </u> -\$ | V               | t |

26. Input the stitch length of needle tacking, then press **D**.

0.5 mm is input in the example. Input 005 to make the stitch length to 0.5 mm.

Move the needle with △▽<▷. Press , when the needle point is at point A of the pattern.</li>

PITCH 0.5mm

| ヽ <u>,</u>    <u>PITO</u> | H 0.5mm |   | PLOT 1 |
|---------------------------|---------|---|--------|
|                           | 10.00mm | Y | 0.00mm |
|                           | [⊷]     |   |        |

28. Press **Esc** twice.

# 2 Input the end code

1. Select with  $\Delta \nabla \triangleleft \triangleright$ , then press  $\square$ .

| 7        | `~ų | N            | $\triangleleft$ |   |
|----------|-----|--------------|-----------------|---|
| <u> </u> | 0   | <u> </u> -\$ | V               | t |

2. Press 🖵

The needle goes back to the sewing start position and the retractable clamp is positioned outside.

| - J H    | 111 |
|----------|-----|
| <b>₩</b> |     |

# Example 1 (Command function)

### Programming procedure

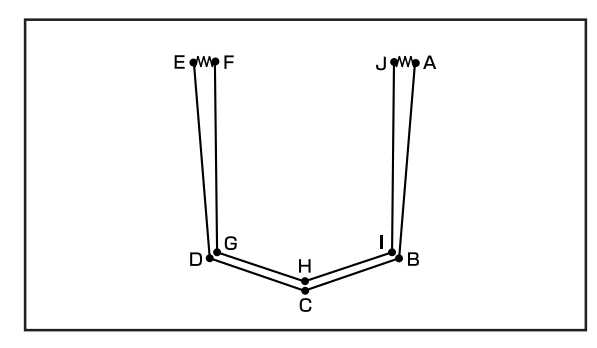

Flow of programming

Functions to be used

- Straight line (page 105)
- Needle tacking (page 109)
- Checking attributes (page 112)
- Two row switch (page 114)

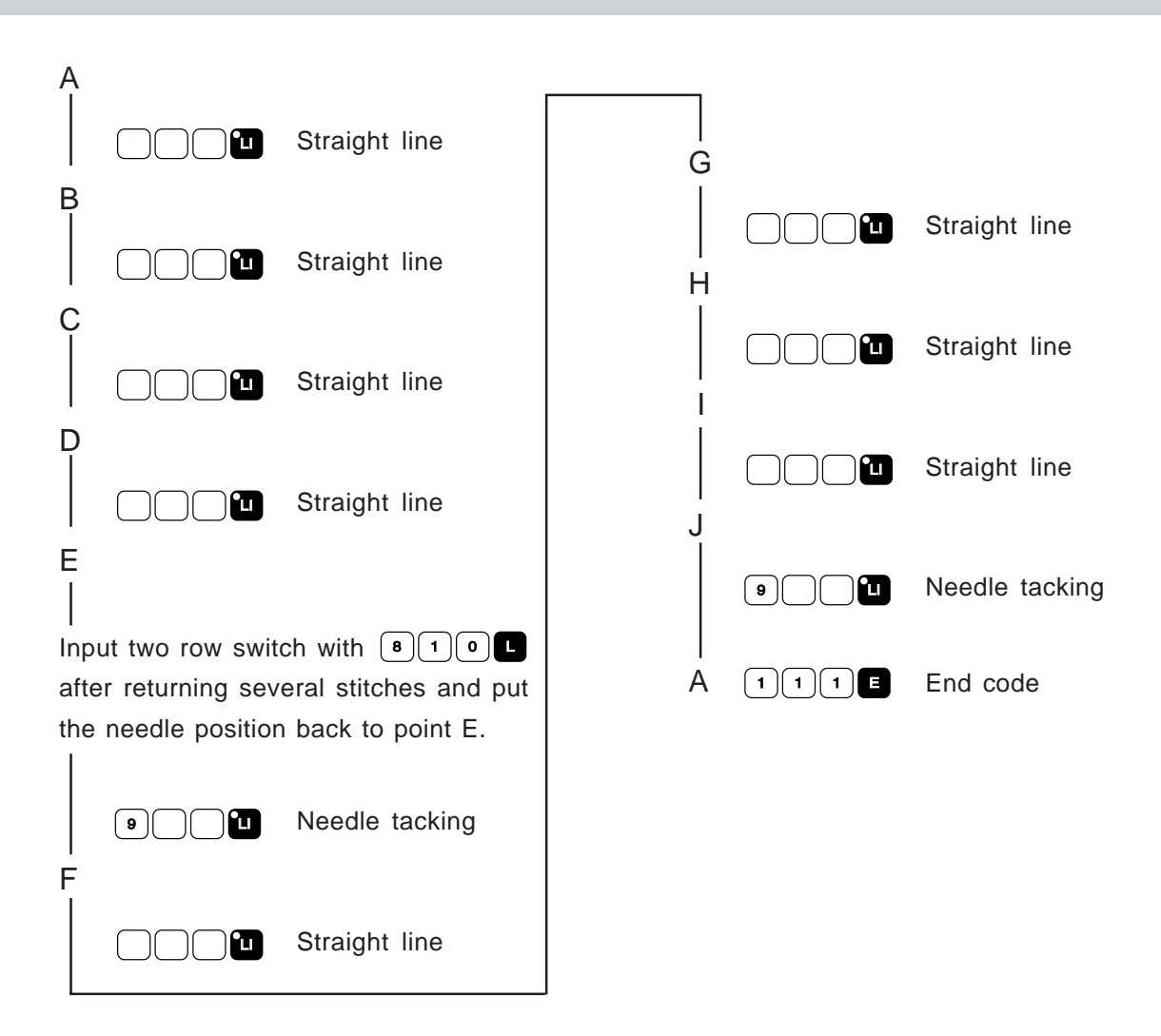

# Operating procedure

# Programming

1. Press

The work clamp comes down and the programmer screen is displayed.

- 2. Move the needle with  $\Delta \nabla \triangleleft \triangleright$ . Press  $\square$  when the needle point is at point A of the pattern. The first stitch (point A) is programmed.
- 3. Input the stitch length. 3.0 mm is input in the example. Input 030 to make the stitch length to 3.0 mm.

| X<br>X            | -50.<br>0.   | 00mm<br>00mm | Y<br>M | -12 | 25.00mm<br>0.00mm |
|-------------------|--------------|--------------|--------|-----|-------------------|
| <b>STE</b><br>1/1 | <b>P</b> 030 | PITCH        | 3.     | Omm | ો                 |

4. Press

then press

- 5. Move the needle with  $\Delta \nabla \triangleleft \triangleright$ . Press  $\square$  when the needle point is at point B of the pattern.
- 6. Repeat steps 4 and 5 and create the program to point E.
- 7. Input the number of stitches to return the needle to the position where two row switch is input,

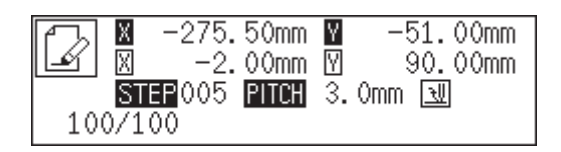

5 is input in the example. The needle moves 5 stitches back.

- 8. Press (8) (1) (0), then press The screen to set the attributes appear and two row switch is set.
- 9. Input the number of stitches to proceed the needle to point E, then press +. 5 is input in the example. The needle moves 5 stitches ahead.
- 10. Press 9 🗋, then press 🛄

is a command for needle tacking. Input the stitch length (9) 0.5 mm is input in the example.

| LÝ 🛛 | 0.0   | 00mm 🛽   | 7 -3.      | . 00mm |
|------|-------|----------|------------|--------|
| ST   | EP810 | PITCH 3  | 3. Omm 🖪   | Į      |
| 95/1 | 00 ⊡  | -W- 2T ( | op 🖳 OFF 🔩 |        |
|      |       |          |            |        |
|      |       |          |            |        |
|      | A7E   | o o 🗖    |            | 0.0    |

-65.00mm

-275.00mm 🛛

| الا م | X    | -275. | . vvm | nm I | Y  | -6    | 5.0  | JUMM |
|-------|------|-------|-------|------|----|-------|------|------|
| Ľ     | Х    | 0.    | . 00m | nm ( | Y  | -     | 3. ( | )Omm |
|       | STE  | P005  | PITC  | H    | 3. | Omm   | U    |      |
| 9     | 5/10 | 0 -   | • ~   | 2T   | ор | ल् on | ٠    |      |
|       |      |       |       |      |    |       |      |      |

| 1 - D | X -23   | 75.50  | mm Y     | -51.00mm  |
|-------|---------|--------|----------|-----------|
| Ľ     | Х       | 0.00   | mm 🛛     | 2.50mm    |
|       | STEP 90 | 05 PI1 | ich 3.   | .Omm 🔣    |
| 100   | /100    | +-+ I  | y. 2T of | ) 🗨 OFF 🛖 |

in

- Move the needle with ▲▼<>>. Press when the needle point is at point F of the pattern
- 12. Press 🛄.
- 13. Move the needle with **△▽**∢▷. Press **└** when the needle point is at point G of the pattern
- 14. Repeat steps 12 and 13 and create the program to point J.
- 15. Press (a) (b), then press (c).
  (b) (c) is a command for needle tacking. Input the stitch length in (c). 0.5 mm is input in the example.

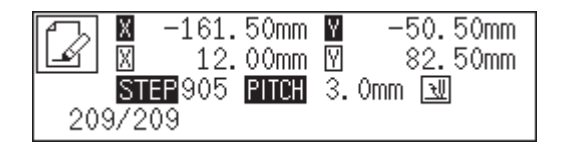

16. Move the needle with **△▽**∢▷. Press **□** when the needle point is at point A of the pattern.

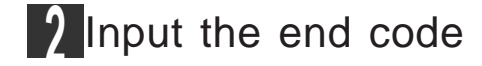

1. Press 1 1 1 E.

The needle goes back to the sewing start position and the retractable clamp is positioned outside.
# Example 2 (Help function)

### Programming procedure

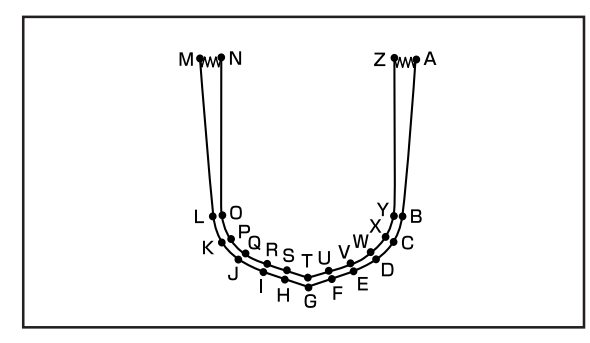

### Flow of programming

A Straight line Ν B Straight line C D E F 0 P I \\ Curve Q | R | S | <u></u>Ω∥ Curve G Corner, 🔼 Т Curve Corner, 🔼 Ĥ Curve T U I רן ∥ Curve V J <u>اا</u> ך Κ W Curve | X | L J Straight line Y Μ Straight line Ζ Input two row switch after moving ||-,\$ the needle back several stitches, Needle tacking then move it back again to point E. А End code ٦. Needle tacking

Functions to be used

- Straight line (page 58)
- Curve (page 59)
- Needle tacking (page 58)
- Checking the program setting and setting attribute (page 69)

#### Operating procedure

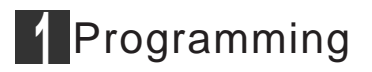

1. Press P.

The work clamp comes down and the programmer screen is displayed.

2. Select  $\square$  with  $\triangleleft \triangleright$ , then press  $\square$ .

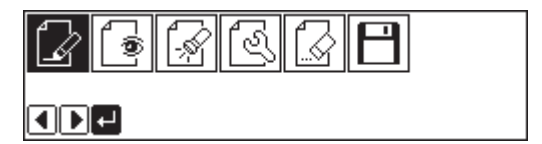

 Move the needle with AVAD. Press when the needle point is at point A of the pattern. The first stitch (point A) is programmed.

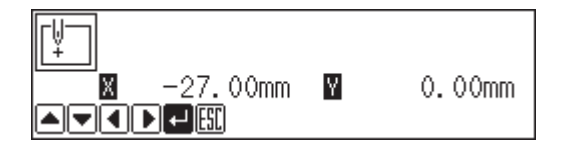

4. Select with  $\Delta \nabla \triangleleft \triangleright$ , then press  $\square$ .

| $\triangleleft$ | `~ų | N             | $\searrow$ |   |
|-----------------|-----|---------------|------------|---|
| <u>~</u>        | 0   | <u>  -</u> \$ | V          | t |

5. Input the stitch length, then press .
3.0 mm is input in the example.
Input 030 to make the stitch length to 3.0 mm.

| 0-9414 |
|--------|
|        |

PITCH 3. Omm

- Move the needle with △∇<▷. Press when the needle point is at point B of the pattern.</li>
- 7. When point B is programmed, press **ESC** twice.

| 3.Omm             |   | PLOT 1 |
|-------------------|---|--------|
| O. OOmm<br>Piesci | M | 0.00mm |

8. Select  $\bigcirc$  with  $\triangle \nabla \triangleleft \triangleright$ , then press  $\bigcirc$ .

| $\square$ | ٠.l | _↓            | $\triangleleft$ |   |
|-----------|-----|---------------|-----------------|---|
| ~⊎        | 0   | <u> </u> -,\$ | V               | t |

- 9. Input the stitch length, then press J.
  3.0 mm is input in the example.
  Input 030 to make the stitch length to 3.0 mm.
- Move the needle with △▽<▷. Press ☑ when the needle point is at point C of the pattern.

|        | 3. <b>O</b> mm |
|--------|----------------|
| 0-94 • | J <u>123</u>   |

- 11. Repeat step 10 and create the program to point G.
- 12. When point G is programmed, press again.Point G is programmed to be a corner. To change the stitch length, press to set it again.
- 13. Create the program to point L.
- 14. When point L is programmed, press 🗾 again.
- 15. Press Esc twice.
- 16. Select with  $\Delta \nabla \triangleleft \triangleright$ , then press  $\square$ .

| 3.Omm  |   | PLOT <mark>94</mark> |
|--------|---|----------------------|
| 0.00mm | Y | 0.00mm               |
| ESC    |   |                      |

17. Press 🤳

| PITCH 3. Omm |
|--------------|
|              |

- Move the needle with △▽<▷. Press ☑ when the needle point is at point M of the pattern.
- 19. When point M is programmed, press <sup>■</sup> twice.

| 3.Omm              |   | PLOT 1 |
|--------------------|---|--------|
| 0. 00mm<br>• (ESC) | M | 0.00mm |

|| |||ચ

- 20. Select  $\downarrow \not$  with  $\Delta \nabla \triangleleft \triangleright$ , then press  $\blacksquare$
- 21. Input the number of stitches to return the needle to the position where two row switch is input, then press

5 is input in the example. The needle moves 5 stitches back.

22. Press IJ.

The attribute setting screen appears.

|      | w. 21. op 🖽 OF | F |         |
|------|----------------|---|---------|
| STEP | 000 1          |   | 78/83   |
| X    | 2.50mm         | Υ | -2.00mm |

<u>با این</u>

9F

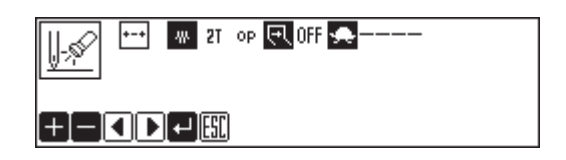

- 23. Select 🔄 with **\**, then press **\**. It is set to ON.

24. Press 🗾

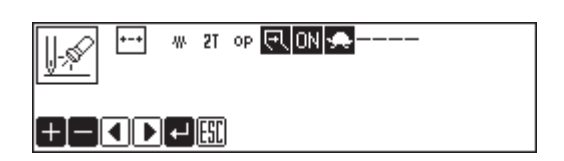

25. Input the number of stitches to proceed the needle to point M, then press +.
5 is input in the example. The needle moves 5 stitches ahead.

|               |        | N 😞 – |        |
|---------------|--------|-------|--------|
| <u>⊎≫</u> STE | 2005 🔟 |       | 78/83  |
| X             | 0.00mm | Y     | 0.00mm |
| 0-9+-         | -[+]   |       |        |

26. Press Esc).

| ++ # 2T OP 🔜 O                                                                                                    | iff 😞 – |        |
|----------------------------------------------------------------------------------------------------|---------|--------|
| <u><u><u></u><u></u><u></u><u></u><u></u><u></u><u></u><u></u><u></u><u></u><u></u><u></u><u></u><u></u><u></u><u></u><u></u><u></u></u></u> | _       | 83/83  |
| 🛛 -2.00mm                                                                                                    | Υ       | 2.50mm |
| 0-9+-+8                                                                                                    |         |        |

27. Select [1, ] with  $\Delta \nabla \triangleleft \triangleright$ , then press  $\blacksquare$ .

| 7  | ∿√∥ | N             | $\bigtriangledown$ |   |
|----|-----|---------------|--------------------|---|
| ~↓ | 0   | <u>  -</u> \$ | V                  | t |

Input the stitch length of needle tacking, then press

0.5 mm is input in the example. Input 005 to make the stitch length to 0.5 mm.

29. Move the needle with **△**∇**〈▷**. Press **□** when the needle point is at point N of the pattern.

| 0. <b>S</b> mm |
|----------------|
|                |

| راب <mark>PITCH</mark> 0.5mm |   | PLOT 1 |
|------------------------------|---|--------|
|                              | Y | 0.00mm |

30. Press **Esc** twice.

31. Select with  $\Delta \nabla \triangleleft \triangleright$ , then press  $\blacksquare$ .

32. Input the stitch length, then press .
3.0 mm is input in the example.
Input 030 to make the stitch length to 3.0 mm.

|    | ٠.l | 7              | $\triangleleft$ | ₩ | ų, | K |   |
|----|-----|----------------|-----------------|---|----|---|---|
| _↓ | Į®  | <u>  -</u> ,\$ | V               |   |    |   | t |

| 3. <b>Ø</b> mm |
|----------------|
|                |

- Move the needle with △▽<▷. Press ☑ when the needle point is at point O of the pattern.</li>
- 34. When point O is programmed, press <sup>[ssc]</sup> twice.

|   | 3.Omm  |   | PLOT 1 |
|---|--------|---|--------|
| ⊻ | 0.00mm | Y | 0.00mm |
|   |        |   |        |

35. Select  $\mathbb{R}$  with  $\Delta \nabla \triangleleft \triangleright$ , then press  $\mathbb{P}$ .

|          | γĥ | പ∣           | $\searrow$ |   |
|----------|----|--------------|------------|---|
| <u>~</u> | 0  | <u> </u> -\$ | V          | 1 |

36. Press 🎵

| PITCH 3. Omm |  |
|--------------|--|
|              |  |

- Move the needle with ▲▼<▷. Press ☑ when the needle point is at point P of the pattern.</li>
- Repeat step 37 and create the program to point
   T.
- 39. When point T is programmed, press again.Point T is programmed to be a corner. To change the stitch length, press to set it again.

| LU<br>X<br>AVIDI | 0.00mm<br>⊷ESE | M | 0. 00mm |
|------------------|----------------|---|---------|
| للالكالكال       |                |   |         |

PLOT 94

SII PITCH 3. Omm

- 40. Create the program to point Y.
- 41. When point Y is programmed, press 🗾 again.
- 42. Press Esc twice.
- 43. Select with  $\Delta \nabla \triangleleft \triangleright$ , then press  $\Box$

|   | ٠.ll       | N            | $\triangleleft$ |   |
|---|------------|--------------|-----------------|---|
| ~ | <u> </u> ® | <u> </u> -\$ | V               | t |

44. Press IJ

| FITCH 3. Omm |  |
|--------------|--|
|              |  |

45. Move the needle with **△**∇**〈▷**. Press **□** when the needle point is at point Z of the pattern.

- 46. When point Z is programmed, press **ESC** twice.
- 47. Select [1, ] with  $\Delta \nabla \triangleleft \triangleright$ , then press  $\square$ .

|    | ∿∥ | N              | $\triangleleft$ |   |
|----|----|----------------|-----------------|---|
| ~⊎ |    | <u>  -</u> ,\$ | V               | t |

PITCH 0.5mm

48. Input the stitch length of needle tacking, then

press .0.5 mm is input in the example.Input 005 to make the stitch length to 0.5 mm.

49. Move the needle with △▽⊲▷. Press ☑ when the needle point is at point A of the pattern

| ربال <b>פודנא</b> 0.5mm |   | PLOT 1 |
|-------------------------|---|--------|
| <u> </u>                | Y | 0.00mm |
|                         |   |        |

50. Press **Esc** twice.

### 2 Input the end code

1. Select with  $\Delta \nabla \triangleleft \triangleright$ , then press  $\square$ .

|    | ۰. | 2            | $\triangleleft$ | <br>V., | R |   |
|----|----|--------------|-----------------|---------|---|---|
| ~⊎ | 0  | <u> </u> -\$ | V               |         |   | t |

#### 2. Press 🗾

The needle goes back to the sewing start position and the retractable clamp is positioned outside.

| <u>~</u> | <u>+  </u> | 111 |  |
|----------|------------|-----|--|
| ⊷][[]    |            |     |  |

# Example 2 (Command function)

### Programming procedure

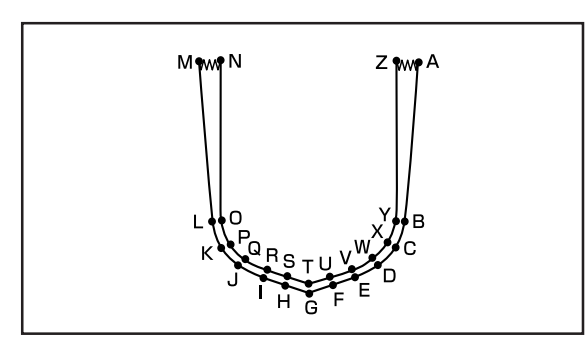

### Flow of programming

)

F

J

L

A 1 Straight line Ν 1 Straight line В Ο С T Ρ D Curve •м Curve Q ₽м Е T R S | 7 8 9 L G 789L Т Н U I V M Curve W М Curve Κ X Y Ш Straight line Straight line Μ Ζ Needle tacking 9 °LI Needle tacking 9 °u ` Input two row switch with (8)(1)(0) A after returning the needle several End code stitches and put the needle position back to point E.

Functions to be used

- Straight line (page 105)
- Curve (page 106)
- Needle tacking (page 109)
- Checking attributes (page 112)
- Two row switch (page 114)

### Operating procedure

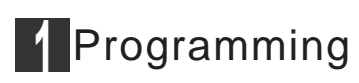

1. Press P.

The work clamp comes down and the programmer screen is displayed.

- Move the needle with AVAD. Press when the needle point is at point A of the pattern. The first stitch (point A) is programmed.
- Input the stitch length.
   3.0 mm is input in the example.

| 🛛 −20.    | 00mm  | Y      | 0.00mm    |
|-----------|-------|--------|-----------|
| l∔l⊠ -20. | 00mm  | 10     | )0.00mm   |
| STEP 030  | PITCH | 3. Omm | <u>+U</u> |
| 070       |       |        | _         |

4. Press 🛄.

To change the stitch length, specify it before pressing

- 5. Move the needle with △▽⊲▷. Press □ when the needle point is at point B of the pattern.
- 6. Press M.

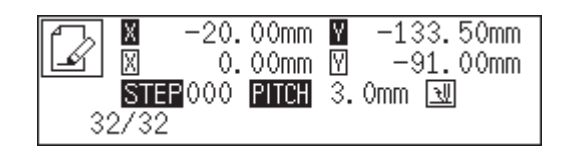

- 7. Move the needle with  $\Delta \nabla \triangleleft \triangleright$ . Press  $\Box$  when the needle point is at point C of the pattern.
- N −37.00mm N −152.00mm N −17.00mm N −18.50mm STEP000 PITCH 3.0mm N 32/32
- 8. Repeat step 7 and create the program to point F.
- 9. Move the needle with \$\Delta \Delta \Delta\$. Press
  7.8.9.1 when the needle point is at point
  G of the pattern.
  Point E is programmed to be a corner.

|       | -90.50mm         | ¥ −182.00mm      |
|-------|------------------|------------------|
|       | -5. <u>00mm</u>  | ⊻ <u>7.</u> 00mm |
| STEF  | 789 <u>PITCH</u> | 3.0mm 💵          |
| 32/32 |                  |                  |

- 10. Press M.
- 11. Repeat steps 7, 8, and 9 and create the program to point L.

- 12. Press 🛄.
- Move the needle with △▽<▷. Press when</li>
   the needle point is at point M of the pattern.
- 14. Input the number of stitches to return the needle to the position where two row switch is input, then press .5 is input in the example. The needle moves 5 stitches back.

| ( B | Х —  | 275. | 50mm  | Y  | -5  | 51.00mm   |
|-----|------|------|-------|----|-----|-----------|
|     | Х    | -2.  | 00mm  | Υ  | 9   | 90.00mm   |
|     | STEP | 005  | PITCH | 3. | Omm | <u>+U</u> |
| 100 | /100 |      |       |    |     |           |

15. Press **8 1 0**, then press **L**.The screen to set the attributes appear and two row switch is set.

| A  | Х    | -27  | 75. | 00m  | m  | Y  | -65.00mm |
|----|------|------|-----|------|----|----|----------|
| Ľ  | Х    |      | 0.  | 00m  | m  | Υ  | -3.00mm  |
|    | STE  | P 81 | 0   | PITC | Η  | З. | Omm 🔣    |
| 95 | 5/1( | 00   | +-+ | ₩    | 21 | ор | 🗨 OFF 🜨  |

- 16. Input the number of stitches to proceed the needle to point M, then press +.
  5 is input in the example. The needle moves 5 stitches ahead.
- 17. Press (a) , then press (a).
  (b) is a command for needle tacking. Input the stitch length in (b). 0.5 mm is input in the example.
- Move the work clamp with △∇<▷. Press </li>
   when the needle point is at point N of the pattern.

+-+

95/100

48 2T OP 🖳 ON 🔜

|      | ∎ -156.5           | 50mm <mark>№</mark>    | -47.00mm |
|------|--------------------|------------------------|----------|
|      | ₪ 0.0              | )0mm 🕅                 | 104.00mm |
| 126/ | STEP 905  <br>/126 | P <mark>ITCH</mark> 3. | Omm 👿    |

| `~ų | <ul> <li>■ -146.</li> <li>■ 10.</li> </ul> | 50mm<br>00mm | ₩<br>₩ | 47.00mm<br>0.00mm |
|-----|--------------------------------------------|--------------|--------|-------------------|
| 126 | STEP 000<br>5/126                          | PITCH        | 0.5mm  | <u>+U</u>         |

- 19. Press 🛄.
- 20. Move the needle with **△▽**∢▷. Press □ when the needle point is at point O of the pattern.
- 21. Press M.
- 22. Move the needle with △▽<▷. Press □ when the needle point is at point P of the pattern.</li>

|         | -146.50mm              | ■ -137.50m           | m |
|---------|------------------------|----------------------|---|
| I I I I | U. UUMM<br>EPOOO PITCH | M -90.50m<br>3.0mm 뒢 | m |
| 17771   | 77                     |                      |   |

| 20  | X                 | -141.              | 50mm<br>00mm | Y  | -14 | 43.00mm<br>-5.50mm |
|-----|-------------------|--------------------|--------------|----|-----|--------------------|
| 177 | <b>ST</b><br>7/17 | <b>P</b> 000<br>77 | PITCH        | 3. | Omm | <u>M</u>           |

- 23. Repeat step 22 and create the program to point S.
- 25. Press M.
- 26. Repeat step 22 and create the program to point Y.
- 27. Press 🛄.
- Move the needle with △∇<▷. Press □ when the needle point is at point Z of the pattern.</li>
- 29. Press (a) \_\_\_\_\_, then press [b].
  (a) \_\_\_\_\_\_ is a command for needle tacking. Input the stitch length in \_\_\_\_\_\_. 0.5 mm is input in the example.
- 30. Move the needle with ▲▼◀▷. Press when the needle point is at point A of the pattern.

## 2 Input the end code

1. Press 1 1 1 E.

The needle goes back to the sewing start position and the retractable clamp is positioned outside.

|     | X -90.   | 00mm  | Y -168.50mm |
|-----|----------|-------|-------------|
|     | ⊠ 15.    | 50mm  | ⊻ -8.00mm   |
|     | STEP 789 | PITCH | 3.0mm 💵     |
| 177 | 7/177    |       | _           |

| [7] | X -35.   | 00mm  | Y -4  | 6.00mm   |
|-----|----------|-------|-------|----------|
| Ľ   | Χ 0.     | 00mm  | 9 9   | 94.00mm  |
|     | STEP 905 | PITCH | 3.Omm | <u> </u> |
| 257 | 7/257    |       |       |          |

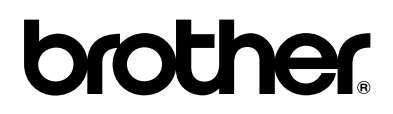

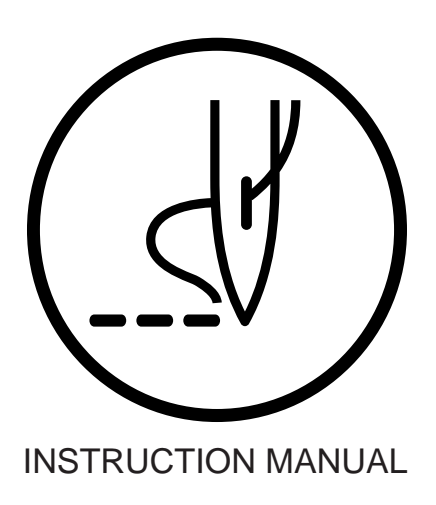

### BROTHER INDUSTRIES, LTD. NAGOYA, JAPAN

Printed in Japan

151-761 S93761-012 1999. 1. B (1)